# 丛文警云网络报警主机 安装使用手册

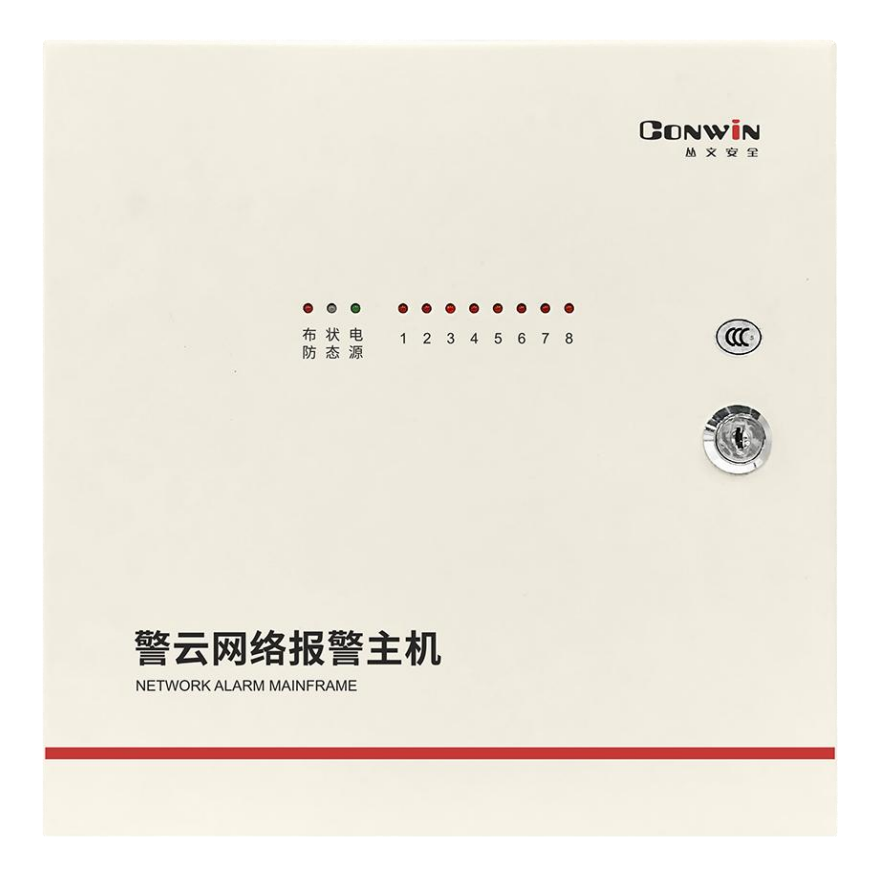

## 型号: CN4208

# 目录

| 🕰 产品说明                 | 4  |
|------------------------|----|
| ▲ 接线图及说明               | 5  |
| ▲ 使用步骤                 | 7  |
| 一、 安装前的准备              | 7  |
| 二、 如何对主机配置与联网?         | 7  |
| ▲ 主机参数                 | 11 |
| 1、中心参数                 | 11 |
| 2、其他参数                 | 14 |
| 3、总线设备                 |    |
| 4、防区                   | 17 |
| 5、跟随布防及自动布撤防           |    |
| 6、可编程输出                |    |
| 7、用户凭证: 密码、ID 卡、指纹、遥控器 |    |
| 🕰 键盘说明                 |    |
| 1、键盘声音                 |    |
| 2、键盘指示灯                |    |
| 3、中文 LCD 键盘屏幕          |    |
| 4、键盘设置                 |    |
| 5、键盘编程                 |    |
| 6、键盘管理密码、ID 卡、遥控器      |    |
| ▲□□ 遥控器说明              | 32 |
| 1、布撤防遥控器按键说明           |    |
| 2、注册布撤防遥控器             |    |
| 3、删除布撤防遥控器             |    |
| 4、CN1001 无线遥控模块        |    |
| 5、巡更遥控器                | 32 |
| 系统操作                   | 33 |
| 1、全局布撤防                | 33 |
| 2、分区布撤防                | 33 |
| 3、刷卡布撤防                | 33 |
| 4、【用户密码+刷卡/按压指纹】布撤防    |    |
|                        |    |

| 5 | 、遥控者  | 降布撤防            | 34 |
|---|-------|-----------------|----|
| 6 | 、指纹有  | Б撤防             | 34 |
| 7 | 、其他拶  | 操作              | 35 |
| 8 | 、菜单搏  | 操作              | 36 |
|   | 数码管点  | 显示              | 38 |
|   | 系统故障  | 音               | 39 |
|   | 性能指标  | <u>،</u>        | 39 |
|   | 附录 1: | 事件报告码           | 40 |
|   | 附录 2: | 内置语音            | 42 |
|   | 附录 3: | 哪些参数修改后主机必须重启生效 | 43 |
|   | 附录 4: | 电话通讯模块          | 44 |
|   | 附录 5: | 无线拓展模块          | 49 |
|   | 附录6:  | Lora 多功能中继器     | 52 |

## 🕰 产品说明

- ▶ 新一代智能型多功能网络报警主机,支持8个独立分区;
- ▶ 自带 8 个主板有线防区,最大可扩展至 16 个防区;
  - ✓ 支持主板翻倍防区(双电阻)
  - ✓ 支持无线拓展模块扩展到 16 个无线防区,支持无线防区防拆功能
- ▶ 可接 12VDC 蓄电池,支持 2 个可编程输出;
- ▶ 支持1条 RS485 总线,最多支持30个丛文总线设备,包括键盘(读卡)、无线拓展模块、电话通讯模块、扩展通信模块(网络模块和事件记录仪)等;
- ▶ 支持总线设备即插即用功能;
- ▶ 支持有线网络、移动网络(2G/3G/4G)两种网络方式及电话拨号方式报告到 中心,报告方式可以实现多种组合:主、备、同时报告;
- ▶ 支持同时报告到4个中心,每个中心都有独立的主、备网络及电话参数;
- ▶ 支持1个安装员密码、7个用户密码、1个挟持密码和12张ID卡;
- ▶ 支持1个锁机密码,通过远程外出布撤防操作关闭/开启主机;
- ▶ 支持16个用户指纹,通过指纹对主机进行布撤防操作;
- ▶ 支持 16 个布撤防遥控器,支持遥控器巡更功能;
- ▶ 支持开关布撤防、一键停止警号功能,适用于只做紧急报警的场合,如校 园紧急报警,可以不配键盘/遥控器;
- ▶ 支持远程遥控编程,远程升级,远程反控操作;
- ▶ 自带实时时钟,可与中心自动同步,或手动同步手机系统时间;
- ▶ 可保存最大 1536 条事件记录;
- ▶ 移动网络: 支持 GSM 制式的移动网络的 SIM 卡;
- ➤ 4G 全网通网络: 支持 3G(CDMA2000/EVD0、WCDMA)/4G(LTE-FDD、LTE-TDD) 网络的 SIM 卡。

## 📖 接线图及说明

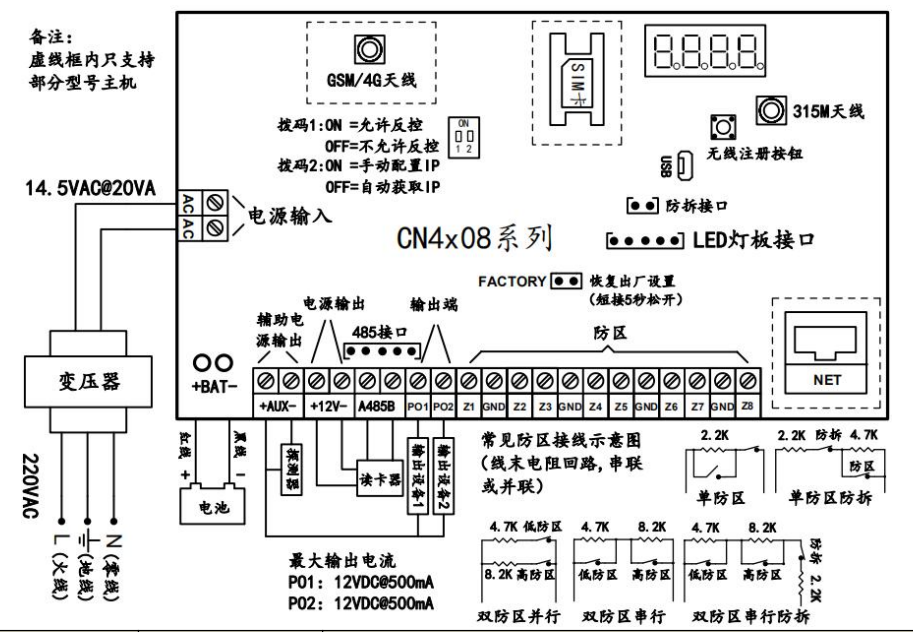

| 标识         | 名称        | 说明                                                                     |  |  |  |
|------------|-----------|------------------------------------------------------------------------|--|--|--|
| AC, AC     | 电源输入端     | 外接电源输入端,为变压器的端接点。14~18VAC@20VA                                         |  |  |  |
| BAT+       | 蓄电池正极     | 仅 CN4208 主机: 蓄电池连接端子, 连线时要注意极性,                                        |  |  |  |
| BAT-       | 蓄电池负极     | BAT+接电池正极(+),BAT-接电池负极(-)。                                             |  |  |  |
| AUX+       | 辅助电源正极    | 12VDC 辅助电源输出。用于提供防区探测器、报警设备等                                           |  |  |  |
| AUX-       | 辅助电源负极    | 电源,最大电流为 1A                                                            |  |  |  |
| 12V+       | 12VDC 正极  | 电源输出,最大电流为 500mA。                                                      |  |  |  |
| 12V-       | 12VDC 负极  | 用于连接键盘或读卡器等扩展设备电源线                                                     |  |  |  |
| 485A, 485B | 485 总线端子  | 接丛文总线设备信号线,最多支持 30 个丛文总线设备<br>● 连接最多 8 个键盘                             |  |  |  |
| 485 接口     | 485 总线接口  | <ul><li>● 连接无线拓展模块,扩展无线防区</li><li>● 连接最多4个扩展通信模块(网络模块和事件记录仪)</li></ul> |  |  |  |
| P01        | 可编程输出1    | 输出工作模式可选。限制电流 500mA。                                                   |  |  |  |
| P02        | 可编程输出2    | 用于接警号、指示灯等负极,可由中心控制                                                    |  |  |  |
| Z1~Z8, GND | 防区 1~防区 8 | 接防区探测器,线末电阻回路,短路、开路报警                                                  |  |  |  |

注意: 485 总线上所有设备的连接距离过长时, 建议设备单独供电

- **蓄电池连接线:** 连线时要注意极性: 红色导线接电池正极(+), 黑色导线接 电池负极(-)。蓄电池和主电源连接完毕后,报警主机可以对电池充电
- **硬件恢复出厂设置:** 短接"FACTORY"标记的2个跳针5秒钟后松开,数码管显示主机重启,表明主机已经恢复出厂缺省值。 注意:硬件恢复出厂值后,主机恢复到撤防状态
- **主板防拆:** TAMPER 接口,一个 24 小时防区,回路:开路报警,短路恢复。 注意:
  - 键盘上进入编程模式或用户模式时, 主板防拆触发不报警
  - 防拆报警时固定跟随分区1报警输出

其他注意事项:

- 无线接收板的天线(底盘有 315MHz 标识)为专用天线,不要与移动网络的天线(底盘有 GSM 标识)安装错误,以免影响接收效果,建议两个天线 支架之间的安放间隔要求至少1米以上;
- 2、将220VAC电源线单独分开走线,不要和主机的其他任何连接线捆绑一起, 以免强电对信号线的影响;
- 3、SIM卡座:按住后往下推来打开,不要直接往外打开,以免损坏。

### 📖 使用步骤

- 一、安装前的准备
  - ▶ 中心至少需要1个固定 IP,路由器做好端口映射,如端口 7101;
  - ▶ 电脑防火墙开放上述端口(如 7101 端口)的 TCP 方式;
  - ▶ 接入网络报警接收软件 IPR 或网络接收机 CN8010, 启用"丛文网络报警";
  - ▶ 通过 telnet 指令测试网络接收是否准备就绪,如在电脑运行 cmd,再执行 telnet 223.255.9.21 7101 指令,电脑弹出窗口表示已准备好,如显示连 接失败则需重新确认上述设置;
  - ▶ 正确连线,并连接好天线,打开 SIM 卡座(按住卡座往下推),插入支持移动网络功能的手机卡,或在网口插入网线。

二、如何对主机配置与联网?

特别注意:主机参数被修改保存成功后,将发送"主机编程被改动"事件,同时所有 未发送事件不再发送。部分参数(参见附录 3 之说明)修改后必须重启主机才生效

#### ▶ 通过浏览器(建议使用谷歌或火狐浏览器)来配置参数

- 主机连接网线后,通电,数码管上会滚动显示主机 IP(出厂默认 IP 为 192.168.1.100,网页端口为 2400);
- 2、 查看主机 IP: 短接 "FACTORY" 标记的 2 个跳针, 数码管滚动显示主机当前 IP;

注意: 短接跳针不能超过5秒, 否则主机会恢复出厂默认值

- 3、在浏览器上输入"主机 IP:网页端口"登录配置界面,电脑 IP 要和主机 IP 在同一网段((比如 192.168.1.100:2400,注意冒号要用半角);
- 4、默认登录名: conwin, 登录密码: conwin;
- 5、 配置主机 IP、子网掩码、网关,中心 IP、端口及其他参数;
- 6、每个参数设置界面修改完成后需要单独保存;

**注意**:点击"保存"按钮,不管参数是否被修改,系统都将保存参数! 7、点击"恢复出厂值",确认后主机参数将恢复出厂设置值。

### ▶ 通过手机 OTG 配置程序来配置参数

1、目前仅支持安卓手机,确认手机支持 OTG 功能,并准备好 OTG 转换接头;

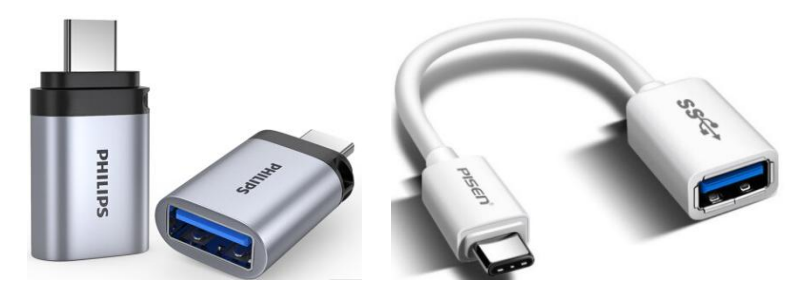

## Type-C 接口 OTG 转换头

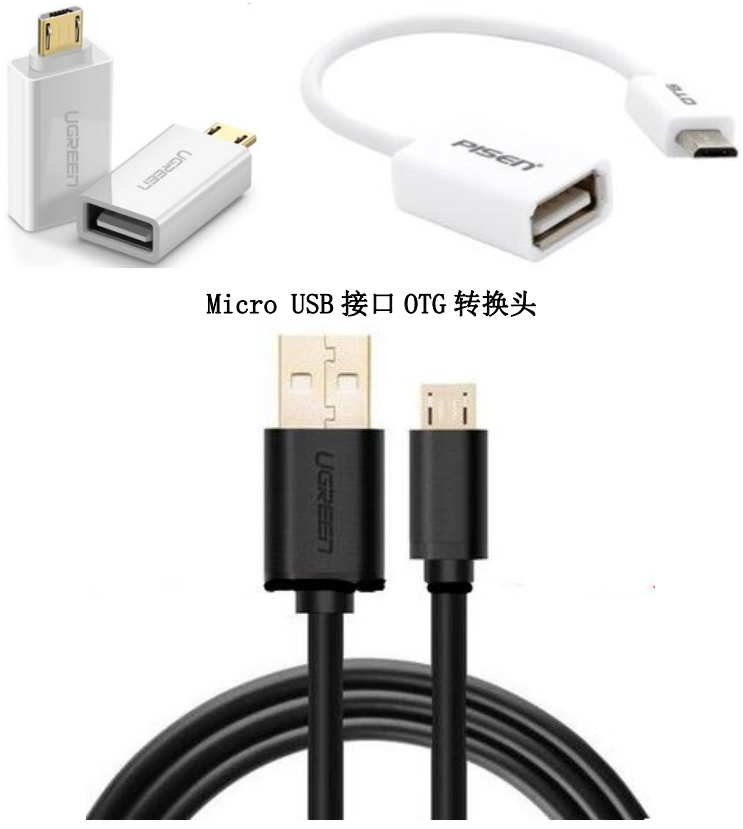

Micro USB 数据线

- 2、通过扫描二维码的方式下载安装 OTG 配置程序(比如 QQ 扫一扫、UC 浏览 器工具等)。如有更新程序,在运行 OTG 配置程序时会自动提示是否更新;
- 3、 主机通过 Micro USb 数据线和 OTG 转换头连接手机(注意: OTG 转换头必 须连接到手机这端), OTG 配置程序会自动识别并连接主机;

- 4、输入安装员密码(出厂默认为5555);
- 5、选择相应设置项,点击【读取】,界面显示当前的参数、状态。根据需要修改中心 IP、端口、用户编号及其他相关参数。设置完成后,点击【写入】,可以再次点击【读取】的方式确认参数是否保存成功;

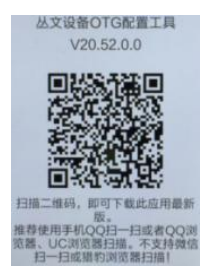

- 注意: 主机撤防状态下报警, 将无法保存参数, OTG 配置程序可以解除报警
- 6、参数模版

将主机参数保存为参数模版,模版允许编辑,并可以写入到其它主机中。

- 参数设置完成后,进入【参数模版】菜单,点击"保存设备参数为新 模版"按钮,输入新模版名称后点击"确定"按钮保存;
- 选择并点击已经保存的模版,可以将模版参数写入主机中;
- 向左滑动已经保存的模版,可以分享、编辑、重命名、删除该模版。 如何编辑参数模版?
- 1) 选择需要编辑的参数模版, 向左滑动点击"编辑"按钮;
- 2) 修改完成所有参数后,点击"保存当前模板"或"保存为新模板";
- 3)如果修改完成后的参数与保存前的模版参数一样,则会提示模版未修 改无需保存。

如何将参数模版导入到参数模版菜单中?

- a) 将参数模版拷贝到手机上, 然后点击该参数模版。如果成功, 则参数 模版会自动导入到参数模版菜单中;
- b) 将分享的参数模版(以QQ接收文件为例)导入到参数模版菜单中:在 接收文件目录下(一般在文件管理器的\...\tencent\QQfile\_recv, 或用搜索功能查找)找到需要导入的参数模版,点击后自动导入。
- 7、固件升级
  - 在固件升级列表中,选择并点击需要的升级固件。
  - 注意:如选择的升级固件和当前连接的设备型号不匹配,则无法升级 ● 在弹出的提示窗口中,点击确认后开始固件升级。固件升级完成后, 主机会自动重启:
  - 向左滑动列表中的升级固件,可以分享、重命名、删除该升级固件。

如何将升级固件导入到固件升级列表中?

 将升级固件拷贝到手机上,然后点击该升级固件。如果成功,则升级 固件会自动导入到固件升级列表中; ② 将分享的升级固件(以QQ 接收文件为例)导入到固件升级列表中:在 接收文件目录下(一般在文件管理器的\...\tencent\QQfile\_recv, 或用搜索功能查找)找到需要导入的升级固件,点击后自动导入。

## 注意:导入固件时,必须将 OTG 配置程序退出,否则会导入不成功 8、事件记录

主机可以保存事件记录。事件记录存储在非易失性的存储器中,即使完全 断电,该存储器也能长期保留所有数据。

- 刷新:点击"刷新"按钮,随时读取、更新和查看事件记录;
- 保存: 点击"保存"按钮, 将事件记录以.txt 文本文件保存;
- 打开:点击"打开"按钮,选择并点击已经保存的事件记录文件,可 以再次查看。向左滑动已经保存的事件记录文件,可分享、重命名、 删除该文件;
- 清除记录: 点击"清除记录"按钮,输入"安装员密码"后,再点击 "确定",清除所有事件记录,并生成一条"事件日志复位"记录。

## ▶ 主机与中心联网

- 扰码开关设置:拨向"ON"描述为ON,反之为OFF; 拨码开关1:ON=允许中心、APP反控,OFF=不允许反控; 拨码开关2:ON=手动配置 IP,OFF=自动获取 IP。
   注意:在不插入网线(不使用有线网络)的情况下,开关2 必须为ON,避免因无法自动获取 IP 而引起的未知错误!
- 2、 主机参数配置完成并保存后, 断电重启主机(或 30 秒后自动重启);
- 3、主机与任意中心连接成功后,左数第3个点灭(己设置的中心都连接故障时该点闪烁);
  - 中心1连接故障时,左数第3位数码管上横线亮(参见<u>"数码管显示"</u> 部分描述);
  - 中心2连接故障时,左数第3位数码管中横线亮(参见<u>"数码管显示"</u> 部分描述);
  - 设置的中心全部连接正常时黄灯灭、全部连接断开时黄灯亮、连接异常时黄灯闪烁。
- 左数第3位数码管显示的数值表示移动网络连接过程(参见<u>"数码管显示"</u> 部分描述)。

# 🕰 主机参数

## 1、中心参数

| 每个中心都有                         | 独立的中心参数。 <b>中心 IP 地址为空时表示不启用该中心</b>                                              |
|--------------------------------|----------------------------------------------------------------------------------|
| 中心1、2、3、4:                     | 1、 地址(IP 地址)默认为空。注意: IP 地址中数字前的零不用输入                                             |
| +++h+++-                       | 2、 端口默认为7101。端口要和中心网络接收软件设置的一致                                                   |
|                                | 3、 接口(网络)选择:移动网络和有线网络可选,默认为有线网络                                                  |
| <b></b> 「「「」」「」」「」」            | ▶ 杉切网络: 使用 26/36/46 网络反达报言 > 右建网络, 庙田右建网络告详报告                                    |
| 接口                             | 4、 诵道数据加密默认不勾洗。勾洗允许诵讯协议数据加密发送                                                    |
| 通道数据加密                         | ▶ IPR 不支持数据加密                                                                    |
| 中心1、2、3、4:                     | 1、 备份地址默认为空。注意: IP 地址中数字前的零不用输入                                                  |
| 各份地址                           | 2、 备份端口默认为 7101。端口要和中心网络接收软件设置的一致                                                |
| 由历地中口                          | 3、 备份接口选择: 移动网络和有线网络可选,默认为移动网络                                                   |
| 备份编口亏                          | 6430网络: 使用 26/36/46 网络反达报告 有线网络, 使用有线网络发送报告                                      |
| 备份接口                           | 4、 备份通道数据加密默认不勾洗。勾洗允许通讯协议数据加密发送                                                  |
| 备份通道数据加密                       | ▶ IPR 不支持数据加密                                                                    |
| > 双网络中心不能同时                    | 接入同一个 IPR                                                                        |
| ▶ <u>双网络中心接入同一</u> ▶ 前有网络中心为同时 | <u>个 CN8010,要从不同的端口接入</u><br>:坦生                                                 |
| ▶ 主、备中心的网络接                    | 94日<br>口最好不要同时设置为有线网络或者移动网络                                                      |
|                                | ▶ 网络优先(默认)                                                                       |
|                                | ● 网络连接正常时,仅通过网络报告                                                                |
|                                | ● 网络连接故障时,仅通过电话报告                                                                |
|                                | ▶ 电话优先                                                                           |
|                                | ● 电话拨号正常时,仅通过电话报告                                                                |
|                                | ● 电话拨号故障时,仅通过网络报告                                                                |
|                                | ▶ 同时上报:通过网络和电话同时报告                                                               |
|                                | ▶ 仅 CID181/182/183/184 拨打电话                                                      |
|                                | ● 仅 CID 自定义为 181/182/183/184 的防区报警时,才会拨打中心设置的电话号码                                |
|                                | ● 拨打电话和网络报告为同时模式                                                                 |
|                                | ● 电话拨通后,如果收到2声回铃音主机会自动挂断不再重拨,否则在达到" <u>主叫</u>                                    |
|                                | <u>拨号时间</u> "(30秒+【CID发码时间增量】)后超时挂断,再次重拨电话,直到达                                   |
| 电话工作模式                         | 到重拨次数为止                                                                          |
|                                | 汪意: 请不要并接电话机采监听拨号,这样操作会影响王机挂机                                                    |
|                                | ▶ <b>个人电话仪报警:</b> 仪"电话报告报警"勾选时有效,报警后扳打甲心设直的电话号                                   |
|                                | 的, 开回走播放 1 万钟语音 用户 XXXX (用户编写后 4 位) 分区 X (1~8) 初区 XX (1~10)<br>报数"。 语主接触完比白动挂断由话 |
|                                | 11/11 , 山日畑以元平日幼狂剧屯山<br>▶ <b>人人由迁仅报数右锁防</b> 。仅"由迁报生报数" 武"由迁报生五撤防" 勿迭时右劾          |
|                                | <b>出整或布擦防后推打由小设置的由任是码</b> 并固定播放1分钟加下三种语音 语音                                      |
|                                | 派言实带派的启设11平位设置的电话与吗,并固定通放了为许如十二种语言,语言<br>播放完毕自动挂断由话                              |
|                                | ✓ 用户 $xxxx$ (用户编号后 4 位)分区 $x(1~8)$ 布防                                            |
|                                | ✓ 用户 xxxx (用户编号后 4 位) 分区 x (1~8) 撤防                                              |
|                                | ✓ 用户 xxxx(用户编号后 4 位) 分区 x(1~8) 防区 xx(1~16) 报警                                    |
|                                | ▶ <b>个人电话仅手动测试:</b> 仅"电话报告其他报警"勾选时有效,手动测试操作后,拨                                   |
|                                | 打中心设置的电话号码,并固定播放1分钟语音"用户 xxxx(用户编号后4位)测试",                                       |
|                                | 语音播放完毕自动挂断电话                                                                     |

- ▶ 当出现一个新事件时,按照编程指定的电话号码拨号,主备电话号码都未设置的将被忽略
- ▶ 所有中心的电话拨号为同时模式:按照中心 1-4 的顺序依次拨号
- > 每个中心的电话拨号机制
  - ✓ <u>网络优先、电话优先和同时上报</u>: 拨打(主)电话号码,完成重拨次数仍未成功发送事件,则拨打备份电话号码。当主、备电话都未成功发送事件则产生通讯故障。未成功发送的事件将在下一个新事件产生激活新一轮拨号时再次发送
  - ✓ <u>仅 CID181/182/183/184 拨打电话:</u>依次拨打(主)电话号码和备份电话号码,但不会通过 电话拨号方式向中心发送事件
  - ✓ <u>个人电话仅报警、个人电话仅报警布撤防、个人电话仅手动测试</u>: 依次拨打(主)电话号 码和备份电话号码,直至完成重拨次数,但不会通过电话拨号方式向中心发送事件

| 中心1、2、3、4: | 设置报警中心电话号码,默认为空                             |
|------------|---------------------------------------------|
| (主)电话号码    | 仅支持 CID 格式                                  |
| 中心1、2、3、4: | 设置报警中心备份电话号码,默认为空                           |
| 备份电话号码     | 仅支持 CID 格式                                  |
| 电话号码最多15位, | 有效字符:0~9=0~9,*=*,#=#,c=#(自动转换),b=等待拨号音(最长30 |

秒), d=停顿2秒(可连续输入), b、c、d必须为小写英文字母

| 重拨次数   | 设置重拨号次数,默认为3次,可设为0~10(次),0表示不重拨  |                                       |                   |          |  |  |
|--------|----------------------------------|---------------------------------------|-------------------|----------|--|--|
| CID 音频 | 设置拨号音、握手音、应答音的音频接收宽容度,有效值范围为 0~9 |                                       |                   |          |  |  |
| 接收宽容度  | 默认さ                              | 为 0, 表示使用标准值                          | [。数值越大, 表示精确度越低   | ,但宽容度越高  |  |  |
|        | 设置                               | CID 发送单个 DTMF 信                       | 号的时间,有效值范围为0~50   | C        |  |  |
|        | $\succ$                          | 默认为 0,表示 CID 5                        | 发送单个 DTMF 信号时间采用标 | 准的 55 毫秒 |  |  |
|        | $\succ$                          | ▶ 数值每增加 1 表示单个 DTMF 信号时间延长 10%        |                   |          |  |  |
|        | $\succ$                          | ▶ 数值越大时间增量越多,时间增量的计算公式:55*(1+设置值*10%) |                   |          |  |  |
| CID 发码 | 调试时如果每次增加1效果不明显可以尝试每次增加10。示例如下:  |                                       |                   |          |  |  |
| 时间增量   |                                  | CID 发码时间增量 单个 DTMF 信号时间               |                   |          |  |  |
|        | 0 55 毫秒                          |                                       |                   |          |  |  |
|        |                                  | 1 55*(1+1*10%)=60.5 毫秒                |                   |          |  |  |
|        |                                  | 10 55*(1+ <b>10</b> *10%)=110 毫秒      |                   |          |  |  |
|        |                                  | 50 55*(1+ <b>50</b> *10%)=330 毫秒      |                   |          |  |  |

如果不能正常发送警情,可接喇叭监听整个通讯过程,根据听到的声音,调整 CID 音频接收宽 容度和 CID 发码时间增量,具体如下:

| 故障现象           | 处理方式                                  |  |
|----------------|---------------------------------------|--|
| 听到拨号音,没有拨出电话号码 |                                       |  |
| 听到握手音,没有发送警情   | 依次尝试增大 CID 音频接收宽容度                    |  |
| 听到应答音,重发警情     |                                       |  |
| 听到发送警情,但无应答音   | · · · · · · · · · · · · · · · · · · · |  |
| 听到拨出电话号码,但无握手音 | 依次会试增大 UID 发码时间增重                     |  |

| 由迁报生在撤防                               | 设置布撤防事件是否通过电话报告,默认开启,如关闭,则不报告      |  |  |  |
|---------------------------------------|------------------------------------|--|--|--|
| 电由加口和原则                               | 详情请参见《附录 1: 事件报告码》"电话报告选项"中的【布撤防】  |  |  |  |
| 由并担生也敬                                | 设置报警事件是否通过电话报告,默认开启,如关闭,则不报告       |  |  |  |
| 巴 佔 1 以 口 1 以 言                       | 详情请参见《附录1:事件报告码》"电话报告选项"中的【报警/恢复】  |  |  |  |
| 山洋扣牛扣敬姑有                              | 设置报警恢复事件是否通过电话报告,默认开启,如关闭,则不报告     |  |  |  |
| 电站报言报音恢复                              | 详情请参见《附录1:事件报告码》"电话报告选项"中的【报警/恢复】  |  |  |  |
| 山江坦生主政                                | 设置旁路/恢复事件是否通过电话报告,默认开启,如关闭,则不报告    |  |  |  |
| 电山水百方站                                | 详情请参见《附录1:事件报告码》"电话报告选项"中的【旁路/恢复】  |  |  |  |
| 山迁北七六期测计                              | 设置定期测试事件是否通过电话报告,默认开启,如关闭,则不报告     |  |  |  |
| 电山水口足别侧风                              | 详情请参见《附录 1: 事件报告码》"电话报告选项"中的【定期测试】 |  |  |  |
| 山迁北生至幼井院                              | 设置系统状态事件是否通过电话报告,默认开启,如关闭,则不报告     |  |  |  |
| 电山水百分坑似陴                              | 详情请参见《附录 1: 事件报告码》"电话报告选项"中的【系统状态】 |  |  |  |
| 山迁北生甘仙敬桂                              | 设置其他警情事件是否通过电话报告,默认开启,如关闭,则不报告     |  |  |  |
| 电山水百共他音响                              | 详情请参见《附录 1: 事件报告码》"电话报告选项"中的【其他警情】 |  |  |  |
| 中心1、2、3、4:                            | 每个分区有独立的用户编号。默认为空。长度 1-8 位,支持十六进制  |  |  |  |
| 分区 1~8 用户编号                           | 特别说明: "A或a"作为电话拨号事件为0,作为网络事件为A     |  |  |  |
| 1、所有分区用户编号都为空,则不拨打报警电话,也不连接网络中心       |                                    |  |  |  |
| 2、某个分区用户编号为空时,该分区事件不向网络中心发送,也不会拨打报警电话 |                                    |  |  |  |
| 3、通过电话拨号报告时,分区用户编号仅支持4位,即所设置用户编号的最后4位 |                                    |  |  |  |
| <u> 황</u> 大 ID 바바                     | 有线网络的静态 IP 地址,默认为 192.168.1.100    |  |  |  |
| 靜心 IP 地址                              | 注意: IP 地址中数字前的零不用输入                |  |  |  |
| 静态子网掩码                                | 有线网络的静态子网掩码,默认为 255. 255. 255. 0   |  |  |  |
| 静态网关                                  | 有线网络的静态网关,默认为192.168.1.1           |  |  |  |
| 静态 DNS                                | 有线网络的静态 DNS 服务器,默认为 192.168.1.1    |  |  |  |
| 网页端口                                  | 默认为 2400。通过浏览器登录主机配置界面的端口,可自定义     |  |  |  |
| MTU                                   | 指网络上传送的最大数据包,是包或帧的最大长度,最大值为1500字节  |  |  |  |
|                                       | 客户的定制功能,一般在特殊情况下使用。必须设置为指定的特殊代码    |  |  |  |
| 安古华田                                  | 才允许保存,保存后不能再修改                     |  |  |  |
| 谷广11.6                                | ● 客户代码只有返厂重新烧录固件后才能清除              |  |  |  |
|                                       | ● 无法再升级为之前的固件版本(提示升级失败)            |  |  |  |

## 2、其他参数

|                                                  |                                                                                                    | ● 仅同步中心1时间:每次中心1连接成功时或中心1连接正常后每小时                                                                                                    |
|--------------------------------------------------|----------------------------------------------------------------------------------------------------|----------------------------------------------------------------------------------------------------|
|                                                  |                                                                                                    | ● 仅允许通过 0TG 程序同步手机系统时间                                                                                                    |
| 设备                                               | 4时间                                                                                                    | 操作方法: 点击"设备时间", 弹出"确定将设备时间设置为手机系统时间?" 提示                                                                                                    |
| ~                                                | L                                                                                                    | 一一一一一一一一一一一一一一一一一一一一一一一一一一一一一一一一一一一一一                                                                                                    |
|                                                  |                                                                                                    | ● 主机硬件自带实时时钟。断电(不超过 48 小时)或重启。时钟保持运行。时间保持正常                                                                                                    |
| . п                                              | II. FEI #HI                                                                                                    | 主机向中心报到的时间间隔。以秋为单位、默认为30秋, 有效值10~255                                                                                                    |
| 一心的                                              | 兆周期                                                                                                    | 1 $1$ $1$ $1$ $1$ $1$ $1$ $1$ $1$ $1$                                                                                                    |
|                                                  |                                                                                                    | 设置主和收到但发送不出主的事件的保留时间。有效值范围 0~255.                                                                                                    |
|                                                  |                                                                                                    | $V = 1 - \sqrt{1} \sqrt{1 + 1} = 0$                                                                                                    |
| 报台                                               | 与保留时间                                                                                                    | 10.10.717.75千世,休田时问时开关AL: 这直值*10(747)                                                                                                    |
|                                                  |                                                                                                    | 新风力 0 农小九时间晚间。如木设直于取口休田时间,当起足取口休田时间仍不成为及这                                                                                                    |
|                                                  |                                                                                                    | 的事件生行我们                                                                                                    |
| 定其                                               | 用测试报告周期                                                                                                    | [ 龙朔测试定主机问中心及达一家信息,此信息旋小主机的通讯定省正常。 以小时为单位,                                                                                                    |
|                                                  |                                                                                                    | 默认为24小时,有效值0~240,0表示个报告。                                                                                                    |
| 目云                                               | 力上报布撤防、                                                                                                    | 自动报告布撤防、防区状态。默认不报告,勾选为报告。中心用户的布撤防、防区状态跟                                                                                                    |
| 防                                                | 区状态变化                                                                                                    | 随自动刷新,否则需要手动刷新状态                                                                                                    |
| <u>н</u> -                                       | 上曰止々空に上                                                                                                    | 是否允许自动同步备案版本。出 <b>厂时为允许</b> ,                                                                                                    |
| 日马                                               | 初问步备系版平                                                                                                    | 进行本地升级固件成功后, 会关闭该洗顶(不允许自动同步各案版本)                                                                                                    |
|                                                  |                                                                                                    | 点门"无力"次回门风动力,云大时就是"伏门"力目动的步笛来"低平"<br>占土【选择"分件】之选择"针丁工印象"分件之方土【工枪工税】 直到担于几税估计 几税                                                                                                    |
| 固化                                               | +升级                                                                                                    | 点山 【选评文计】 7边评开门刀刀级文件7点山【刀如刀级】, 且到远小刀级成功, 刀级                                                                                                    |
|                                                  |                                                                                                    | 成功归主机会自动里自                                                                                                    |
|                                                  |                                                                                                    | 设置电话通讯时是否检测拨号音。                                                                                                    |
| 电i                                               | 古通讯                                                                                                    | <b>默认勾选</b> : 首先探测是否有拨号音, 如果没有拨号音, 主机等待 5 秒后挂机                                                                                                    |
| 检测                                               | 则拨号音                                                                                                    | <b>不勾选</b> : 主机会忽略拨号音探测,2秒后开始拨号(在电话线不标准或者拨号音低的状态)                                                                                                    |
|                                                  |                                                                                                    | 下使用能达到比较好的效果)                                                                                                    |
| 由计                                               | 王外线断开                                                                                                    | 设置由迁外线断开的检测时间 在设定时间内 加里检测到电迁外线转续断开 则报告电                                                                                                    |
| 松浦                                               | 山时间                                                                                                    | 以且飞机开放时开闭型隙时用。让以上中用内分为不管隙均飞出开致内头的开,对床口飞<br>运机供补险 弊注 4.1 公园 去游传黄田 1.955                                                                                                    |
| 19219                                            | (111)111                                                                                                    | 内外线取降。款认为1万钟,有双值泡曲1~253                                                                                                    |
| [ 连 挂                                            | 亲新开检测时间                                                                                                    | 设置"连接断廾上报中心"的网络中心连接断升检测时间。                                                                                                    |
| ~ 1                                              | X 0/1/1 1 1 1 1 1 1 1 1                                                                                                    | 默认为 30 分钟,有效值范围 10~255                                                                                                    |
| 法士                                               | * 熊田上招中ふ                                                                                                    | 默认无报告。可选任意一个中心作为连接断开上报中心,当其他中心连接断开且超过连接                                                                                                    |
| L±1:                                             | 安明月 上报中心                                                                                                    | 断开检测时间,断网事件将报告到该中心,防区号001~004分别表示中心1~4                                                                                                    |
|                                                  |                                                                                                    | 默认不报告。如果勾洗,则当一个中心主。各接口洗择不同网络模式时,报告主。各网络                                                                                                    |
| 上打                                               | 设备份中心故障                                                                                                    |                                                                                                    |
|                                                  |                                                                                                    |                                                                                                    |
|                                                  | 北应相二支                                                                                                    | 新认大内。如远坝打开,则系统有以下敌岸内,闭有键盘母10份钟蜂鸣2户提醒:1、系                                                                                                    |
|                                                  |                                                                                                    |                                                                                                    |
|                                                  | HXPF JJE JN H                                                                                                    |                                                                                                    |
|                                                  | 以呼迎了                                                                                                    | 电话外线故障; 6、主板防拆                                                                                                    |
|                                                  | 操作提示音                                                                                                    | 电话外线故障: 6、主板防拆<br>默认打开。如选项关闭,则仅键盘故障提示音有效                                                                                                    |
| <i>1</i> 7#                                      | 操作提示音                                                                                                    | 电话外线故障:6、主板防拆<br>默认打开。如选项关闭,则仅键盘故障提示音有效<br>默认关闭。如选项打开,则当主机报警时,键盘发出警号音提醒:蜂鸣器键盘持续短促蜂                                                                                                    |
| 键                                                | 报摩提示音<br>操作提示音                                                                                                    | 电话外线故障: 6、主板防拆<br>默认打开。如选项关闭,则仅键盘故障提示音有效<br>默认关闭。如选项打开,则当主机报警时,键盘发出警号音提醒:蜂鸣器键盘持续短促蜂<br>鸣音,语音键盘持续警号音。解除报警或者在输出1恢复时间结束后停止                                                                                                    |
| 键                                                | 报摩提示音<br>操作提示音<br>报警提示音                                                                                                    | 电话外线故障: 6、主板防拆<br>默认打开。如选项关闭,则仅键盘故障提示音有效<br>默认关闭。如选项打开,则当主机报警时,键盘发出警号音提醒:蜂鸣器键盘持续短促蜂<br>鸣音,语音键盘持续警号音。解除报警或者在输出1恢复时间结束后停止<br>报繁提示音句连有声报繁输出,键查语言和键查报警提示音                                                                                                    |
| 键                                                | 报章提示音<br>报警提示音                                                                                                    | 电话外线故障: 6、主板防拆<br>默认打开。如选项关闭,则仅键盘故障提示音有效<br>默认关闭。如选项打开,则当主机报警时,键盘发出警号音提醒:蜂鸣器键盘持续短促蜂<br>鸣音,语音键盘持续警号音。解除报警或者在输出1恢复时间结束后停止<br>报警提示自包括有声报警输出、键盘语音提示音和键盘报警法在增压者中运                                                                                                    |
| 键盘                                               | 报算提示音<br>操作提示音<br>报警提示音                                                                                                    | 电话外线故障: 6、主板防拆<br>默认打开。如选项关闭,则仅键盘故障提示音有效<br>默认关闭。如选项打开,则当主机报警时,键盘发出警号音提醒:蜂鸣器键盘持续短促蜂<br>鸣音,语音键盘持续警号音。解除报警或者在输出1恢复时间结束后停止<br>报警提示音包括有声报警输出、键盘语音提示音和键盘报警提示音<br>默认关闭,总是提示布撤防语音。如选项打开,则仅向中心发送布撤防报告成功后,才提                                                                                                    |
| 键盘                                               | 故障提示音<br>操作提示音<br>报警提示音                                                                                                    | 电话外线故障: 6、主板防拆<br>默认打开。如选项关闭,则仅键盘故障提示音有效<br>默认关闭。如选项打开,则当主机报警时,键盘发出警号音提醒:蜂鸣器键盘持续短促蜂<br>鸣音,语音键盘持续警号音。解除报警或者在输出1恢复时间结束后停止<br>报警提示音包括有声报警输出、键盘语音提示音和键盘报警提示音<br>默认关闭,总是提示布撤防语音。如选项打开,则仅向中心发送布撤防报告成功后,才提<br>示~撤防语音。在延时期间报告成功只播放"外出/留守布防延时";在延时结束后报告                                                                                                    |
| 键盘                                               | 一操作提示音       操作提示音       报警提示音       布撤防报告       提示音                                                                                                    | 电话外线故障:6、主板防拆<br>默认打开。如选项关闭,则仅键盘故障提示音有效<br>默认关闭。如选项打开,则当主机报警时,键盘发出警号音提醒:蜂鸣器键盘持续短促蜂<br>鸣音,语音键盘持续警号音。解除报警或者在输出1恢复时间结束后停止<br>报警提示音包括有声报警输出、键盘语音提示音和键盘报警提示音<br>默认关闭,总是提示布撤防语音。如选项打开,则仅向中心发送布撤防报告成功后,才提<br>示布撤防语音。在延时期间报告成功只播放"外出/留守布防延时";在延时结束后报告<br>成功只播放"外出/留守布防成功"。特殊地,当电话拨号(报告)正常时, <b>如"电话报告</b>                                                                                                    |
| 键盘                                               | 一操作提示音       操作提示音       报警提示音       布撤防报告       提示音                                                                                                    | 电话外线故障: 6、主板防拆<br>默认打开。如选项关闭,则仅键盘故障提示音有效<br>默认关闭。如选项打开,则当主机报警时,键盘发出警号音提醒:蜂鸣器键盘持续短促蜂<br>鸣音,语音键盘持续警号音。解除报警或者在输出1恢复时间结束后停止<br>报警提示音包括有声报警输出、键盘语音提示音和键盘报警提示音<br>默认关闭,总是提示布撤防语音。如选项打开,则仅向中心发送布撤防报告成功后,才提<br>示布撤防语音。在延时期间报告成功只播放"外出/留守布防延时";在延时结束后报告<br>成功只播放"外出/留守布防成功"。特殊地,当电话拨号(报告)正常时,如"电话报告<br><b>布撤防"选项关闭</b> ,则总是提示布撤防语音,不受此选项影响                                                                                                    |
| 键盘                                               | 一操作提示音       报警提示音       布撤防报告       提示音                                                                                                    | 电话外线故障: 6、主板防拆<br>默认打开。如选项关闭,则仅键盘故障提示音有效<br>默认关闭。如选项打开,则当主机报警时,键盘发出警号音提醒:蜂鸣器键盘持续短促蜂<br>鸣音,语音键盘持续警号音。解除报警或者在输出1恢复时间结束后停止<br>报警提示音包括有声报警输出、键盘语音提示音和键盘报警提示音<br>默认关闭,总是提示布撤防语音。如选项打开,则仅向中心发送布撤防报告成功后,才提<br>示布撤防语音。在延时期间报告成功只播放"外出/留守布防延时";在延时结束后报告<br>成功只播放"外出/留守布防成功"。 <del>结殊地,当电话拨号(报告)正常时,<b>如"电话报告</b><br/><b>布撤防"选项关闭</b>,则总是提示布撤防语音,不受此选项影响<br/>注意:任意一个中心的"电话报告布撤防"选项关闭时,不建议打开此选项</del>                                                                                                    |
| 键盘                                               | 故障提示音       操作提示音       报警提示音       布撤防报告       提示音       长按0键报警                                                                                                    | 电话外线故障: 6、主板防拆<br>默认打开。如选项关闭,则仅键盘故障提示音有效<br>默认关闭。如选项打开,则当主机报警时,键盘发出警号音提醒:蜂鸣器键盘持续短促蜂<br>鸣音,语音键盘持续警号音。解除报警或者在输出1恢复时间结束后停止<br>报警提示音包括有声报警输出、键盘语音提示音和键盘报警提示音<br>默认关闭,总是提示布撤防语音。如选项打开,则仅向中心发送布撤防报告成功后,才提<br>示布撤防语音。在延时期间报告成功只播放"外出/留守布防延时";在延时结束后报告<br>成功只播放"外出/留守布防成功"。特殊地,当电话拨号(报告)正常时, <b>如"电话报告</b><br><b>布撒防"选项关闭</b> ,则总是提示布撤防语音,不受此选项影响<br>注意:任意一个中心的"电话报告布撤防"选项关闭时,不建议打开此选项<br>默认关闭。如果选项打开,则长按【0】键并保持2秒以上,将发生紧急报警                                                                                                    |
| 键 盘 语:                                           | <t< td=""><td>电话外线故障: 6、主板防拆<br/>默认打开。如选项关闭,则仅键盘故障提示音有效<br/>默认关闭。如选项打开,则当主机报警时,键盘发出警号音提醒:蜂鸣器键盘持续短促蜂<br/>鸣音,语音键盘持续警号音。解除报警或者在输出1恢复时间结束后停止<br/>报警提示音包括有声报警输出、键盘语音提示音和键盘报警提示音<br/>默认关闭,总是提示布撤防语音。如选项打开,则仅向中心发送布撤防报告成功后,才提<br/>示布撤防语音。在延时期间报告成功只播放"外出/留守布防延时";在延时结束后报告<br/>成功只播放"外出/留守布防成功"。特殊地,当电话拨号(报告)正常时,如"电话报告<br/>布撤防"选项关闭,则总是提示布撤防语音,不受此选项影响<br/>注意:任意一个中心的"电话报告布撤防"选项关闭时,不建议打开此选项<br/>默认关闭。如果选项打开,则长按【0】键并保持2秒以上,将发生紧急报警<br/>默认关闭。如果选项打开,则长按【0】键并保持2秒以上,将发生紧急报警</td></t<>                                                                                                    | 电话外线故障: 6、主板防拆<br>默认打开。如选项关闭,则仅键盘故障提示音有效<br>默认关闭。如选项打开,则当主机报警时,键盘发出警号音提醒:蜂鸣器键盘持续短促蜂<br>鸣音,语音键盘持续警号音。解除报警或者在输出1恢复时间结束后停止<br>报警提示音包括有声报警输出、键盘语音提示音和键盘报警提示音<br>默认关闭,总是提示布撤防语音。如选项打开,则仅向中心发送布撤防报告成功后,才提<br>示布撤防语音。在延时期间报告成功只播放"外出/留守布防延时";在延时结束后报告<br>成功只播放"外出/留守布防成功"。特殊地,当电话拨号(报告)正常时,如"电话报告<br>布撤防"选项关闭,则总是提示布撤防语音,不受此选项影响<br>注意:任意一个中心的"电话报告布撤防"选项关闭时,不建议打开此选项<br>默认关闭。如果选项打开,则长按【0】键并保持2秒以上,将发生紧急报警<br>默认关闭。如果选项打开,则长按【0】键并保持2秒以上,将发生紧急报警                                                                                                    |
| 键 盘 语言                                           | 根準提示音       操作提示音       报警提示音       布撤防报告       提示音       长按0键报警       长按0键报警       香西好 医颈时                                                                                                    | 电话外线故障: 6、主板防拆<br>默认打开。如选项关闭,则仅键盘故障提示音有效<br>默认关闭。如选项打开,则当主机报警时,键盘发出警号音提醒:蜂鸣器键盘持续短促蜂<br>鸣音,语音键盘持续警号音。解除报警或者在输出1恢复时间结束后停止<br>报警提示音包括有声报警输出、键盘语音提示音和键盘报警提示音<br>默认关闭,总是提示布撤防语音。如选项打开,则仅向中心发送布撤防报告成功后,才提<br>示布撤防语音。在延时期间报告成功只播放"外出/留守布防延时";在延时结束后报告<br>成功只播放"外出/留守布防成功"。特殊地,当电话拨号(报告)正常时,如"电话报告<br>布撒防"选项关闭,则总是提示布撤防语音,不受此选项影响<br>注意:任意一个中心的"电话报告布撤防"选项关闭时,不建议打开此选项<br>默认关闭。如果选项打开,则长按【0】键并保持2秒以上,将发生紧急报警<br>默认打开。如果关闭,则播报音提示的忽略分2号                                                                                                    |
| 键 盘 语交                                           | 操作提示音       报警提示音       布撤防报告       提示音       长按0键报警       資提示分区号       范电故障                                                                                                    | 电话外线故障: 6、主板防拆<br>默认打开。如选项关闭,则仅键盘故障提示音有效<br>默认关闭。如选项打开,则当主机报警时,键盘发出警号音提醒:蜂鸣器键盘持续短促蜂<br>鸣音,语音键盘持续警号音。解除报警或者在输出1恢复时间结束后停止<br>报警提示音包括有声报警输出、键盘语音提示音和键盘报警提示音<br>默认关闭,总是提示布撤防语音。如选项打开,则仅向中心发送布撤防报告成功后,才提<br>示布撤防语音。在延时期间报告成功只播放"外出/留守布防延时";在延时结束后报告<br>成功只播放"外出/留守布防成功"。 <u>特殊地,当电话拨号(报告)</u> 正常时, <b>如"电话报告</b><br><b>布撒防"选项关闭</b> ,则总是提示布撤防语音,不受此选项影响<br>注意:任意一个中心的"电话报告布撤防"选项关闭时,不建议打开此选项<br>默认关闭。如果选项打开,则长按【0】键并保持2秒以上,将发生紧急报警<br>默认打开。如果关闭,则播报语音提示时忽略分区号<br>交流断电报告延迟时间。以分钟为单位,默认为0,表示无延迟立即报告,有效值0~255                                                                                                    |
| 键 盘 语交交                                          | 根準提示音       操作提示音       报警提示音       布撤防报告       提示音       长按0键报警       音提示分区号       紅電故障报告                                                                                                    | 电话外线故障: 6、主板防拆<br>默认打开。如选项关闭,则仅键盘故障提示音有效<br>默认关闭。如选项打开,则当主机报警时,键盘发出警号音提醒:蜂鸣器键盘持续短促蜂<br>鸣音,语音键盘持续警号音。解除报警或者在输出1恢复时间结束后停止<br>报警提示音包括有声报警输出、键盘语音提示音和键盘报警提示音<br>默认关闭,总是提示布撤防语音。如选项打开,则仅向中心发送布撤防报告成功后,才提<br>示布撤防语音。在延时期间报告成功只播放"外出/留守布防延时";在延时结束后报告<br>成功只播放"外出/留守布防成功"。转殊地,当电话拨号(报告)正常时,如"电话报告<br>布撤防"选项关闭,则总是提示布撤防语音,不受此选项影响<br>注意:任意一个中心的"电话报告布撤防"选项关闭时,不建议打开此选项<br>默认关闭。如果选项打开,则长按【0】键并保持2秒以上,将发生紧急报警<br>默认打开。如果关闭,则播报语音提示时忽略分区号<br>交流断电报告延迟时间。以分钟为单位,默认为0,表示无延迟立即报告,有效值0~255<br>当交流电故障时,可选报告为"故障"或"报警",默认报告为"故障"                                                                                                    |
| 键<br>盘<br>语<br>交<br>交                            | 故障提示音       操作提示音       报警提示音       布撤防报告       提示音       长按0键报警       音提示分区号       氰电故障报告                                                                                                    | <ul> <li>电话外线故障: 6、主板防拆</li> <li>默认打开。如选项关闭,则仅键盘故障提示音有效</li> <li>默认关闭。如选项打开,则当主机报警时,键盘发出警号音提醒:蜂鸣器键盘持续短促蜂鸣音,语音键盘持续警号音。解除报警或者在输出1恢复时间结束后停止<br/>报警提示音包括有声报警输出、键盘语音提示音和键盘报警提示音</li> <li>默认关闭,总是提示布撤防语音。如选项打开,则仅向中心发送布撤防报告成功后,才提示布撤防语音。在延时期间报告成功只播放"外出/留守布防延时";在延时结束后报告成功只播放"外出/留守布防成功"。特殊地,当电话拨号(报告)正常时,如"电话报告<br/>布撤防"选项关闭,则总是提示布撤防语音,不受此选项影响</li> <li>注意:任意一个中心的"电话报告布撤防"选项关闭时,不建议打开此选项</li> <li>默认关闭。如果选项打开,则长按【0】键并保持2秒以上,将发生紧急报警</li> <li>默认打开。如果关闭,则播报语音提示时忽略分区号</li> <li>交流断电报告延迟时间。以分钟为单位,默认为0,表示无延迟立即报告,有效值0~255</li> <li>当交流电故障时,可选报告为"故障"或"报警",默认报告为"故障"</li> </ul>                                                                                                    |
| 键 盘 语交交                                          | 城峰起示省       操作提示音       报警提示音       布撤防报告       提示音       长按0键报警       資提示分区号       荒电故障挺告                                                                                                    | 电话外线故障: 6、主板防拆<br>默认打开。如选项关闭,则仅键盘故障提示音有效<br>默认关闭。如选项打开,则当主机报警时,键盘发出警号音提醒:蜂鸣器键盘持续短促蜂<br>鸣音,语音键盘持续警号音。解除报警或者在输出1恢复时间结束后停止<br>报警提示音包括有声报警输出、键盘语音提示音和键盘报警提示音<br>默认关闭,总是提示布撤防语音。如选项打开,则仅向中心发送布撤防报告成功后,才提<br>示布撤防语音。在延时期间报告成功只播放"外出/留守布防延时";在延时结束后报告<br>成功只播放"外出/留守布防成功"。特殊地,当电话拨号(报告)正常时,如"电话报告<br><b>布撤防"选项关闭</b> ,则总是提示布撤防语音,不受此选项影响<br>注意:任意一个中心的"电话报告布撤防"选项关闭时,不建议打开此选项<br>默认关闭。如果选项打开,则长按【0】键并保持2秒以上,将发生紧急报警<br>默认打开。如果关闭,则播报语音提示时忽略分区号<br>交流断电报告延迟时间。以分钟为单位,默认为0,表示无延迟立即报告,有效值0~255<br>当交流电故障时,可选报告为"故障"或"报警",默认报告为"故障"<br>>公共网络可以自动获取,一般情况不需要修改<br>>APN 接入点默认为 cmnet。如果是物联网 APN 卡,就找运营商问 APN 接入点;如果是普                                                                                                    |
| 键<br>盘<br>语交交<br>交                               | 城峰提示音       操作提示音       报警提示音       市撤防报告       提示音       长按0键报警       音提示分区号       范电故障报告       接入点                                                                                                    | <ul> <li>电话外线故障: 6、主板防拆</li> <li>默认打开。如选项关闭,则仅键盘故障提示音有效</li> <li>默认关闭。如选项打开,则当主机报警时,键盘发出警号音提醒:蜂鸣器键盘持续短促蜂鸣音,语音键盘持续警号音。解除报警或者在输出1恢复时间结束后停止.报警提示音包括有声报警输出、键盘语音提示音和键盘报警提示音</li> <li>默认关闭,总是提示布撤防语音。如选项打开,则仅向中心发送布撤防报告成功后,才提示布撤防语音。在延时期间报告成功只播放"外出/留守布防延时";在延时结束后报告成功只播放"外出/留守布防远时";在延时结束后报告术力只播放"外出/留守布防成功"。特殊地,当电话拨号(报告)正常时,如"电话报告"布撤防"选项关闭,则总是提示布撤防语音,不受此选项影响</li> <li>注意:任意一个中心的"电话报告布撤防"选项关闭时,不建议打开此选项</li> <li>默认关闭。如果选项打开,则长按【0】键并保持2秒以上,将发生紧急报警</li> <li>默认打开。如果关闭,则播报语音提示时忽略分区号</li> <li>交流断电报告延迟时间。以分钟为单位,默认为0,表示无延迟立即报告,有效值0~255</li> <li>当交流电故障时,可选报告为"故障"或"报警",默认报告为"故障"</li> <li>&gt; 公共网络可以自动获取,一般情况不需要修改</li> <li>&gt; APN 接入点默认为 cmnet。如果是物联网 APN 卡,就找运营商问 APN 接入点;如果是普通 SIM 卡(非 APN 卡),就把 SIM 卡接到手机上,手机能上网的话,找到手机的设置-移</li> </ul>                                                                                                    |
| 键<br>盘<br>语交交<br>衣<br>APN<br>APN                 | 操作提示音         操作提示音         报警提示音         布撤防报告         市投示音         後後の日本         後後の日本         後の日本         後の日本         後の日本         後の日本         後の日本         御行の日本         御行の日本         御行の日本         御行の日本         御行の日本         御行の日本         御行の日本         御行の日本         御行の日本         御行の日本         御行の日本         御行の日                                                                                                    | 电话外线故障: 6、主板防拆<br>默认打开。如选项关闭,则仅键盘故障提示音有效<br>默认关闭。如选项打开,则当主机报警时,键盘发出警号音提醒:蜂鸣器键盘持续短促蜂<br>鸣音,语音键盘持续警号音。解除报警或者在输出1恢复时间结束后停止<br>报警提示音包括有声报警输出、键盘语音提示音和键盘报警提示音<br>默认关闭,总是提示布撤防语音。如选项打开,则仅向中心发送布撤防报告成功后,才提<br>示布撤防语音。在延时期间报告成功只播放"外出/留守布防延时";在延时结束后报告<br>成功只播放"外出/留守布防成功"。 <u>特殊地,当电话拨号(报告)</u> 正常时, <b>如"电话报告</b><br><b>布撒防"选项关闭</b> ,则总是提示布撤防语音,不受此选项影响<br>注意:任意一个中心的"电话报告布撤防"选项关闭时,不建议打开此选项<br>默认关闭。如果选项打开,则长按【0】键并保持2秒以上,将发生紧急报警<br>默认打开。如果关闭,则播报语音提示时忽略分区号<br>交流断电报告延迟时间。以分钟为单位,默认为0,表示无延迟立即报告,有效值0~255<br>当交流电故障时,可选报告为"故障"或"报警",默认报告为"故障"<br>> 公共网络可以自动获取,一般情况不需要修改<br>> APN 接入点影认为 cmnet。如果是物联网 APN 卡,就找运营商问 APN 接入点;如果是普<br>通 SIM 卡(非 APN 卡),就把 SIM 卡接到手机上,手机能上网的话,找到手机的设置-移<br>动网络-APN 接入点里,查看手机的接入点名称。如下列举几种常用的 APN 接入点:                                                                                                    |
| 键<br>盘<br>语 <u>交</u> 须<br>交<br>和PN<br>APN<br>APN | 操作提示音         报警提示音         布撤防报告         提示音         长按0键报告         各提示分区号         查提示分区号         查电故障报告         接入点         登录名         密码                                                                                                    | 电话外线故障: 6、主板防拆<br>默认打开。如选项关闭,则仅键盘故障提示音有效<br>默认关闭。如选项打开,则当主机报警时,键盘发出警号音提醒:蜂鸣器键盘持续短促蜂<br>鸣音,语音键盘持续警号音。解除报警或者在输出1恢复时间结束后停止<br>报警提示音包括有声报警输出、键盘语音提示音和键盘报警提示音<br>默认关闭,总是提示布撤防语音。如选项打开,则仅向中心发送布撤防报告成功后,才提<br>示布撤防语音。在延时期间报告成功只播放"外出/留守布防延时";在延时结束后报告<br>成功只播放"外出/留守布防成功"。转殊地,当电话拨号(报告)正常时,如"电话报告<br>布撤防"选项关闭,则总是提示布撤防语音,不受此选项影响<br>注意: 任意一个中心的"电话报告布撤防"选项关闭时,不建议打开此选项<br>默认关闭。如果选项打开,则长按【0】键并保持2秒以上,将发生紧急报警<br>默认打开。如果关闭,则播报语音提示时忽略分区号<br>交流断电报告延迟时间。以分钟为单位,默认为0,表示无延迟立即报告,有效值0~255<br>当交流电故障时,可选报告为"故障"或"报警",默认报告为"故障"<br>>公共网络可以自动获取,一般情况不需要修改<br>>APN 接入点默认为 connet。如果是物联网 APN 卡,就找运营商问 APN 接入点;如果是普<br>通 SIM 卡(非 APN 卡),就把 SIM 卡线到手机上,手机能上网的话,找到手机的设置-移<br>动网络-APN 接入点里,查看手机的接入点名称。如下列举几种常用的 APN 接入点:<br>移动 cmnet,移动物联网卡 cmiot,联通 unin2m njm2mapn,                                                                                                    |
| 键<br>盘<br>语交交<br>文<br>APN<br>APN                 | 操作提示音         报警提示音         市撤防报告                                                                                                    | <ul> <li>电话外线故障: 6、主板防拆</li> <li>默认打开。如选项关闭,则仅键盘故障提示音有效</li> <li>默认关闭。如选项打开,则当主机报警时,键盘发出警号音提醒:蜂鸣器键盘持续短促蜂鸣音,语音键盘持续警号音。解除报警或者在输出1恢复时间结束后停止<br/>报警提示音包括有声报警输出、键盘语音提示音和键盘报警提示音</li> <li>默认关闭,总是提示布撤防语音。如选项打开,则仅向中心发送布撤防报告成功后,才提示布撤防语音。在延时期间报告成功只播放"外出/留守布防延时";在延时结束后报告成功只播放"外出/留守布防远时";在延时结束后报告成功只播放"外出/留守布防远时";在延时结束后报告成功只播放"外出/留守布防成功"。特殊地,当电话拨号(报告)正常时,如"电话报告<br/>布撤防"选项关闭,则总是提示布撤防语音,不受此选项影响</li> <li>注意:任意一个中心的"电话报告布撤防"选项关闭时,不建议打开此选项</li> <li>默认关闭。如果选项打开,则长按【0】键并保持2秒以上,将发生紧急报警</li> <li>默认打开。如果关闭,则播报语音提示时忽略分区号</li> <li>交流断电报告延迟时间。以分钟为单位,默认为0,表示无延迟立即报告,有效值0~255</li> <li>当交流电故障时,可选报告为"故障"或"报警",默认报告为"故障"</li> <li>&gt;公共网络可以自动获取,一般情况不需要修改</li> <li>&gt;APN 接入点默认为 cnnet。如果是物联网 APN 卡,就找运营商词 APN 接入点;如果是普通 SIM 卡(i APN 卡),就把 SIM 卡接到手机上,手机能上网的话,找到手机的设置-移动网络-APN 接入点里,看看手机的接入点名称。如下列举几种常用的 APN 接入点:<br/>移动 cnnet,移动物联网卡 cniot,联通 unin2m.n jm2mapn,<br/>联通物联网卡 unin2m.gzm2mapn, 电信 ctnet,电信物联网卡 ctiot</li> </ul>                                                                   |
| 键<br>盘<br>语言次交<br>交<br>APN<br>APN                | 操作提示音         操作提示音         报警提示音         布撤防报告         提示音         长按0键报告         後援示分区号         着电故障报告         接入点         登录名         密码                                                                                                    | 电话外线故障: 6、主板防拆<br>默认打开。如选项关闭,则仅键盘故障提示音有效<br>默认关闭。如选项打开,则当主机报警时,键盘发出警号音提醒:蜂鸣器键盘持续短促蜂<br>鸣音,语音键盘持续警号音。解除报警或者在输出1恢复时间结束后停止<br>报警提示音包括有声报警输出、键盘语音提示音和键盘报警提示音<br>默认关闭,总是提示布撤防语音。如选项打开,则仅向中心发送布撤防报告成功后,才提<br>示布撤防语音。在延时期间报告成功只播放"外出/留守布防延时";在延时结束后报告<br>成功只播放"外出/留守布防成功"。特殊地,当电话拨号(报告)正常时,如"电话报告<br><b>布撤防"选项关闭</b> ,则总是提示布撤防语音,不受此选项影响<br>注意:任意一个中心的"电话报告布撤防"选项关闭时,不建议打开此选项<br>默认关闭。如果选项打开,则长按【0】键并保持2秒以上,将发生紧急报警<br>默认打开。如果关闭,则播报语音提示时忽略分区号<br>交流瓶电报告延迟时间。以分钟为单位,默认为0.表示无延迟立即报告,有效值0~255<br>当交流电故障时,可选报告为"故障"或"报警",默认报告为"故障"<br>》公共网络可以自动获取,一般情况不需要修改<br>>APN 接入点默认为 cmnet。如果是物联网 APN 卡,就找运营商问 APN 接入点;如果是普<br>通 SIM 卡(非 APN 卡),就把 SIM 卡接到手机上,手机能上网的话,找到手机的设置-移动<br>动网络-APN 接入点里,查看手机的接入点名称。如下列举几种常用的 APN 接入点:<br>移动 cmet,移动物联网卡 cmiot,联通 unin2m,nmapn,<br>联通物联网卡 unin2m,gzn2mapn,电信 ctnet,电信物联网卡 ctiot<br>>在专用网络/VPN 时需要输入正确的参数。没有登录名、密码的,保持空                                                                                                    |
| 键<br>盘<br>语行》》<br>交<br>》<br>APN<br>APN<br>APN    | 城峰起尔省       操作提示音       报警提示音       报警提示音       布撤防报告       提示分区号       荒电故障报告       接入点       登录名       密码                                                                                                    | 电话外线故障: 6、主板防拆<br>默认打开。如选项关闭,则仅键盘故障提示音有效<br>默认关闭。如选项打开,则当主机报警时,键盘发出警号音提醒:蜂鸣器键盘持续短促蜂<br>鸣音,语音键盘持续警号音。解除报警或者在输出1恢复时间结束后停止<br>报警提示音包括有声报警输出、键盘语音提示音和键盘报警提示音<br>默认关闭,总是提示布撤防语音。如选项打开,则仅向中心发送布撤防报告成功后,才提<br>示布撤防语音。在延时期间报告成功只播放"外出/留守布防延时";在延时结束后报告<br>成功只播放"外出/留守布防成功"。 <u>特殊地,当电话拨号(报告)</u> 正常时, <b>如"电话报告</b><br><b>布撤防"选项关闭</b> ,则总是提示布撤防语音,不受此选项影响<br>注意:任意一个中心的"电话报告布撤防"选项关闭时,不建议打开此选项<br>默认关闭。如果选项打开,则长按【0】键并保持2秒以上,将发生紧急报警<br>默认打开。如果关闭,则播报语音提示时忽略分区号<br>交流断电报告延迟时间。以分钟为单位,默认为0,表示无延迟立即报告,有效值0~255<br>当交流电故障时,可选报告为"故障"或"报警",默认报告为"故障"<br>>公共网络可以自动获取,一般情况不需要修改<br>> APN 接入点點,均、menet。如果是物联网 APN 卡,就找运营商问 APN 接入点;如果是普<br>通 SIM 卡(非 APN 卡),就把 SIM 卡接到手机上,手机能上网的话,找到手机的设置-移<br>动网络-APN 接入点里,查看手机的接入点名称。如下列举几种常用的 APN 接入点:<br>移动 cmnet,移动物联网 卡 cniot,联通 unin2m, njn2mapn,<br>联通物联网卡 unin2m, gzn2mapn,电信 ctnet,电信物联网卡 ctiot<br>>在专用网络/VPN 时需要输入正确的参数。没有登录名、密码的,保持空<br>仅 CN4208 主机:默认为"自动选择"                                                                                                |
| 键<br>盘<br>语交交<br>APN<br>APN<br>APN<br>APN<br>83  | 操作提示音       报警提示音       市撤示音 <td< td=""><td><ul> <li>电话外线故障: 6、主板防拆</li> <li>默认打开。如选项关闭,则仅键盘故障提示音有效</li> <li>默认关闭。如选项打开,则当主机报警时,键盘发出警号音提醒:蜂鸣器键盘持续短促蜂鸣音,语音键盘持续警号音。解除报警或者在输出1恢复时间结束后停止.报警提示音包括有声报警输出、键盘语音提示音和键盘报警提示音</li> <li>默认关闭,总是提示布撤防语音。如选项打开,则仅向中心发送布撤防报告成功后,才提示布撤防语音。在延时期间报告成功只播放"外出/留守布防延时";在延时结束后报告成功只播放"外出/留守布防远时";在延时结束后报告术力只播放"外出/留守布防成功"。转殊地,当电话拨号(报告)正常时,如"电话报告布撤防"选项关闭,则总是提示布撤防语音,不受此选项影响</li> <li>注意:任意一个中心的"电话报告布撤防"选项关闭时,不建议打开比选项</li> <li>默认关闭。如果选项打开,则长按【0】键并保持2秒以上,将发生紧急报警</li> <li>默认打开。如果关闭,则播报语音提示时忽略分区号</li> <li>交流断电报告延迟时间。以分钟为单位,默认为0,表示无延迟立即报告,有效值0~255</li> <li>当交流电故障时,可选报告为"故障"或"报警",默认报告为"故障"</li> <li>&gt;公共网络可以自动获取,一般情况不需要修改</li> <li>&gt; APN 接入点默认为 cnnet。如果是物联网 APN 卡,就找运营商问 APN 接入点;如果是普通 SIM 卡(非 APN 卡),就把 SIM 卡接到手机上,手机能上网的话,找到手机的设置-移动网络-APN 接入点里,查看手机的接入点名称。如下列举几种常用的 APN 接入点:移动 cnnet,移动物联网卡 cniot,联通 unin2m.njm2mapn,<br/>联通物联网卡 unin2m.gzm2mapn,电信 ctnet,电信物联网卡 ctiot</li> <li>&gt; 在专用网络/VPN 时需要输入正确的参数。没有登录名、密码的,保持空</li> <li>仅 CN4208 主机:默认为 "自动选择"</li> <li>● 自动选择:自动选择网络类型</li> </ul></td></td<> | <ul> <li>电话外线故障: 6、主板防拆</li> <li>默认打开。如选项关闭,则仅键盘故障提示音有效</li> <li>默认关闭。如选项打开,则当主机报警时,键盘发出警号音提醒:蜂鸣器键盘持续短促蜂鸣音,语音键盘持续警号音。解除报警或者在输出1恢复时间结束后停止.报警提示音包括有声报警输出、键盘语音提示音和键盘报警提示音</li> <li>默认关闭,总是提示布撤防语音。如选项打开,则仅向中心发送布撤防报告成功后,才提示布撤防语音。在延时期间报告成功只播放"外出/留守布防延时";在延时结束后报告成功只播放"外出/留守布防远时";在延时结束后报告术力只播放"外出/留守布防成功"。转殊地,当电话拨号(报告)正常时,如"电话报告布撤防"选项关闭,则总是提示布撤防语音,不受此选项影响</li> <li>注意:任意一个中心的"电话报告布撤防"选项关闭时,不建议打开比选项</li> <li>默认关闭。如果选项打开,则长按【0】键并保持2秒以上,将发生紧急报警</li> <li>默认打开。如果关闭,则播报语音提示时忽略分区号</li> <li>交流断电报告延迟时间。以分钟为单位,默认为0,表示无延迟立即报告,有效值0~255</li> <li>当交流电故障时,可选报告为"故障"或"报警",默认报告为"故障"</li> <li>&gt;公共网络可以自动获取,一般情况不需要修改</li> <li>&gt; APN 接入点默认为 cnnet。如果是物联网 APN 卡,就找运营商问 APN 接入点;如果是普通 SIM 卡(非 APN 卡),就把 SIM 卡接到手机上,手机能上网的话,找到手机的设置-移动网络-APN 接入点里,查看手机的接入点名称。如下列举几种常用的 APN 接入点:移动 cnnet,移动物联网卡 cniot,联通 unin2m.njm2mapn,<br/>联通物联网卡 unin2m.gzm2mapn,电信 ctnet,电信物联网卡 ctiot</li> <li>&gt; 在专用网络/VPN 时需要输入正确的参数。没有登录名、密码的,保持空</li> <li>仅 CN4208 主机:默认为 "自动选择"</li> <li>● 自动选择:自动选择网络类型</li> </ul> |

## 3、总线设备

- 485 总线最多支持 10 个总线设备:包括键盘(读卡)、无线拓展模块、电话通讯模块、扩展通信模块(网络模块和事件记录仪)等
- 每个连接的总线设备都必须有唯一的总线地址:键盘、无线拓展模块的有效地址为01~08, 网络模块、事件记录仪的有效地址为01~10,电话通讯模块的有效地址为09,否则将导 致总线设备无法正常使用
- 主机可自动查找和记忆所连接的所有总线设备,支持即插即用功能

| 总线设备                            |                                                  |  |  |  |  |
|---------------------------------|--------------------------------------------------|--|--|--|--|
| 地址/设备:1~10                      | 显示已连接的总线设备名称及型号,否则空白                             |  |  |  |  |
|                                 | 设置键盘分区: 是否允许键盘对所选分区进行操作, 显示仅键盘支持的分区              |  |  |  |  |
| 键盘                              | ● 默认:键盘都属于分区1, <b>未分配分区的键盘无效</b>                 |  |  |  |  |
| <b>分区 1~8</b> ● 仅对键盘有效          |                                                  |  |  |  |  |
|                                 | ● 单分区键盘仅对最小分区(选择多个分区时)有效                         |  |  |  |  |
| 设置键盘防区的起始防区号,有效值为0~16。默认为0表示不启用 |                                                  |  |  |  |  |
| 硬血的区                            | ● 仅对支持键盘防区的键盘有效                                  |  |  |  |  |
|                                 | 设置在 LED 键盘上显示的起始分区(最多显示 4 个分区)                   |  |  |  |  |
|                                 | ● 默认为 0 表示分区 1, 有效值为 0~8                         |  |  |  |  |
| LED 起始分区                        | ● 由设置的起始分区开始,必须按照连续顺序分配分区(如起始为 3,A 灯=3           |  |  |  |  |
|                                 | 分区,B灯=4分区,C灯=5分区,D灯=6分区)                         |  |  |  |  |
|                                 | ● 仅对 LED 键盘及其所属分区有效                              |  |  |  |  |
|                                 | 设置在 LED 键盘上显示的起始防区 (最多显示 32 个防区)                 |  |  |  |  |
|                                 | ● 默认为 0 表示防区 1, 有效值为 0~16                        |  |  |  |  |
| LED 起始防区                        | ● 由设置的起始防区开始,必须按照连续顺序分配防区(如起始为9,1灯=9             |  |  |  |  |
|                                 | 防区,2 灯=10 防区,,7 灯=15 防区,8 灯=16 防区)               |  |  |  |  |
|                                 | ● 仅对 LED 键盘及其所属分区分配的防区有效                         |  |  |  |  |
| ▶ 主机检测到有设备                      | 连接时,会自动开启总线监控功能                                  |  |  |  |  |
| ▶ 如果持续5分钟未                      | 检测到有设备连接,将重启主机,重启超过5次后,将自动关闭总线监控功能               |  |  |  |  |
| ▶ 检测到有总线设备                      | 故障时,将会向中心报告故障                                    |  |  |  |  |
|                                 | 扩展通信模块对应的网络模块总线地址                                |  |  |  |  |
| 扩展通信模块1                         | 野门 为穷 - 妻元不户田扩展通信横也                              |  |  |  |  |
| 扩展通信模块 2                        | 新以为工, 农小小油用1) 成週后候获<br>户田, 输入对应网络描地和重件记录位的键盘首线抽屉 |  |  |  |  |
| 扩展通信模块3                         | 加用: 抽八利四內招侯妖和爭鬥L以民的硬益忘线地址 <br>                   |  |  |  |  |
| 扩展通信模块4                         | <u> </u>                                         |  |  |  |  |
| 注意:系统最多允                        | 许同时启用4个网络模块和事件记录仪作为扩展通信模块                        |  |  |  |  |

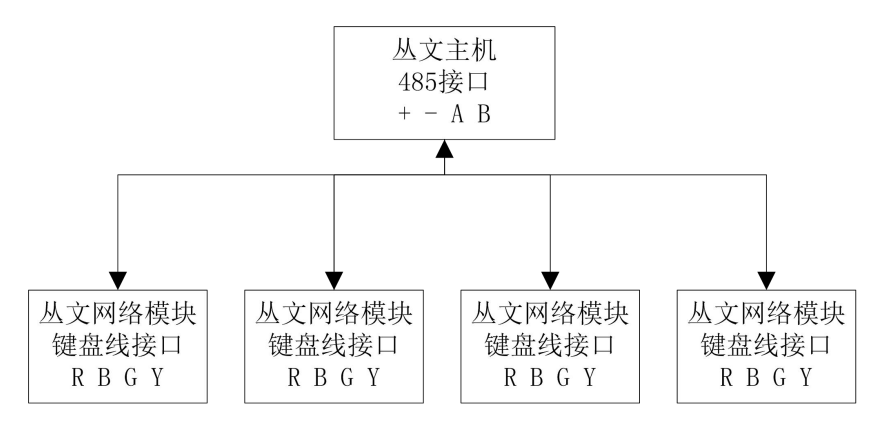

RS485 总线扩展通信模块结构示意图

| 主机     | R | В | 485A | 485B |
|--------|---|---|------|------|
| 扩展通信模块 | R | В | G    | Y    |

| 扩展通信模块拨码开关 | 1  | 2  | 3   | 4       |
|------------|----|----|-----|---------|
|            | ON | ON | OFF | 0N=允许反控 |

| 扩展通信模块(网络模块和事件记录仪)相关参数 |                                        |  |  |  |
|------------------------|----------------------------------------|--|--|--|
|                        | 输入用户编号或启用" <b>始终跟随主机用户编号</b> "         |  |  |  |
| 用户编号                   | 1、事件记录仪不需要此参数                          |  |  |  |
|                        | 2、首次报告时必须使用模块里设置的用户编号                  |  |  |  |
|                        | 3、如果启用" <b>始终跟随主机用户编号"</b> ,则固定跟随主机中心1 |  |  |  |
|                        | 的用户编号                                  |  |  |  |
| 键盘总线地址                 | 默认为7。仅与其他模块(包括键盘)地址冲突时才修改              |  |  |  |

### 4、防区

| 接线         | 模式  | 防区类型       | CID            | 分区   | 有声  | 看护           | 无线  | 无线防拆 | 触发超时 |
|------------|-----|------------|----------------|------|-----|--------------|-----|------|------|
| 防区<br>1~8  | 默认: | 默认:<br>即时  | 默认:空           | 默认:  | 默认: | 默认:关闭        | 默认: | 默认:  | 默认:  |
| 防区<br>9~16 | 单防区 | 默认:<br>不启用 | (3位代码<br>非空有效) | 分区 1 | 开启  | (勾远后用) 看护功能) | 关闭  | 关闭   | 关闭   |
|            |     |            |                |      |     |              |     |      |      |

#### ● 主板防区(1~16 防区)

8个基本防区(1~8 防区)。每个防区可独立启用翻倍防区(9~16 防区),翻倍防区的防区号为基本防区号加8。比如1防区的翻倍防区是9防区,2防区的翻倍防区是10防区,依此类推

#### 扩展防区(1~16 防区)

✓ 部分键盘支持1个键盘防区,每个键盘防区允许设置起始防区号(1~16 防区,请参考《3.总线设备》中有关"键盘防区"部分说明),可独立启用翻倍防区(2~16 防区),翻倍防区的防区号为起始防区号加1,比如1防区的翻倍防区是2防区,2防区的翻倍防区是3防区,依此类推,但16 防区的翻倍防区无效

- ✓ 系统支持 16 个无线防区,需要配合 CN0082 无线拓展模块实现,请参考《附录 5:无线拓展模块》和《附录 6: Lora 多功能中继器》部分说明
  - ◆一旦启用无线防区,则对应的有线防区无效
  - ◆无线中继器的防区:由注册的起始防区开始,依次占用连续顺序的8个防区

#### 联防防区(1~16 防区)

系统支持16个联防防区,需要配合CN0082无线拓展模块实现

◆ 一旦启用联防防区,则对应的有线防区和无线防区都无效

#### 注意事项

- ✔ 防区优先级从高到低:联防防区/无线防区/键盘防区/主板防区
- ✓ 1~16 防区:如果启用扩展防区,则主板防区无效
- ✓ 在实际应用中,扩展防区尽量不要共用相同防区号,以免影响防区的正常使用。如漏报防区事件或防区状态 不一致!

#### 接线模式:防区接线模式更改后,必须重启主机才生效

- ▶ 单防区:使用 2.2K 单电阻回路。可接常开或常闭探测器,常开并联连接,常闭串 联连接
- 单防区防拆:使用 4. 7k/2. 2k 组合,只能接常闭探测器。4. 7K 电阻与探测器的防 区端子并行连接作为防区报警; 2. 2k 电阻与探测器的防拆端子串行连接作为防区 防拆。防区报警和防区防拆再串行连接。

注意: 防区防拆为 24 小时类型, 开路、短路都报警, 允许旁路

- > 双防区并行:使用 4.7k/8.2k 组合,只能接常闭探测器。4.7K 电阻与探测器 1 的防区端子串行连接作为低位防区;8.2K 电阻与探测器 2 的防区端子串行连接作为高位防区。2 个防区回路再并行连接
- ▶ 双防区串行:使用 4.7k/8.2k 组合,只能接常闭探测器。4.7K 电阻与探测器 1 的 防区端子并行连接作为低位防区; 8.2K 电阻与探测器 2 的防区端子并行连接作为 高位防区。2 个防区回路再串行连接
- > 双防区串行防拆:使用 2.2k/4.7k/8.2k组合,只能接常闭探测器。4.7K电阻与探测器 1 的防区端子并行连接作为低位防区; 8.2K电阻与探测器 2 的防区端子并行连接作为高位防区; 2.2k电阻与探测器的防拆端子串行连接作为防区防拆。2 个防区回路、防拆回路再串行连接。 注意:防区防拆为 24 小时类型,开路、短路都报警,允许旁路

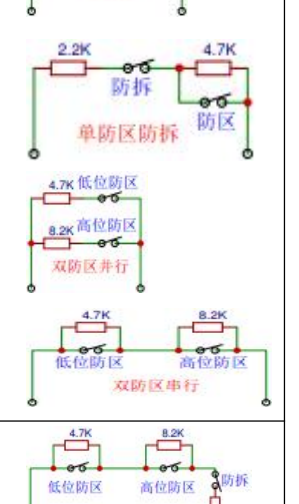

双防区串行防拆

2.2K

单防区

#### 防区类型:防区触发后,默认响应时间为500毫秒

- ▶ 不启用:禁用防区,即防区为无效防区,对该防区的任何操作都无效
- ▶ 即时:允许旁路,无延时,布防后触发立即报警
- > 普通延时: 允许旁路, 退出延时结束后生效。防区触发后, 必须在进入延时结束前撤防, 否则会产生报警
- > 通道延时: 与普通延时防区相同。允许旁路, 防区未准备允许布防
- > 内部: 与即时防区相同。**允许旁路,**防区未准备允许留守布防,留守布防时自动旁路
- > 内部延时:与普通延时防区相同。允许旁路,防区未准备允许留守布防,留守布防时自动旁路 注意:当内部(延时)防区是公共防区时,所属分区全部留守布防后,才会自动旁路
- ▶ 紧急:不允许旁路,任何时候触发都会报警。撤防时报警,解除报警后,报告"紧急报警复位"
- ▶ 可旁路紧急: 与紧急防区相同, 允许旁路
- > 快速紧急: 与紧急防区相同,不允许旁路,为快速响应防区,响应时间为 80 毫秒
- 火警/烟感探头/火警手动/火焰探头/热感探头:与紧急防区相同,不允许旁路
- ▶ 自定义紧急 1(170): 与紧急防区相同, 默认报告 CID 代码 170, 不允许旁路
- ▶ 自定义紧急 2(171): 与紧急防区相同, 默认报告 CID 代码 171, 不允许旁路
- ▶ 报警输出复位: 防区未准备允许布防。触发此防区, 仅允许对所选分区进行报警输出复位。如允许"撤防自动清除报警记忆",则报警输出复位后自动清除报警记忆
- 布撒防开关: 布撒防功能,防区触发状态则布防、防区恢复状态则撤防。如允许"撤防自动清除报警记忆",则 撤防后清除报警记忆。仅允许对所选分区进行布撤防操作,不允许留守布防。布撤防开关布防为强制布防,布防 操作后,若有未准备防区,则报告防区开路故障,防区恢复后报告防区开路故障恢复且可正常触发报警
- 布撒防开关非强制: 布拉防功能,防区触发状态则布防、防区恢复状态则撤防。如允许"撤防自动清除报警记忆",则撤防后清除报警记忆。仅允许对所选分区进行布撤防操作,不允许留守布防。
- 布撒防按钮: 布撤防功能,防区触发(触发后快速响应,时间为80毫秒)则布撤防状态反转,防区恢复布撤防状态 不变。如允许"撤防自动清除报警记忆",则撤防后清除报警记忆。仅允许对所选分区进行布撤防操作,不允许 留守布防。布撤防按钮布防为强制布防,布防操作后,若有未准备防区,则报告防区开路故障,防区恢复后报告 防区开路故障恢复且可正常触发报警
- 布撒防按钮非强制: 布撤防功能,防区触发(触发后快速响应,时间为 80 毫秒)则布撤防状态反转,防区恢复布撤 防状态不变。如允许"撤防自动清除报警记忆",则撤防后清除报警记忆。仅允许对所选分区进行布撤防操作, 不允许留守布防
- ▶ 仅看护: 仅作为看护功能使用,未准备不影响布防

▶ **联防主机:** 仅作为联防功能使用, 启用联防防区, 转发主机报警、手动测试警情。未准备不影响布防

| CID               | 自定义34                                                      | 立的防区报告码,有效值为001~FFF,设置为空时按防区类型定义的事件码报告     |  |  |  |  |
|-------------------|------------------------------------------------------------|--------------------------------------------|--|--|--|--|
|                   | 勾选项,                                                       | 默认所有防区都属于分区 1                              |  |  |  |  |
|                   | ● 未分配                                                      | 分区的防区视为无效防区,对该防区的任何操作都无效                   |  |  |  |  |
| 公区                | ● 未分配                                                      | ● 未分配有效防区的分区视为无效分区,对该分区的任何操作都无效            |  |  |  |  |
| <b>ガ</b> 区<br>1~8 | ● 公共防                                                      | 区(一个防区属于多个分区)所属分区全部布防,公共防区才布防,公共防区所属分区任意分区 |  |  |  |  |
| 10                | 撤防,                                                        | 撤防,公共防区就撤防                                 |  |  |  |  |
|                   | ● 防区类型为"布撤防开关"和"布撤防按钮"时,允许对哪些分区进行布撤防操作                     |                                            |  |  |  |  |
|                   | ● 防区类                                                      | ● 防区类型为"报警输出复位"时,允许对哪些分区进行输出复位操作           |  |  |  |  |
| 防区                | 仅 OTG 支持设置防区的名称。每个防区名称最多支持 8 个汉字或者 16 个英文字符。汉字只支持 GB2312 编 |                                            |  |  |  |  |
| 名称                | 码。参数保存后,大约1分钟左右生效(液晶键盘显示)                                  |                                            |  |  |  |  |
| 防区联动              | 防区联动:联动输出:仅对"可编程输出"选项为"防区联动"的输出才有效,请参考《6、可编程输出》            |                                            |  |  |  |  |
| ≻ 触发轴             | <b>俞出:</b> 默认7                                             | 下联动。防区触发时联动哪个(选项数字)输出,可选持续或者脉冲输出           |  |  |  |  |
| ≻ 报警输             | ▶ 报警输出:默认不联动。防区报警时联动哪个(选项数字)输出,可选持续或者脉冲输出                  |                                            |  |  |  |  |
| 有声                | 有声 默认打开,表示防区报警为有声报警,跟随有声报警输出,否则为无声报警                       |                                            |  |  |  |  |
| 手坮                |                                                            | 在设定看护时间内防区无触发时主机会向中心报告"医疗救助报警",用于监测老年人等的活  |  |  |  |  |
| /目1/「             |                                                            | 动状况。默认关闭不启用看护功能,如选项开启,则启用看护功能              |  |  |  |  |

|                              | 默认关闭。如果开启,则启用无线防区,可洗用16个无线防区                                 |
|------------------------------|--------------------------------------------------------------|
|                              | 注意,无效防区禁止注册无线设备                                              |
|                              | ▶ 通过勾洗【无线】洗项注册( <b>注册时防区类型设置为即时,以免注册过程中发生报警</b> )            |
|                              | ◆ 洗择需要注册无线设备的防区 勾选【无线】洗项,保存后启用注册模式:                          |
| <b>- -</b> <i>t</i> <b>b</b> | ◆ 触发无线设备或者触发防拆开关发射无线信号,进行自动注册。如果显示无线设备信                      |
| 尤线                           | 息,表示注册成功,否则注册失败。如果注册失败,可重复此步骤直至注册成功                          |
|                              | ◆注册成功后,会自动退出注册模式。                                            |
|                              | ▶ 不勾选【无线】选项,可以删除已注册无线设备                                      |
|                              | 如果对应防区的【无线】选项不勾选,保存后将会自动删除该无线设备(包括其设备信息)。                    |
|                              | 需要再次重新注册无线设备,才能重新启用该无线防区                                     |
| 无线防拆                         | 默认为关闭,勾选启用无线防区防拆。防区防拆为 24 小时类型,允许旁路                          |
|                              | 默认为关闭。选项开启,在设定的"防区触发超时"时间内,如果防区一直处于触发状态,则                    |
| 肥反起凹                         | 判定为防区触发超时                                                    |
|                              | 默认为空,输入其他联防主机、CN0082(独立使用)或者无线设备 TID(格式为 COWN-xxx-xx-xxx)    |
|                              | ▶ 联防防区:当防区类型为"联防主机",则输入其他联防主机或 CN0082(独立使用)的 TID 启           |
|                              | 用联防防区。可添加多台联防主机或CN0082(独立使用),每台联防主机或CN0082(独立使用)             |
|                              | 占用一个防区                                                       |
| 设备 ID                        | ● <u>主机报警时,将向其他联防主机或 CN0082(独立使用)发送警情</u>                    |
|                              | ● 其他联防主机报警时,主机接收警情,添加了其 TID 对应的防区将会报警                        |
|                              | ▶ 无线防区: 注册无线设备时, 勾选【无线】选项, 同时输入无线设备 TID, 保存后, 默认无            |
|                              | 线类型为紧急按钮。然后触发无线设备,如注册成功,刷新后将更新无线类型和在线状态                      |
|                              | ● <u>通过输入无线设备 TID 的方式来限制注册指定的无线设备</u>                        |
| 无线类型                         | 用于显示已经注册成功的无线设备类型                                            |
| 在线状态                         | 用于显示防区设备离线/在线状态或者无线信号强度(范围为-1dBm~-140dBm)                    |
| 进入延时                         | 设置每个分区的进入延时时间,默认为 30 秒。有效值 0~255 秒                           |
| 分区 1~8                       | 进入延时生效时键盘会在进入延时期间鸣音(每秒一短音)                                   |
|                              | 防区类型为延时防区的公共防区,进入延时跟随所属分区中最小分区的进入延时                          |
| 退出延时                         | 设置每个分区的退出延时时间,默认为 30 秒。有效值 0~255 秒                           |
| 分区 1~8                       | ● 布防后,键盘会在退出处时期间鸣音(每秒一短音),最后 10 秒为持续长鸣音,以提醒退出处时              |
| 丁子子持座                        | 即将结果。注意: 防区类型为延时防区的公共防区, 跟随母个分区的退出延时                         |
| 十天 巾                         | 默认打开,固定跟随输出 1。当使用布撒防开天和布撒防按钮进行布撒防探作时,可选是省后                   |
| 旋 示 首                        | 用作为并大布撒防严首旋示: 布防时输出 2 秒, 撤防时输出 1 秒                           |
|                              | 款认大闭(尤)。如果开后,则固定跟随物出 l。应用于驱动警亏提醒用尸撤防<br> >                   |
| 花叶防区                         | ▶ 在退山延时结米后,融及延时防区。泪山延时结市后。延时防区积处于轴尖坐去                        |
| 迎 问 Ŋ 兦<br>担 一 立             | ▶ 任返山延时朔问融及延时初区,返山延时纪朱石,延时初区初处1融及状态                          |
| 1)定小日                        | ● 附冲, 户田进入延时, 且附一户<br>● 脉冲, 户田进入延时, 日脉冲输出                    |
|                              | ● 冰门: 冶冶近八远门, 凸冰门 禰山<br>防区 孝型为延时防区的公共防区 进入延时跟随所屋分区中最小分区的进入延时 |
|                              | 默认为关闭。如果洗项打开,则在以下情况下会自动清除报警记忆                                |
| 撤防自动清                        | ● 系统撤防后(包括撤防状态下紧急防区报警的撤防操作)                                  |
| 除报警记忆                        | ● 【报警输出复位】操作                                                 |
| 主板防拆                         | 默认勾选: 主板防拆时允许布防                                              |
| 允许布防                         | 不勾选: 主板防拆时不允许布防(需用强制布防)                                      |
| 仅撤防时开启看护                     | 默认为关闭。如果选项打开,则仅在撤防状态下,防区具备看护功能,跟随其所属分区撤防状态                   |
| 看护时间                         | 设置防区看护功能的时间间隔。默认 24 小时,有效值 01~99 小时                          |
| 防区触发超时                       | 默认为10分钟。有效值范围0~255分钟,设为0表示不启用防区触发超时检测                        |
| 上电防区等待时间                     | 默认为3秒。有效值3~255秒,主机上电开机时,在设定时间内,不检测防区状态                       |
| 报告强制布防                       | 默认关闭,不报告。如选项开启,则在强制布防后,发送报告                                  |
| 故障时                          | 默认系统有以下故障时,允许布防。如选项关闭,则不允许布防(需用强制布防):系统电池电                   |
| 允许布防                         | 压过低; 无交流故障; 任意网络中心连接断开; 任意电话通讯故障; 电话外线故障                     |
| 上报联防警情                       | 默认关闭不报告。选项打开,上报联防主机的联防防区警情                                   |

## 5、跟随布防及自动布撤防

#### 5.1、跟随布防

| 主分区1           |             | 默认全部关闭。选择哪些跟随分区,跟随主分区同时布防    |
|----------------|-------------|------------------------------|
| 主分区2           |             | ● 当主分区布防时,如果所洗的跟随分区都准备好,则跟随主 |
| 王分区3           | 旧成八豆        | 分区都同时布防,否则都不能布防(包括主分区也不能布防)  |
| 土分区 4<br>主公区 5 | 跟随分区<br>1 0 | ● 当多个主分区同时布防时,如果某个主分区又同时为跟随分 |
| 主分区 5          | 1~8         | 区,则该主分区的跟随分区不会跟随布防           |
| 主分区 7          |             | ● 如主分区为强制布防,则跟随分区也为强制布防      |
| 主分区 8          |             | ● 当主分区撤防时,所选的跟随分区不跟随主分区撤防而撤防 |

#### 5.2、自动布撤防

| 自动布撤院                   | 时间段<br>1~8 | <ul> <li>设置自动布撤防时间段(适用于主机与中心连接的场景,能与中心同步时间),可设置8个时间段。自动布防为强制布防,<u>自动布防不允许留守布防</u>默认布撤防时间都为00:00、星期几都不选择,不开启自动布撤防功能</li> <li>●自动布撤防时间:自动布撤防时间为24小时制,格式为小时:分钟(有效时间00:00~23:59)。如果设置为无效时间,对应布撤防无效</li> <li>●自动布撤防星期几:设置一周中需要自动布撤防的星期几</li> </ul> |
|-------------------------|------------|----------------------------------------------------------------------------------------------------|
| 191                     | 分区         | 设置哪些分区允许自动布撤防。勾选项,默认只有分区1允许自动布撤防                                                                                                    |
|                         | 1~8        | 未选择任何分区,表示不开启自动布撤防功能                                                                                                    |
| 撤防后自动<br>布防间隔<br>分区 1~8 |            | 设置每个分区撤防后自动布防的间隔时间。默认为0,表示撤防后不启用自动布防。分区撤防后,允许自动布防的间隔时间,以分钟为单位。自动布防为强制布防, <u>不允许留守布防</u> 。此功能常应用于ATM机加钞间等场合,在进行撤防操作后,短期内(设定的时间间隔)需要自动布防的情形                                                                                                    |

注意:自动布防为强制布防,布防时若有未准备防区,则报告防区开路故障,防区恢复后报 告防区开路故障恢复且可正常触发报警

## 6、可编程输出

| 车                  | 俞出模式(多种输出模 | 〔式可选〕   | 恢复时间(0~255秒),0为不自动复位 |
|--------------------|------------|---------|----------------------|
| 输出1                | 板载 P01 输出  | 默认:有声报警 | 默认: 120 秒            |
| 输出 2               | 板载 PO2 输出  | 默认:不启用  | 默认: 120 秒            |
| A.A., J., Julle IN |            |         |                      |

#### 输出模式

▶ 不启用:不使用该输出(禁止输出)

- ▶ 有声报警:有声报警(包括有声防区报警、有声防区防拆报警、主板防拆报警、键盘防拆报警、 遥控器紧急报警)后输出将打开,恢复时间结束或撤防后输出将关闭
- ▶ 所有报警:所有报警(包括所有防区报警、所有防区防拆报警、主板防拆报警、键盘防拆报警、 遥控器紧急报警)后输出将打开,恢复时间结束或撤防后输出将关闭
- ▶ 所有报警报告输出:所有报警报告成功后输出将打开,恢复时间结束或撤防后输出将关闭
- ▶ 紧急报警报告输出: 防区类型为"紧急、快速紧急、可旁路紧急"的防区报警(CID 代码为 120), 报告成功后动作,恢复时间结束或撤防后复位
- ▶ 布防报告: <u>不受恢复时间和输出时间段限制</u>
  - ●启用中心:布防报告成功后输出将打开,撤防报告成功后输出将关闭
  - ●不启用中心:布防后输出将打开,撤防后输出将关闭

#### ▶ 布防报告自恢复

- ●启用中心:布防报告成功后输出将打开,恢复时间结束或撤防报告成功后输出将关闭
- ●不启用中心:布防后输出将打开,恢复时间结束或撤防后输出将关闭
- ▶ 布防立即输出: <u>不受恢复时间和输出时间段限制</u>。布防后输出将打开,撤防后输出将关闭

- ▶ 布防报警脉冲输出: <u>不受恢复时间和输出时间段限制</u>。输出打开后,无报警时持续输出,发生报警时脉冲输出
  - 启用中心:布防报告成功后输出将打开,撤防报告成功后输出将关闭
  - ●不启用中心:布防后输出将打开,撤防后输出将关闭
- ▶ 远程控制: <u>不受恢复时间和输出时间段限制</u>。仅由远程(远程指中心、APP等)控制,输出控制 方式分为三种,打开、关闭、打开 xx 秒后关闭
- ▶ 烟感电源: 默认一直打开, <u>不受恢复时间限制</u>, 动作 2 秒后自动复位。作为可开关辅助电源(负极), 为需要断电复位的设备提供 12VDC, 比如需断电复位的烟感探测器
- ▶ 网络连接故障输出: <u>不受恢复时间和输出时间段限制</u>。网络连接故障(任意中心连接故障)时输 出将打开,故障恢复后输出将关闭
- > 电话外线故障输出:<u>不受恢复时间和输出时间段限制</u>。电话外线故障时打开,故障恢复后关闭
- ▶ 电话或网络故障输出: <u>不受恢复时间和输出时间段限制</u>。电话外线或网络连接故障(任意中心 连接故障)时输出将打开,故障恢复后输出将关闭

### ▶ 防区联动:

- 触发输出
  - ✔恢复时间为0,防区触发时输出将打开,防区恢复后输出将关闭
  - ✔ 恢复时间不为0,防区触发时输出将打开,恢复时间后输出将关闭
- 报警输出
  - ✔ 恢复时间为0,防区报警时输出将打开,清除报警记忆后输出将关闭
  - ✔ 恢复时间不为0,防区报警时输出将打开,恢复时间后输出将关闭
- <u>仅当防区属性的设置项"触发输出"或"报警输出"选择了联动哪个输出才有效,请参考《防区》中"防区联动"部分说明</u>
- 如果一个输出同时被持续和脉冲两种信号驱动时,按脉冲输出执行

| 注意:   | 1) 输出1: 如果启用作为声音提示功能时, "布防报告"、"布防报警脉冲输出"、                                                                                                    |
|-------|----------------------------------------------------------------------------------------------------|
|       | "布防立即输出"、"烟感电源"、"防区联动"无效                                                                                                    |
|       | 2) 输出1: 如果选择"布防报告自恢复",则在输出关闭前不能作为声音提示功能                                                                                                    |
|       | 3) "烟感电源"输出,可由中心控制,"打开"或"关闭"都动作2秒后自动复位。                                                                                                    |
|       | 复位"烟感电源"时,1分钟内不检测"烟感探头"防区                                                                                                    |
|       | 4) 除"烟感电源"输出外,其他输出类型一旦启用后,可被中心无条件控制:打开、                                                                                                    |
|       | 关闭、打开 xx 秒后关闭                                                                                                    |
|       | 设置允许输出的时间段。在设定的时间内允许输出(适合于主机与中心连接的场景,                                                                                                    |
|       | 能与中心同步时间)。有效值为 00-23 小时、00-59 分钟                                                                                                    |
|       | ▶ 开始时间等于结束时间:无时间限制,24 小时有效                                                                                                    |
| 输出时间  | ▶ 开始时间小于结束时间:例如开始时间 08:00,结束时间 21:00,表示当天的                                                                                                    |
|       | 08:00~21:00                                                                                                    |
|       | ▶ 开始时间大于结束时间:例如开始时间 21:00,结束时间 08:00,表示当天的 21:00                                                                                                    |
|       | 至第二天的 08:00                                                                                                    |
| 八豆    | 默认为分区 1。当输出选项为"有声报警"/"所有报警"/"所有报警报告"/"布                                                                                                    |
| 7区    | 防报告"/"布防报警脉冲输出"/"布防立即输出"/"布防报告自恢复"时,允许                                                                                                    |
| (1~8) | 哪些分区可输出                                                                                                    |
|       | 勾选项,默认不勾选。当输出选项为"布防报告"、"布防报警脉冲输出"、"布                                                                                                    |
| 全布防   | 防立即输出"、"布防报告自恢复"时:                                                                                                    |
| 输出    | ● <b>勾洗</b> : 所洗分区中, 全部分区布防或布防报告成功后打开, 任意分区撤防后关闭                                                                                                    |
| 1113  | ● 不勾洗: 所选分区中,任意分区布防或布防报告成功后打开,全部分区撤防后关闭                                                                                                    |
|       | <b>输出1 故障报告</b> ,仅 CN4208 主机,默认关闭,勾选为报告中心,应用于警号防拆                                                                                                    |
|       | $\square$ ↔ "不自用" 时 不給测 不招生劫陪                                                                                                    |
| 故障报告  | ■ $1$ 111日 $1$ 1111 $1$ 1111 $1$ 11111 $1$ 11111 $1$ 1111 $1$ 1111 $1$ 1111 $1$ 111 $1$ 1111 $1$ 1111 $1$ 1111 $1$ 1111 $1$ 1111 $1$ 1111 $1$ 1111 $1$ 1111 $1$ 1111 $1$ 1111 $1$ 1111 $1$ 1111 $1$ 1111 $1$ 1111 $1$ 1111 $1$ 1111 $1$ 1111 $1$ 1111 $1$ 1111 $1$ 1111 $1$ 1111 $1$ 1111 $1$ 1111 $1$ 1111 $1$ 1111 $1$ 1111 $1$ 1111 $1$ 1111 $1$ 1111 $1$ 1111 $1$ 1111 $1$ 11111 $1$ 1111 $1$ 1111 $1$ 1111 $1$ 1111 $1$ 11111 $1$ 11111 $1$ 11111 $1$ 111111 $1$ 11111 $1$ 11111 $1$ 11111 $1$ 11111 $1$ 11111 $1$ 11111 $1$ 11111 $1$ 11111 $1$ 111111 $1$ 111111 $1$ 111111 $1$ 11111111 |
|       | ● 1711111111111111111111111111111111111                                                                                                    |
|       | 亏呜啊时,输出 I 处于短路(凹路阻值小于 8Ω) 或凹路阻值天于 3K Ω 也会产生故障                                                                                                    |

## 7、用户凭证:密码、ID卡、指纹、遥控器

仅适用 OTG 程序和网页配置。也可以通过键盘编程设置,参见"键盘说明"。

| 所有密码长度必须一致,可设置为4位或6位数,默认为4位                                                                                                    |                                                     |  |  |  |  |
|----------------------------------------------------------------------------------------------------|-----------------------------------------------------|--|--|--|--|
| 注意:请谨慎此操作,修改密码长度后,所有密码都将恢复为出厂默认密                                                                                                    | 码                                                   |  |  |  |  |
| 密码长度 ● 由 6 位修改为 4 位时,安装员密码恢复为 5555,用户密码 1 恢复为 12                                                                                                    | ● 由 6 位修改为 4 位时,安装员密码恢复为 5555,用户密码 1 恢复为 1234       |  |  |  |  |
| ● 由 4 位修改为 6 位时,安装员密码恢复为 555555,用户密码 1 恢复为 12                                                                                                    | ● 由 4 位修改为 6 位时, 安装员密码恢复为 555555, 用户密码 1 恢复为 123456 |  |  |  |  |
| ● 其他用户密码 2~7、挟持密码、锁机密码都恢复为空                                                                                                    |                                                     |  |  |  |  |
| 安装员家码 默认为 5555 作为系统编程家码,仅分许毛动测试,不分许布撒防等其他                                                                                                    | 握作                                                  |  |  |  |  |
|                                                                                                    |                                                     |  |  |  |  |
| 密码1为主密码,默认为<br>家码1为主密码,默认为                                                                                                    |                                                     |  |  |  |  |
| 1234。密码 2~7 默认为空。 ● 布防: 是否允许外出布防和留守布防                                                                                                    |                                                     |  |  |  |  |
| 密码 1~7   密码 1~7 即为用户密码  ● 撤防: 是省允许撤防                                                                                                    |                                                     |  |  |  |  |
| (用户密码) 1~7,对应使用者编号 ● 强制布防:允许[布防]时,是否允许强制                                                                                                    | 币防                                                  |  |  |  |  |
| ● 旁路: 是否允许防区旁路/旁路恢复                                                                                                    |                                                     |  |  |  |  |
| 密码 设置密码所属分区:是否允许该密码对所选分区进行操作                                                                                                    |                                                     |  |  |  |  |
| 分区 1~8 勾选项,默认所有密码都属于分区 1,未分配分区的密码无效                                                                                                    | ζ.                                                  |  |  |  |  |
| 挟持密码 默认为空。 <b>挟持密码不允许布防</b> ,对应使用者编号 08                                                                                                    |                                                     |  |  |  |  |
| (用户密码8) 挟持撤防后,报告"挟持报警"。 <b>挟持密码允许对所有分区进行操作</b>                                                                                                    |                                                     |  |  |  |  |
| 默认为空,仅允许远程(指中心、APP等)通过锁机密码来关闭/开启主机,                                                                                                    | 默认为空,仅允许远程(指中心、APP等)通过锁机密码来关闭/开启主机,不允               |  |  |  |  |
| 许布撤防系统和解除报警、旁路防区等其他操作                                                                                                    | 许布撤防系统和解除报警、旁路防区等其他操作                               |  |  |  |  |
| ● 撤防且无报警状态下,远程用锁机密码进行外出布防操作来关闭主机                                                                                                    | ● 撤防且无报警状态下,远程用锁机密码进行外出布防操作来关闭主机。主                  |  |  |  |  |
| 机关闭后,键盘任意按键、刷卡都将发出5声短音,并报告"主机关                                                                                                    | 机关闭后,键盘任意按键、刷卡都将发出5声短音,并报告"主机关闭"                    |  |  |  |  |
| ● 远程用锁机密码进行撤防操作来开启主机,并报告"主机开启"                                                                                                    |                                                     |  |  |  |  |
| 远程 默认为禁止。启用后,远程(指中心、APP等)布防操作将按强制布防执行                                                                                                    |                                                     |  |  |  |  |
| 强制布防 注意:用户密码必须允许布防权限(参考"密码权限"说明)                                                                                                    |                                                     |  |  |  |  |
| 默认为空。输入 ID 卡号         ID 卡权限(默认允许)                                                                                                    |                                                     |  |  |  |  |
| (卡号一般为数字), ID ● 布防: 是否允许外出布防                                                                                                    |                                                     |  |  |  |  |
| 卡不允许重复。ID 卡 1~12 ● 强制布防:允许[布防]时,是否允许强制                                                                                                    | 布防                                                  |  |  |  |  |
| ID卡 对应使用者编号 09~20 注意: 布防 <u>不允许留守布防</u>                                                                                                    |                                                     |  |  |  |  |
| 1~12 <b>最近上日</b> ,最后一次副主的 ID 主 <b>注册最近上日</b> , 收 "最近土日" 添加                                                                                                    | 1到去                                                 |  |  |  |  |
|                                                                                                    | <b>刊</b> 不<br>卡号                                    |  |  |  |  |
| (10 + 0.0 + 0.0                                                                                                    | 5                                                   |  |  |  |  |
| $\Delta \nabla 1 = 8$ $\Delta B = 10$ $\nabla B = 10$ $\nabla B = 10$ | 二动                                                  |  |  |  |  |
| 新达1~50 马远次,家伙所有10下部属1万区1,不为能力区的10下7<br>野门不户田 加里户田 则单独值田密码或考找分或考别上都林止东游院                                                                                                    | 777                                                 |  |  |  |  |
|                                                                                                    | 品作                                                  |  |  |  |  |
| 【上/指位】 ● 任音对应, 田白宓砚 1-8 分许和 ID 上 1-19 武夹指位田白 1-16 任音                                                                                                    | 操作                                                  |  |  |  |  |
| 【卡/指纹】 ● 任意对应:用户密码 1~8 允许和 ID 卡 1~12 或者指纹用户 1~16 任意<br>加密码模式 ● 一一对应,用户密码 1~8 必须和 ID 卡 1~8 一一对应,或考用户密码 1                                                                                                    | ·操作<br>寸应<br>~8                                     |  |  |  |  |

|                       | 每个用户最多                                          | 允许录入2个指纹                               | , 共 32 个指纹。                                                                                                    | 用户 1~16 对应(                                 | 使用者编号 101~116                              |  |
|-----------------------|-------------------------------------------------|----------------------------------------|----------------------------------------------------------------------------------------------------|---------------------------------------------|--------------------------------------------|--|
|                       | 主机必须处于撤防状态且无报警情况下,才允许注册指纹/删除指纹                  |                                        |                                                                                                    |                                             |                                            |  |
|                       | 注意:允许同                                          | 时注册或者删除单                               | 个或多个指纹                                                                                                    |                                             |                                            |  |
|                       | ▶ 通过勾选【指纹 x】注册用户指纹(x为用户的第1个指纹或第2个指纹)            |                                        |                                                                                                    |                                             |                                            |  |
|                       | ✓ 选择需                                           | 要注册指纹的用户,                              | 勾选【指纹 x】                                                                                                    | 选项,保存后进                                     | 入注册模式                                      |  |
|                       | ✓ 弹出"注册指纹"框,同时键盘语音提示"注册用户 x 指纹 x",开始录入指纹。如果     |                                        |                                                                                                    |                                             |                                            |  |
|                       | 成功录入 3 次有效指纹,语音提示"用户 x 指纹 x 注册成功",并显示指纹 x "已注册" |                                        |                                                                                                    |                                             |                                            |  |
|                       | 1) 注册过程中,语音提示"有效指纹或无效指纹"指导操作                    |                                        |                                                                                                    |                                             |                                            |  |
|                       | 2) 注册同一个指纹必须在同一个键盘上录入,不要在多个键盘上同时进行注册指纹操         |                                        |                                                                                                    |                                             |                                            |  |
| <b>`</b>              | 作,                                              | 作、避免指纹数据混乱                             |                                                                                                    |                                             |                                            |  |
| 用户 1~16               | 3) 取消                                           | 肖注册(弹窗中): 点                            | 击后将关闭弹窗                                                                                                    | , 并取消该指纹;                                   | 注册                                         |  |
| (用户指纹)                | 4) 注册                                           | 册指纹操作结束后,                              | 一定要将未注册!                                                                                                    | 的【指纹 x】选项                                   | 页取消,避免一直处于注册模                              |  |
|                       | 式.                                              | 导致不能使用指纹                               | 布撤防                                                                                                    |                                             |                                            |  |
|                       | ✓ 所选的                                           | 全部指纹都注册成工                              | 为或完成注册操作                                                                                                    | 〒后, 会自动退出                                   | 注册模式                                       |  |
|                       | ▶ 不勾选【打                                         | 該x】选项,保存                               | 后将删除已注册打                                                                                                    | <b>旨纹,再次启用</b> 4                            | 必须重新注册                                     |  |
|                       |                                                 |                                        | <ul> <li>● 布防: 是否·</li> </ul>                                                                                                    | 允许外出布防                                      |                                            |  |
|                       |                                                 |                                        | <ul> <li>● 强制布防:</li> </ul>                                                                                                    | 允许[布防]时,                                    | 是否允许强制布防                                   |  |
|                       | 用户指纹权限                                          | <b>!(默认允许)</b>                         | 注意:布防不久                                                                                                    | 允许留守布防                                      |                                            |  |
|                       |                                                 |                                        | <ul> <li>● 撤防: 是否:</li> </ul>                                                                                                    |                                             |                                            |  |
|                       | 用户指纹                                            | 设置用户所属分区                               | - 是否允许该用                                                                                                    | 户使用指纹对所                                     | 选分区进行操作                                    |  |
|                       | 分区 1~8                                          | 勾选项,默认所有                               | 「用户都属于分区                                                                                                    | 1, 未分配分区                                    | 的用户指纹无效                                    |  |
|                       | F                                               | 序列号                                    | 紧急报警                                                                                                    | 报警输出                                        | 遥控器权限                                      |  |
|                       | 默认为空。输                                          | 〕入遥控器(包括                               | 在"谣控哭报                                                                                                    | 在"遥控器报                                      | 默认为开启                                      |  |
|                       | Lora 遥控器)                                       | 序列号(或 TID),                            | 在 迪江市队                                                                                                    | 警输出" 选项                                     | ● 布防: 是否允许外出布防                             |  |
|                       | 遥控器不允许重复,遥控器                                    |                                        | 警" 选坝有效                                                                                                    | 有效时,可洗                                      | 和留守布防                                      |  |
|                       | 1~16 对应使用者编号 21~36                              |                                        | 时,可选是否                                                                                                    | 有声或无声                                       | <ul> <li>● 留守布防: 是否允许留守</li> </ul>         |  |
|                       | 获取遥控器序列号(或                                      |                                        | 启用遥控器                                                                                                    | 报警,跟随报                                      | 布防                                         |  |
|                       | TID) 万法: 每个遥控器出/时                               |                                        | 紧急报警                                                                                                    | 藝输出                                         | ● 撤防: 是省允许撤防                               |  |
| 遥控器                   | 都有一个唯一的序列号(或                                    |                                        | 野礼, 开白                                                                                                    | 默认:开启                                       | ● 独前仰初: 仕 進行 盈 独<br>判 左 防 " 洪 面 右 効 时 具    |  |
| 1~16                  | 11D)。 仅运行<br>取到译控界的                             | 品任息健,可以供<br>加序列是式 TID(在                | 动い: 기口                                                                                                    |                                             | 而重防 远坝有双时,定<br>否允许强制处止右防和                  |  |
|                       | 教码管上显示                                          | )))))))))))))))))))))))))))))))))))))) |                                                                                                    |                                             | 强制留守布防                                     |  |
|                       | - MIT                                           | 设置谣控器所属分                               | -<br>▶ 反 · 是否允许该                                                                                                    |                                             | 又讲:日 1 1 1 1 1 1 1 1 1 1 1 1 1 1 1 1 1 1 1 |  |
|                       | 遥控器                                             | 勾选项,默认所有                               | 「遥控器都属于分                                                                                                    | 区 1. 未分配分                                   | 又的遥控器无效                                    |  |
|                       | 分区 1~8                                          | 注音, 谣控器报警                              | 7.2.12.8.14,7<br>5.7.18.16,周前,2.1<br>5.7.18.16,周前,2.1<br>5.7.18.16,17.16,17. | · 效分区                                       |                                            |  |
|                       | 最近谣控器.                                          | <u>民志, </u><br>最后一次 握作的 選邦             |                                                                                                    | <u>////////////////////////////////////</u> | 员近遥控器"添加到未伸用的                              |  |
|                       | 列号(OTG 程序                                       | 家诵讨占击"读取"                              | 获得) 遥控器)                                                                                                    | 主册列表中。应用                                    | 日于无法获取谣控器序列号                               |  |
| 遥控布撤防                 | 固定跟随输出                                          | 1. 可选是否启用任                             | 在为布撒防谣控器                                                                                                    | 是在撤防声音提示                                    | • 布防时输出 2 秒。撤防时                            |  |
| 提示音                   | 输出1秒。對                                          | 认为打开提示音                                |                                                                                                    |                                             |                                            |  |
| 遥控器巡軍                 | 固定跟随输出                                          | 1. 可选是否自用                              | 乍为谣控巡軍击喜                                                                                                    | 至提示, 鲉发时菊                                   | 出1秒                                        |  |
| - 温江 韶 远 文<br>- 提 示 音 | 默认 为关闭措                                         | 示音                                     | F/Jan.et/                                                                                                    |                                             |                                            |  |
| 谣控器                   | 谣控器布防时                                          | . 可洗是否允许强                              | 制布防。默认为物                                                                                                    | 禁止强制布防。                                     |                                            |  |
| 福制布防                  | 注音・ 此洗 近                                        | 影响所有谣控器的                               | "强制布防"功能                                                                                                    | 能                                           |                                            |  |
|                       | 可洗是否启用                                          | [遥控器怪刍报螫.]                             | <u>武術市房</u> 坊出                                                                                                    | 些<br>吸紧刍报螫                                  |                                            |  |
| 遥控器报警                 | 「近足日加加<br>注音・世选币                                | i影响所有谣控器的                              | "据藝"功能                                                                                                    | 时刻 心 14 日                                   |                                            |  |
| 谣控器                   | · <u>···································</u>    | 擎时, 可选有吉动-                             | <u>」に言う記</u><br>た言报 整、 野 は 失                                                                                                    | 1有吉报擎. 跟随                                   | 报警输出 (                                     |  |
| 报整输出                  | ▲<br>工 冊 示 恐 顶<br>否 则 为 于 吉 垣                   | [藝], 江西广政,<br>[藝], 注音, 此语,             | 面影响所有译 格易                                                                                                    | 见了了这言,武随<br>恩的"报壑输止"                        |                                            |  |
| 14日本田                 |                                                 | <u></u>                                | 1 和 1-1 次 9~95                                                                                                    | <u>1613 16言相山</u><br>5-9~955 次              | <u>-74 BG</u>                              |  |
| 相庆雷屿<br>儒皇龙海          |                                                 | 「円双恒八U~200,U<br>→ ⇔ ) 家 □ □ □ □ □      | 174 1-1 (人, 2~20<br>1)进行撮佐时 — 4                                                                                                    | 问-4~400 (八<br>:                             | 计学》为"粉                                     |  |
| 坝正八剱                  | 仅且仕键盁」                                          |                                        | · <b> <b> </b> </b>                                                                                                    | ·叶保TF 的取人钳                                  | 庆八剱                                        |  |

注意:如果允许用户密码、遥控器、ID卡、指纹、远程等强制布防,执行强制布防操作后,若有未准备防区,则报告防区开路故障,防区恢复后报告防区开路故障恢复且可正常触发报警

## 📖 键盘说明

键盘通过 485 总线与主机连接, 每条 485 总线最多支持 8 个键盘

- CN0066: 中文 LCD 八分区键盘, 支持指纹, 不支持读卡, 带语音提示及防拆, 自带1个防区
- CN0065:中文 LCD 八分区键盘,不支持读卡,带语音提示及防拆,自带1个防区
- CN0056:32 防区 LED 触摸四分区键盘,不支持读卡,带语音提示及防拆,自带1个防区
- CN0055:24 防区 LED 触摸四分区键盘,支持读卡
- CN0052:24 防区 LED 触摸单分区键盘,支持读卡
- 1、单分区键盘仅允许对所属最小有效分区进行操作及显示
- 2、当0052/0055 键盘无背光时,首次按键无效且蜂鸣器不响, 仅唤醒键盘

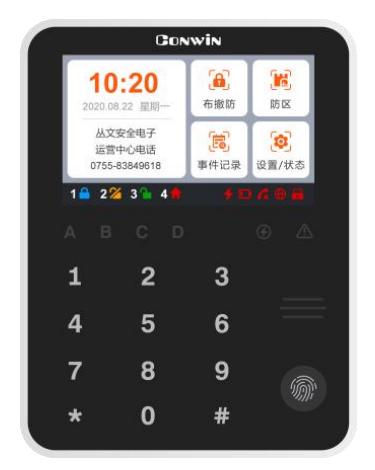

CN0065/CN0066(尺寸:150\*115\*24mm)

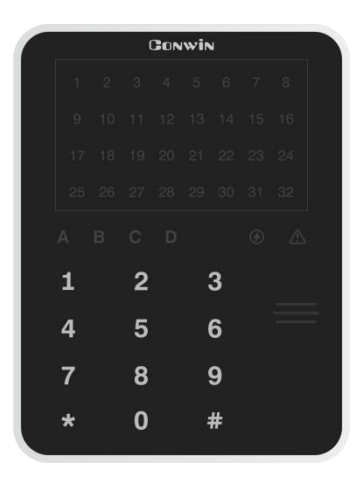

CN0056(尺寸:150\*115\*24mm)

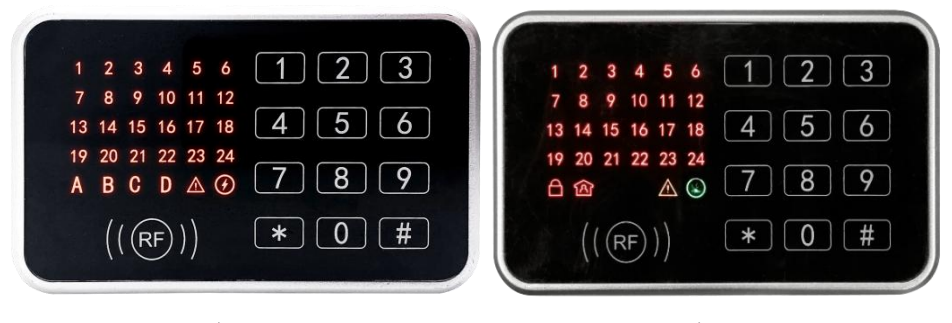

CN0055(尺寸:130\*80\*24mm)

CN0052(尺寸:130\*80\*24mm)

## 1、键盘声音

| 键盘声音    | 说明             | 图标           | 说明      |
|---------|----------------|--------------|---------|
| 1 短音    | 按键确认           | <u>_</u>     | 分区1外出布防 |
| 1长音     | 保存成功或锁定时按键、刷卡  | Î            | 分区1留守布防 |
| 2 短音    | 返回上一层          | ⚠            | 故障指示    |
| 3 短音    | 保存失败或密码错误、刷卡失败 | $\checkmark$ | 电源指示    |
| 低频率连续短音 | 进入/退出延迟期间      | 1~24(32)     | 防区指示    |

## 2、键盘指示灯

### ▶ LED 触摸键盘(CN0052/CN0055/CN0056)

| 指示 灯 | <ul> <li>□ 布防</li></ul> | ▲ 故障          | 🕑 电源    | 1~24 (CN0052/CN0055)<br>1~32 (CN0056)<br>防区灯 |
|------|-------------------------|---------------|---------|----------------------------------------------|
| 亮    | 主机布防/留守布防               | 所有网络连接及电话通讯故障 | 交流/电池正常 | 防区未准备                                        |
| 灭    | 主机撤防                    | 所有网络连接及电话通讯正常 |         | 防区准备好                                        |
| 慢闪   | 布防延时期间                  | 系统故障,按【*8#】查询 | 电池故障    | 防区旁路                                         |
| 快闪   | 主机报警(分区报警)              | 参见如下说明        | 交流故障    | 防区报警                                         |

● CN0052 单分区键盘:当日+ ① 两个灯同时慢闪,表示进入编程或用户模式;当日+ ① 两个 灯同时快闪,表示进入旁路模式;仅▲灯快闪,表示进入故障查询模式

● CN0055/CN0056 多分区键盘: 当▲灯快闪, 且 A/B/C/D/ ④五个灯同时慢闪, 表示进入编程或用户模式; 当▲灯快闪, 且 A/B/C/D/ ④五个灯也同时快闪, 表示进入旁路模式; 仅▲灯快闪, 表示进入故障查询模式

| 指示灯                                            | A/B/C/D:分区布撤防<br>(CN0065/CN0066) | ▲ <sub>故障</sub>    | 🖉 电源    |  |
|------------------------------------------------|----------------------------------|--------------------|---------|--|
| 亮                                              | 主机布防/留守布防                        | 所有网络连接及电话通讯故障      | 交流/电池正常 |  |
| 灭                                              | 主机撤防                             | 所有网络连接及电话通讯正常      |         |  |
| 慢闪                                             | 布防延时期间                           | 任意网络连接及电话通讯异常,系统故障 | 电池故障    |  |
| 快闪                                             | 主机报警(分区报警)                       | 参见如下说明             | 交流故障    |  |
| 当 <b>Δ</b> 灯快闪,且A/B/C/D/ 2 五个灯同时慢闪,表示进入编程或用户模式 |                                  |                    |         |  |
| 当▲灯                                            | 央闪,且 A/B/C/D/∞五个                 | 灯也同时快闪,表示进入旁路模式    |         |  |

### • 中文 LCD 键盘(CN0065/CN0066)

## 3、中文 LCD 键盘屏幕

| 图标       | 说明             | 备注                                                           |
|----------|----------------|--------------------------------------------------------------|
| 1        | 分区1            |                                                              |
| 2        | 分区 2           |                                                              |
| 3        | 分区 3           |                                                              |
| 4        | 分区 4           | □ 分区亏后面跟随的图标,表示对应分区<br>的不同些大,如果八区只后面流去明防                     |
| 5        | 分区 5           | 1 的小问扒忿。如果分区亏后面没有跟随<br>图云 韦三键盘对这八区王操作扣阻                      |
| 6        | 分区 6           | - 图称,衣小键盈刈 该方区 儿 保 作 仪 限                                     |
| 7        | 分区 7           |                                                              |
| 8        | 分区 8           |                                                              |
|          | 蓝色,外出布防        |                                                              |
|          | 灰色,外出布防退出延时期间  |                                                              |
| <b></b>  | 红色,外出布防报警      |                                                              |
| A        | 蓝色, 留守布防       | ● 如分区存在,将在分区亏后显示,用<br>工ま三八豆的工目小士                             |
| A        | 灰色, 留守布防退出延时期间 | <ul> <li>→ 「大衣示分区的不向状态</li> <li>● 如果分区未准备,当有报警记忆时,</li></ul> |
| <b>†</b> | 红色, 留守布防报警     |                                                              |
| <b>1</b> | 绿色, 撤防准备       | 近·须儿们陈顶言比比,丹旦有不推留<br>防区                                      |
| <b>1</b> | 红色, 撤防准备报警     | )<br>例 匹                                                     |
| 2        | 黄色, 撤防未准备      |                                                              |
| 2        | 红色, 撤防未准备报警    |                                                              |
| D        | 红色, 电池故障       | 用于表示电池故障状态                                                   |
| +        | 红色, 交流故障       | 用于表示交流故障状态                                                   |
| G        | 红色, 电话外线故障     | 用于表示电话外线故障状态                                                 |
| ▲,上一页    | 向上还有内容时,此图标出现  | 田工志二本手山家叶可和五                                                 |
| ▼,下一页    | 向下还有内容时,此图标出现  | 一用丁衣小宣有内吞可可翻贝                                                |
| 1        | 向上快翻 10 页      | 田工主一本手山穴叶可柏翔 10 五                                            |
| ¥        | 向下快翻 10 页      | 巾」 衣小互有內谷可 可 伏翻 10 贝                                         |
| 1        | 返回/退出          | 返回到上一级菜单或退出主菜单                                               |
| X        | 关闭窗口           | 用于关闭输入弹窗                                                     |

### 主界面(待机状态)

● 主机处于待机状态时的界面,如下图所示

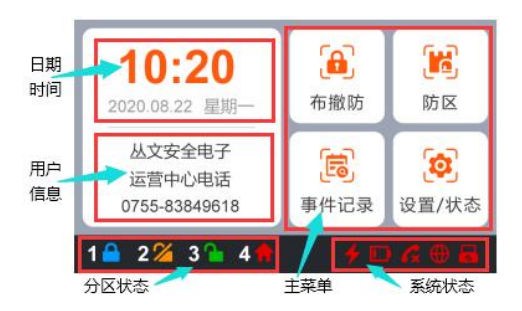

- 日期时间:显示日期时间,或者显示报警及未准备防区(自动滚屏显示)
   注意:当显示报警及未准备防区时,直接 点击该区域可以进入"防区"菜单
- ●用户信息:用于显示用户信息。在 OTG 程
   序→自定义文字,可自定义信息内容
- 分区状态:用于显示各个分区的不同状态
- 主菜单:系统操作主菜单
- 系统状态:用于显示电源(交流和电池)、
   电话外线等故障
- 注意: 1) LCD 键盘处在主界面时,和其他键盘操作一样,可以直接通过键盘按键对主 机进行操作,请参考其他章节的说明
  - 2) 主界面在5分钟内无任何按键及操作,进入休眠状态(最低亮度显示)

### 4、键盘设置

#### 4.1、设置键盘总线地址

通过 OTG 配置程序设置。点击"丛文设备总线",修改键盘需要的总线地址, 再点击【写入】保存。可以点击【读取】的方式确认参数是否保存成功。

键盘地址设置完成后,主机会重新再次搜索键盘地址或重启主机后才生效

#### 4.2、设置 LED 键盘总线地址

每个键盘必须有唯一地址,否则会导致键盘不能正常使用。键盘地址的有效范围为01~08,出厂默认地址为05。主机上电时会主动搜索所有在线键盘地址。

- 在键盘上电 60 秒内,按住键盘【\*】键,直到键盘发出鸣音后松开(此时鸣响几声, 表示键盘地址为几,此步骤可以用来读取键盘的当前地址);
- 等到鸣音停止后,输入要设置的键盘地址【01~05】,然后按【#】键。如果键盘 发出1长音,表示设置成功;否则3短音表示设置失败;
- 键盘地址设置完成后, 主机会重新再次搜索键盘地址或重启主机后才生效。

### 4.3、通过 DIP 拨码开关设置键盘总线地址

|      | 1 | 0FF | ON  | 0FF | ON  | 0FF | ON  | 0FF | ON | <b>拨码开关 4:</b> 键盘总线地址 |
|------|---|-----|-----|-----|-----|-----|-----|-----|----|-----------------------|
| DIP  | 2 | 0FF | 0FF | ON  | ON  | 0FF | 0FF | ON  | ON | 的设置方式                 |
| 拨码开关 | 3 | 0FF | 0FF | 0FF | 0FF | ON  | ON  | ON  | ON | 0N=只能用拨码开关设置          |
|      | 4 | ON  | ON  | ON  | ON  | ON  | ON  | ON  | ON | 0FF=可用键盘或 0TG 设置      |
| 总线地  | 址 | 1   | 2   | 3   | 4   | 5   | 6   | 7   | 8  | (参考 4.1 和 4.2 说明)     |

#### 4.4、设置 LED 键盘音量

仅 CN0056 键盘。在 0TG 程序→语音→提示音音量,允许设置键盘的语音及按键 音的音量,默认为 6。共分 11 级 (有效值 0~10),最高为 10,设为 0 表示关闭声音

## 5、键盘编程

5.1、编程地址及参数说明:编程地址为2位数。

| 编程地址  | 编程项              | 参数说明                                                                                                    | 默认值                   |
|-------|------------------|----------------------------------------------------------------------------------------------------|-----------------------|
| 00 ** | 中心1 IP 地址        | *代替点 法 人名英佐迪梅弗日伊夫弗尔                                                                                                    | 空                     |
| 01    | 中心1 端口           | 1~5位数字 这4个参数值被修改且保存成功,                                                                                                  | 7101                  |
| 02 ** | 中心1 备份 IP        | *代替点 则任退出编程3秒钟后, 主机将会                                                                                                   | 空                     |
| 03    | 中心1 备份端口         | 1~5位数字 日幼重店                                                                                                    | 7101                  |
| 04 ** | 中心1 用户编号         | 1~8位,支持十六进制,输入:0~9=0~9,<br>*0=A,*1=B,*2=C,*3=D,*4=E,*5=F                                                                | 空                     |
| 05    | 系统状态报告           | 自动报告布撤防、防区状态选项:<br>1=允许,0=禁止                                                                                            | 0                     |
| 06    | 网络接口             | 4 位编程值,1=移动网络,2=有线网络<br>第1位:中心1网络接口<br>第2位:中心1备份网络接口<br>第3位:中心2网络接口<br>第4位:中心2备份网络接口                                    | 2121                  |
| 07    | 心跳周期             | 主机向中心报到间隔,有效值 10~255 秒                                                                                                  | 30                    |
| 08 ** | 报告保留时间           | 以10分钟为单位,有效值0~255,0表示一直保留                                                                                               | 0                     |
| 09 ** | 定期测试报告周期         | 有效值 0~240 小时,0 表示不报告                                                                                                    | 24                    |
| 10 ** | 中心 2 IP 地址       | *代替点                                                                                                    | 空                     |
| 11    | 中心2端口            | 1~5位数字                                                                                                    | 7101                  |
| 12 ** | 中心 2 备份 IP       | *代替点 将今白动重启                                                                                                    | 空                     |
| 13    | 中心2 备份端口         | 1~5 位数字                                                                                                    | 7101                  |
| 14 ** | 中心2 用户编号         | 1~8位,支持十六进制,输入: 0~9=0~9,<br>*0=A, *1=B, *2=C, *3=D, *4=E, *5=F                                                          | 空                     |
| 16    | 有 静态 IP 地址       |                                                                                                    | 192.168.1.100         |
| 17    | 线 静态子网掩码         | 制八門, . (黒)用 * 1(省                                                                                                    | $255.\ 255.\ 255.\ 0$ |
| 18    | 网 静态网关           | 这4个参数值饭修以且休什成功,则住返击编性 5<br>孙铀戶 土扣收入白动重户                                                                                 | 192.168.1.1           |
| 19    | 络静态DNS服务器        |                                                                                                    | 192.168.1.1           |
| 20    | 安装员密码            | 安装员密码 4 位或 6 位数字。                                                                                                    |                       |
| 21    | 密码长度             | 有效值4或6。                                                                                                    | 4                     |
| 22    | 看护功能选项           | 第1位: 0=一直开启,1=仅撤防时开启<br>第2、3位:看护时间(01-99小时)                                                                             | 024                   |
| 23 ** | 进入延时时间           | 以秒为单位,有效值 0~255                                                                                                    | 30                    |
| 24 ** | 退出延时时间           | 以秒为单位,有效值 0~255                                                                                                    | 30                    |
| 25    | 系统提示音<br>(跟随输出1) | 第1、3、4 位编程值: 0=关闭,1=开启<br>第2 位编程值: 0=关闭,1=响1次,2=脉冲<br>第1位:开关布撤防提示音<br>第2位:布防后延时防区触发提示音<br>第3位:遥控器布撤防提示音<br>第4位:遥控器巡更提示音 | 1010                  |
| 26    | 系统选项1            | 4 位编程值,0=关闭,1=开启<br>第1位:遥控器强制布防选项<br>第2位:遥控器紧急报警输出选项<br>第3位:遥控器紧急报警使能<br>第4位:撤防自动清除报警记忆                                 | 0110                  |
| 27    | 系统选项 2           | <ul> <li>第1位:卡/指纹加密码模式</li> <li>0=关闭,1=[卡/指纹]加密码任意对应,2=[卡/指纹]加密码一一对应</li> <li>第 2-4位:备用</li> </ul>                      | 0                     |

| 编程地址 | 编程项                    | 参数说明                                                                               | 默认值     |
|------|------------------------|------------------------------------------------------------------------------------|---------|
| 31   | 输出1属性                  | 第1、2位:输出类型<br>00=不启用,01=有声报警,02=所有报警,03=布防<br>报告,04=远程控制,05=布防报警脉冲输出,06=           | 02120   |
| 32   | 输出2属性                  | 烟感电源,07=布防立即输出<br>第 3、4、5位:恢复时间(以秒为单位,有效值<br>000~255,000表示不自动复位)                   | 00120   |
| 41   | 输出1时间段                 | 开始时间:第1~4位:HHM 小时分钟<br>结束时间,第5~8位,HHM 小时分钟                                         | 0000000 |
| 42   | 输出2时间段                 | 有效值: 00-23 小时, 00-59 分钟                                                            | 0000000 |
| 51   | <u>防区1属性</u>           |                                                                                    | 0110    |
| 52   | 防区2属性                  |                                                                                    | 0110    |
| 53   | 防区 4 届性                |                                                                                    | 0110    |
| 55   | 防区を属性                  |                                                                                    | 0110    |
| 56   | 防区6属性                  |                                                                                    | 0110    |
| 57   | 防区7属性                  |                                                                                    | 0110    |
| 58   | 防区8属性                  |                                                                                    | 0110    |
| 59   | 防区9属性                  | 第1、2位:防区类型                                                                         | 0110    |
| 60   | 防区 10 属性               | 00=不启用                                                                             | 0110    |
| 61   | 防区 11 属性               | 01=即时                                                                              | 0110    |
| 62   | 防区 12 属性               | 02=普通延时                                                                            | 0110    |
| 63   | 防区 13 属性               | 03=内部                                                                              | 0110    |
| 65   | <u> </u>               | 04=紧急                                                                              | 0110    |
| 66   | 防区 16 届性               | 05=报警输出复位                                                                          | 0110    |
| 67   | 防区 17 属性               | 06= 布撒防开天                                                                          | 0010    |
| 68   | 防区 18 属性               | 07=仅有护                                                                             | 0010    |
| 69   | 防区 19 属性               | 08=迪坦延时                                                                            | 0010    |
| 70   | 防区 20 属性               | 09-伏迷系忌<br>10-山敬                                                                   | 0010    |
| 71   | 防区 21 属性               | 10-八言 11-佃咸塩刈.                                                                     | 0010    |
| 72   | 防区 22 属性               | 11                                                                                 | 0010    |
| 73   | <u>防区 23 属性</u>        | 13=水临探斗                                                                            | 0010    |
| 75   | 防区 24 周住<br>  防区 95 尾州 | 14=执威探头                                                                            | 0010    |
| 76   | 防区 25 属住               | 15=自定义紧急1                                                                          | 0010    |
| 77   | 防区 27 属性               | 16=自定义紧急 2                                                                         | 0010    |
| 78   | 防区 28 属性               | 17=内部延时                                                                            | 0010    |
| 79   | 防区 29 属性               |                                                                                    | 0010    |
| 80   | 防区 30 属性               | 第3位:有声防区(0=无声,1=有声)                                                                | 0010    |
| 81   | 防区 31 属性               |                                                                                    | 0010    |
| 82   | 防区 32 属性<br>  防区 32 尾性 | 第4位:看护防区(0=不启用,1=启用)                                                               | 0010    |
| 84   | Ŋ込 33 周性<br>  防区 34 尾州 |                                                                                    | 0010    |
| 85   | <u> </u>               |                                                                                    | 0010    |
| 86   | 防区 36 属性               |                                                                                    | 0010    |
| 87   | 防区 37 属性               |                                                                                    | 0010    |
| 88   | 防区 38 属性               |                                                                                    | 0010    |
| 89   | 防区 39 属性               |                                                                                    | 0010    |
| 90   | 防区 40 属性               |                                                                                    | 0010    |
| 91   | 遥控器 1~4 紧急             |                                                                                    | 1111    |
| 92   | 遥控器 5~8 紧急             |                                                                                    | 1111    |
| 93   | 遥控器 9~12 紧急            | <i>▲ 位 纪 祖 は → 0-</i> 光 田 → 1- 王 白                                                 | 1111    |
| 94   | 遥控器 13~16 紧急           | 生 [2] 珊 任 [1] , U= 大 / I」, I= 开 / I<br>每 个 抽 扯 沿 署 / 个 逐 妨 哭   耳 白 击 老 关 闭 逐 妨 哭 的 | 1111    |
| 95   | 遥控器 1~4 输出             | 可一地址以且4个地馆命,开启以有大街地沿器的<br>竖刍据数 B 医刍指数 益山                                           | 1111    |
| 96   | 遥控器 5~8 输出             | が心脈言(X)が心脈言間山                                                                      | 1111    |
| 97   | 遥控器 9~12 输出            |                                                                                    | 1111    |
| 98   | 遥控器 13~16 输出           |                                                                                    | 1111    |
| 99   | 所有恢复出厂值                | 1 = 所有参数都恢复为出厂值                                                                    |         |

#### 5.2、编程说明

主机必须处于撤防状态且无报警情况下,才允许进入编程模式

进入编程模式:输入【安装员密码】,然后按【\*】+【9】键。红灯 和绿灯(LED键盘)、布防灯和留守布防灯(图标键盘)、A/B/C/D/电源 灯同时慢闪且故障灯快闪(图标键盘),表明已经进入编程模式,等待 输入编程地址

**退出编程模式**:在等待输入编程地址状态下,按【#】键退出或3分钟内无按键自动退出,返回到撤防状态。

5.3、编程参数描述

#### 修改编程参数

输入【2 位编程地址】,然后输入【有效的参数值】,按【#】键。 如果输入正确,键盘发出1长音,表明参数值保存成功。否则3 短音表示保存失败,重复此步骤继续;

注意: IP 地址中的点用\*代替, 数字前的零不用输入

例如 192.168.001.010, 应编程为: 192\*168\*1\*10

**删除编程参数**(仅编程表中标记"\*\*"的编程地址支持)

<u>输入【2位编程地址】,然后按【#】键。</u>键盘发出1长音表明编 程参数删除成功。

### 6、键盘管理密码、ID卡、遥控器

系统支持 7 个用户密码、1 个挟持密码、12 张 ID 卡、16 个布撤防遥控器; 用户密码 1~7 对应使用者编号 01~07,挟持密码对应使用者编号 08, ID 卡 1~12 对应使用者编号 09~20,遥控器 1~16 对应使用者编号 21~36; 用户密码 1 为主密码,默认为 1234(或 123456),主密码不允许被删除。 只有主密码允许管理用户密码、ID 卡、遥控器。

系统必须处于撤防状态且无报警情况下,才允许进入用户模式进行管理

**进入用户模式:**输入【主密码】,然后按【\*】+【1】键。红灯和绿灯(LED 键盘)、布防灯和留守布防灯(图标键盘)、A/电源灯同时慢闪且故障灯快 闪(图标键盘),表明已经进入用户模式,等待输入使用者编号。

**退出用户模式**:在等待输入使用者编号状态下,按【#】键退出或3分钟 内无按键自动退出,返回到撤防状态。 6.1、管理用户密码

#### 查看用户密码:

输入【使用者编号(01~08)】,数码管显示使用者编号和密码, 查看完后按【#】键返回,键盘发出2短音。重复此步骤继续; 添加/修改用户密码:

输入【使用者编号(01~08)】,数码管显示使用者编号和密码, 然后输入新的【密码】,按【#】键确认。如果密码正确且非重 复,键盘发出1长音,表明密码保存成功,否则3短音表示保存 失败。重复此步骤继续:

### 删除用户密码:

输入【使用者编号(02~08)】,数码管显示使用者编号和密码, 然后按【\*】键确认。键盘发出1长音表明密码删除。

#### 6.2、管理 ID 卡

### 查看 ID 卡:

输入【使用者编号(09~20)】,数码管显示使用者编号和卡号, 查看完后按【#】键返回,键盘发出2短音。重复此步骤继续; 注册 ID 卡:

输入【使用者编号(09~20)】,数码管显示使用者编号和卡号, 在5秒钟内刷卡(将 ID 卡放在键盘上刷卡),如读卡成功,键盘 发出1短音,同时显示卡号,然后按【#】键确认。如果键盘发 出1长音,表明 ID 卡注册成功,否则3短音表示注册失败。重 复此步骤继续;

### 删除 ID 卡:

输入【使用者编号(09~20)】,数码管显示使用者编号和卡号,然 后按【\*】键确认。键盘发出1长音,表明 ID 卡已经删除

#### 6.3、管理布撤防遥控器

#### 注册遥控器:

输入【使用者编号(21~36)】,数码管显示使用者编号,在5秒 钟内按遥控器任意按键,键盘发出1短音,然后按【#】键确认。 如果键盘发出1长音,表明遥控器注册成功,否则3短音表示注 册失败。重复此步骤继续;

#### 删除遥控器:

输入【使用者编号(21~36)】,数码管显示使用者编号,然后按 【\*】键确认。键盘发出1长音,表明遥控器已经删除。

## ▲ 遥控器说明

#### 1、布撤防遥控器按键说明

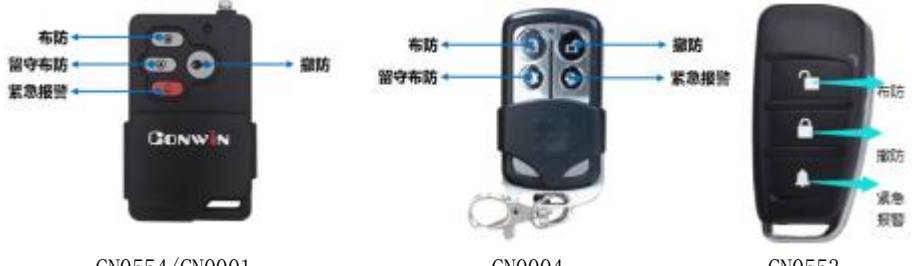

CN0554/CN0001

CN0004

CN0553

#### Lora 遥控器指示灯状态

| CN0553<br>(双色) |    | 熄灭:待机      |        |    | 熄灭:待机     |
|----------------|----|------------|--------|----|-----------|
|                | 红色 | 短亮:正常发送    | CN0554 |    | 后言 尖迷信旦   |
|                |    | 闪烁: 低电发送   |        | 红灯 | 湿完: 及达信 与 |
|                | 绿色 | 短亮: 主机布防状态 |        |    | 问师 收到应效   |
|                |    | 闪烁: 主机撤防状态 |        |    | 闪烁: 收到应合  |

#### 2、注册布撤防遥控器

系统必须处于撤防状态且无报警情况下,才能注册遥控器

- Lora 遥控器必须配合 CN0082 无线拓展模块注册,其他遥控器可直接注册。按一下 主板上的无线注册按钮,数码管第 2 个点亮起,表示已进入遥控器注册模式。此时, 在 5 秒内按下遥控器上任意一个按键,数码管第 2 个点熄灭,并同时显示遥控器序 列号或 TID,注册结束。同样方法注册其他遥控器。无注册操作 5 秒后自动退出
- 通过 CN1001 无线遥控模块注册遥控器(不包括 Lora 遥控器)。具体操作,请参考 《CN1001 丛文无线遥控模块安装手册》说明
- 其他注册遥控器(包括 Lora 遥控器)的方法,请参考《主机参数》中《7、用户凭证: 密码、ID 卡、指纹、遥控器》部分说明

#### 3、删除布撤防遥控器

系统必须处于撤防状态且无报警情况下,才能删除遥控器。按住主板上的注册按钮,直 到数码管第2个点由亮起到闪烁时松开(全程大约需要5秒钟),即可清除已经注册的 所有遥控器

#### 4、CN1001 无线遥控模块

- CN1001 无线遥控模块可作为中继器使用,用来延长遥控器的无线距离
- CN1001 无线遥控模块连接主机 485 总线,有效总线地址为 01~30

#### 5、巡更遥控器

巡更遥控器不需要注册。按下巡更遥控器的任意一键,如果选择了输出1作为巡更声音 提示,则警号响一声,并发送巡更事件报告到中心

## 🕰 系统操作

- ◆ 如允许"撤防清除报警记忆",则撤防成功后会自动清除报警记忆
- ◇ 强制布防时若有未准备防区,则报告防区开路故障,防区恢复后报告防区开路故障恢 复,且可正常触发报警
- ◆ 注意: 单分区键盘仅允许对键盘所属最小有效分区进行操作及显示

### 1、全局布撤防

| 功能      | 操作方法               | 说明                                                                                                |
|---------|--------------------|---------------------------------------------------------------------------------------------------|
| 外出布防    | 【用户密码】+【#】         | <ol> <li>1、未准备分区不允许布防,需用强制布防<br/>或分区布防操作</li> <li>2、仅部分分区布防时,布防操作无效,需<br/>用强制布防或分区布防操作</li> </ol> |
| 留守布防    | 【用户密码】+【*】+【3】+【#】 | <ol> <li>1、未准备分区(内部防区除外)不允许布</li> <li>防,需用强制布防或分区布防操作</li> <li>2、自动旁路内部防区</li> </ol>              |
| 强制外出布防  | 【用户密码】+【*】+【2】+【#】 |                                                                                                   |
| 强制留守布防  | 【用户密码】+【*】+【5】+【#】 | 自动旁路内部防区                                                                                          |
| 撤防      | 【用户密码/挟持密码】+【#】    | 仅部分分区布防时,用户密码不允许撤防,<br>需用分区撤防操作,但挟持密码可撤防                                                          |
| 注意:对用户密 | 码分配的所有分区进行操作,包括    | 括无分区操作                                                                                            |

### 2、分区布撤防

| 功能               | 操作方法                                 | 说明                                                  |
|------------------|--------------------------------------|-----------------------------------------------------|
| 外出布防             | 【用户密码】+【*】+【0】+【分区 1~8】+【#】          | 未准备分区不允许布防,<br>需用强制布防操作                             |
| 留守布防             | 【用户密码】+【*】+【3】+【分区 1~8】+【#】          | 1、未准备分区(内部防区<br>除外)不允许布防,需用<br>强制布防操作<br>2、自动旁路内部防区 |
| 强制外出布防           | 【用户密码】+【*】+【2】+【分区 1~8】+【#】          |                                                     |
| 强制留守布防           | 【用户密码】+【*】+【5】+【分区 1~8】+【#】          | 自动旁路内部防区                                            |
| 撤防               | 【用户密码/挟持密码】+【*】+【0】+【分区 1~8】<br>+【#】 |                                                     |
| 注意:【分区1<br>区进行操作 | ~8】可以连续输入(无分区时输入1也有效),按【#】           | 键后执行, 仅对输入的分                                        |

## 3、刷卡布撤防

| 功能                                 | 操作方法 | 说明                                     |  |  |
|------------------------------------|------|----------------------------------------|--|--|
|                                    |      | 未准备分区不允许布防, 需允许强制布防或需用分区布防操作。 不允       |  |  |
| 外出布防                               | 刷卡   | <u>许留守布防</u> 。如为有效卡,则键盘发出1声长音,并进行布防操作; |  |  |
|                                    |      | 若为无效卡,则发出3声短音,表明操作失败                   |  |  |
| 樹阳                                 | 刷卡   | 如为有效卡,则键盘发出1声长音,并进行撤防操作;若为无效卡,         |  |  |
| 1和PD                               |      | 则发出3声短音,表明操作失败                         |  |  |
| 注意:1)、对 ID 卡分配的所有分区进行操作,包括无分区操作    |      |                                        |  |  |
| 2)、仅部分分区布防时,布撤防操作无效,需用强制布防或分区布撤防操作 |      |                                        |  |  |

### 4、【用户密码+刷卡/按压指纹】布撤防

| 功能                | 操作方法                           | 说明                                                                                          |
|-------------------|--------------------------------|---------------------------------------------------------------------------------------------|
| 卡/指纹+用户密码<br>外出布防 | 1、刷卡/按压指纹<br>2、【用户密码】+【#】      | <u>方式1:</u> 输入【密码】+【#】键(如有效,<br>则键盘发出1长音,否则发出3短音),<br>然后在5秒内刷卡或者按压指纹。<br>方式2:刷卡或者按压指纹(如有效,则 |
| 卡/指纹+用户密码<br>撤防   | 1、刷卡/按压指纹<br>2、【用户密码/挟持密码】+【#】 | 刷卡键盘发出1长音,否则发出3短音;<br>按压指纹键盘语音提示"识别成功"),<br>然后在5秒内输入【密码】+【#】键。                              |

- 两种操作不分先后,但必须在同一个键盘上进行
- 按照用户密码和 ID 卡或者用户指纹的共同分区(同属于用户密码和 ID 卡或者用户指纹的分区)及共同权限(同属于用户密码和 ID 卡或者用户指纹的权限)执行
- 未准备分区不允许布防, 需允许强制布防或需用分区布防操作
- 仅部分分区布防时,布撤防操作无效,需用分区布撤防操作

### 5、遥控器布撤防

| 功能                         | 操作方法     | 说明                                                                   |  |
|----------------------------|----------|----------------------------------------------------------------------|--|
| 外出布防                       | 按【布防】键   | 未准备分区不允许布防, 需允许强制布防                                                  |  |
| 留守布防                       | 按【留守布防】键 | <ol> <li>1、未准备分区(内部防区除外)不允许布防,需允许强制布防</li> <li>2、自动旁路内部防区</li> </ol> |  |
| 撤防                         | 按【撤防】键   |                                                                      |  |
| 注意:对遥控器分配的所有分区进行操作,包括无分区操作 |          |                                                                      |  |

### 6、指纹布撤防

| 功能                                 | 操作方法 | 说明                                     |  |
|------------------------------------|------|----------------------------------------|--|
|                                    | 按压指纹 | 未准备分区不允许布防,需允许强制布防或需用分区布防操作。不允         |  |
| 外出布防                               |      | <u>许留守布防</u> 。如为有效指纹,则键盘语音提示"识别成功",并进行 |  |
|                                    |      | 布防操作; 若为无效指纹, 则语音提示"识别失败", 表明操作失败      |  |
| 拗阳                                 | 按压指纹 | 如为有效指纹,则键盘语音提示"识别成功",并进行撤防操作;若         |  |
| 1和PD                               |      | 为无效指纹,则语音提示"识别失败",表明操作失败               |  |
| 注意:1)、对用户指纹分配的所有分区进行操作,包括无分区操作     |      |                                        |  |
| 2)、仅部分分区布防时,布撤防操作无效,需用强制布防或分区布撤防操作 |      |                                        |  |

## 7、其他操作

| 功能              | 操作方法                                              | 说明                                          |
|-----------------|---------------------------------------------------|---------------------------------------------|
|                 | ● 【用户密码/挟持密码】+【#】                                 | ● 仅部分分区布防时,用户密码/ID 卡/遥控                     |
|                 | ● 【用尸密码】+【#】/【刷卡】<br>● 【即上】                       | 器/指纹仅对报警分区执行撤防解除报警;                         |
| 解除报警            | <ul> <li>● 【刷下】</li> <li>● な遥坊塁【本 歯防】键</li> </ul> | 挟持密码对所有分区执行撤防解除报警                           |
|                 | ● 按压指纹                                            | ● 无分区布防时,仅对报警分区执行解除报警                       |
| 报警输出            | 【用户密码】+【*】+【700】+                                 | 不受布撤防状态限制,输入指令后,执行"报                        |
| 复位              | 【#】                                               | 警输出复位"功能                                    |
| 防区 妾路/          | 【田户変码】+【*】+【4】+【2                                 | ● 输入2位【防区号】(防区号可以连续输入)                      |
| 旁路恢复            | 位防区号】,按【#】退出                                      | 注意:输入防区号后立即执行旁路或旁路恢复                        |
| (注7)公           |                                                   | ● 按【#】键退出<br>て雲亜姶) 突辺                       |
| /<br>用陈<br>报擎记忆 | 【*】+【3】+【#】以<br>撤防状态按遥控器【撤防】键                     | 小 而 安 湘 八 密 码。<br>于 报 擎 状 态 下 可 清 除 报 擎 记 忆 |
| 114 11 11       | 【安装员密码/用户密码/挟持                                    | 上报一条手动测试报告,报告的使用者:安装                        |
| 手动测试            | 密码】+【*】+【6】+【#】                                   | 员密码为 000, 其他密码为对应的使用者编号                     |
| 烟感电源            | 【用户密码/挟持密码】+【*】                                   | ● 复位"烟感电源",动作2秒后自动复位                        |
| 复位              | + 【719】+【#】                                       | ● 复位时,1分钟内不检测"烟感探头"防区                       |
| 遥控器<br>紧急报擎     | 按遥控器【紧急报警】键                                       | 撤防状态下报警,解除报警后,报告"紧急报<br>警复位"                |
| 键盘              |                                                   | ● 分区跟随键盘所属最小分区                              |
| 紧急报警            | 长按【0】键保持2秒以上                                      | ● 防区跟随键盘总线地址                                |
|                 |                                                   | ● 当"故障▲"指示灯慢闪时,表示系统有                        |
|                 |                                                   | "网络连接、电话通讯、电话外线、主板防                         |
|                 |                                                   | 拆"故障                                        |
|                 |                                                   | ● 输入查询指令【*】【8】【#】查询。如果                      |
|                 |                                                   | "故障 <b>▲</b> "指示灯快闪,表示已进入故障                 |
|                 |                                                   | 查询模式。通过防区指示灯显示故障:防区                         |
| 故障查询            | 【*】+【8】+【#】                                       | 灯 1、2、3、4 常亮分别表示网络中心 1、2、                   |
|                 |                                                   | 3、4 连接故障,防区灯 5、6、7、8 常亮分                    |
|                 |                                                   | <br>  别表示电话中心 1、2、3、4 通讯故障, 防               |
|                 |                                                   | 区灯 5、6、7、8 同时快闪表示电话外线故                      |
|                 |                                                   | 障,防区灯9常亮,表示主板防拆。按【#】                        |
|                 |                                                   | 退出或者 30 秒后自动退出查询模式                          |
|                 |                                                   | 注意: CN0065/CN0066 LCD 键盘不支持                 |

## 8、菜单操作

注意:进入子菜单后,如果在1分钟内无任何按键及操作,将自动返回到主界面

| 主菜单            | 一级子菜单                                                                                  | 二级子菜单                                         | 操作方法及说明                                                                                                    |
|----------------|----------------------------------------------------------------------------------------|-----------------------------------------------|----------------------------------------------------------------------------------------------------|
| 事件<br>记录       |                                                                                        |                                               | 查看系统事件。带日期和时间标记的系统事件记录按<br>日期和时间降序排序,最新事件显示在最上面<br>"x/y": x表示当前页中第一条事件记录的编号<br>y表示事件记录总数                                                                                                    |
| 布撤防            | 分区1         分区2         分区3         分区5         分区6         分区7         分区8         全部 | 外出布防<br>留守布防<br>强制外出布防<br>强制留守布防<br><b>撤防</b> | 操作: 【用户密码】+【#】<br>1、未准备分区不允许布防, 需用强制布防操作<br>2、分区 1~8 后面跟随的图标显示该分区状态                                                                                                    |
|                | 报警                                                                                     |                                               | 显示报警的防区,防区底色为红色                                                                                                    |
|                | 未准备                                                                                    |                                               | 显示未准备的防区,防区底色为黄色                                                                                                    |
|                | 旁路                                                                                     |                                               | 显示已旁路的防区,防区底色为灰色                                                                                                    |
|                | 全部                                                                                     |                                               | 显示全部的防区                                                                                                    |
| 防区             |                                                                                        | 旁路/取消<br>(旁路恢复)                               | <ul> <li>操作: 【用户密码】(+【#】)+【防区号】+【#】。</li> <li>防区号输入规则:</li> <li>最多允许输入包括字符","在内的 31 个字符</li> <li>允许输入1位或2位或3位的防区号</li> <li>多个防区号之间必须用","分隔各防区号</li> <li>连续输入多位数字时,将按照不大于主机的最大防区号自动分割成多个防区号</li> <li>注意要避免输入重复的防区号,因为重复的防区号会依次进行旁路或旁路恢复的反转操作</li> </ul> |
| ● 分区或<br>● ハロギ | 1.防区的显示,1                                                                              | 由键盘的权限决定                                      |                                                                                                    |
| ♥ 77 (L 9)     | 系统状态                                                                                   | 四夜鱼个峦栖的去                                      | 显示主机型号,用于查询4个中心的网络连接状态及<br>电话通讯状态,以及电池、交流电、电话外线状态                                                                                                    |
|                | 关于                                                                                     |                                               | 用于查询键盘型号及固件版本                                                                                                    |
|                |                                                                                        | 界面主题                                          | 设置显示风格。默认蓝。选择项: 蓝、橙、绿                                                                                                    |
| 设置/<br>状态      |                                                                                        | 总线地址                                          | 有效范围为 1~8,出厂默认地址为 05<br>注意:在键盘上电 60 秒内,才允许修改地址                                                                                                    |
| 八心             | 键盘设置                                                                                   | 扬声器音量                                         | 用户可以自行调整键盘声音(按键、蜂鸣音及语音提示)大小。默认为6,共分11级(有效值0~10),最高为10,设为0表示关闭键盘声音                                                                                                    |
|                |                                                                                        | 背光亮度                                          | 用户可以自行调整屏幕亮度,使得屏幕显示更清晰。<br>默认为 6,有效值为 1~10                                                                                                    |
| 主机必须           | 处于撤防状态」                                                                                | 且无报警情况下.                                      | 才允许"写入密码/删除(密码)/注册指纹/删除指纹"                                                                                                    |

| 主菜单       | 一级子菜单                                     | 二级子菜单                                         | 操作方法及说明                                          |
|-----------|-------------------------------------------|-----------------------------------------------|--------------------------------------------------|
|           |                                           |                                               | 【#】键: 仅在管理密码操作中有效, 从上一个输入                        |
|           |                                           |                                               | 项进入下一个输入项。在"新密码"输入新密码(或                          |
|           |                                           |                                               | 无密码),按【#】键后会"写入密码"                               |
|           |                                           |                                               | <ul> <li>● 【密码 1-32】: 输入 1 位或 2 位密码编号</li> </ul> |
|           |                                           |                                               | 注意:输入有效值为1~32,对应用户密码1~32                         |
|           |                                           |                                               | ● 【新密码】: 输入4位或6位用户密码                             |
|           |                                           |                                               | ● 【写入密码】                                         |
|           |                                           |                                               | ✔ 如果输入了"新密码",则"写入密码"后,将                          |
|           |                                           |                                               | 保存指定密码用户的密码                                      |
|           |                                           |                                               | ◆保存成功,语音提示"操作成功",同时清                             |
|           |                                           |                                               | 除"新密码"输入框                                        |
|           |                                           |                                               | ◆保存失败,语音提示"操作失败"                                 |
|           |                                           |                                               | ✓ <u>如果"新密码"为空,则"写入密码"操作无</u>                    |
|           |                                           |                                               | 效,语音提示"操作失败"                                     |
|           |                                           |                                               | ● 【删除】(密码)                                       |
|           |                                           |                                               | ✓ <u>密码1是主密码,不允许被删除</u>                          |
|           |                                           |                                               | ✔ 如果输入了"密码 1-32",则"删除"后,将删                       |
|           |                                           | <b>【主密码】:</b><br>即用户密码 1,<br>只有主密码允<br>许管理用户密 | 除指定密码用户的密码,语音提示"操作成功"                            |
|           | 家司/比ሳ                                     |                                               | ✓ <u>如果"密码1-32"为空,则"删除(密码)"操</u>                 |
| 沿署/       | <ul><li>(仅 CN0066</li><li>支持指纹)</li></ul> |                                               | 作无效,语音提示"操作失败"                                   |
| 反直/<br>状态 |                                           |                                               | ● 【指纹 1-16】: 输入 1 位或 2 位指纹编号                     |
|           |                                           |                                               | 注意: 输入有效值为 1~16, 对应指纹用户 1~16                     |
|           |                                           | 码及用户指纹                                        | ● 【注册指纹】                                         |
|           |                                           |                                               | ✓ 点击后,如果该用尸所有指纹已注册,则语音提                          |
|           |                                           |                                               | 示"操作失败",省则语音提示"操作成功",                            |
|           |                                           |                                               | 开进入指纹注册模式。弹出"注册指纹"框,                             |
|           |                                           |                                               | 同时语音提示"汪册用户 $\mathbf{x}$ 指纹 $\mathbf{x}$ ",开始求人  |
|           |                                           |                                               | 指纹。如果成功求入3次有效指纹,提示"用                             |
|           |                                           |                                               |                                                  |
|           |                                           |                                               | ◆ 注册指纹定对来个用户还不注册的指纹注册<br>人 注册过程由 古语立提子"古故书好或无故书  |
|           |                                           |                                               | ✓ 任加过程中,有倍百徒小 有效相纹或儿效相<br>好"及文字描述来指导操作           |
|           |                                           |                                               | ◆ 注册同一个指纹必须在同一个键盘上录入                             |
|           |                                           |                                               | 不要在多个键盘上同时进行注册指纹操作.                              |
|           |                                           |                                               | 避免指纹数据混乱                                         |
|           |                                           |                                               | ◇取消注册(弹窗中):点击后将关闭弹窗,并                            |
|           |                                           |                                               | 取消该指纹注册                                          |
|           |                                           |                                               | ✔ 所有指纹都注册成功或完成注册操作后,自动退                          |
|           |                                           |                                               | 出注册模式                                            |
|           |                                           |                                               | ● 删除指纹:删除指定用户的2个指纹。删除成功语                         |
|           |                                           |                                               | 音提示"操作成功",否则语音提示"操作失败"                           |
|           |                                           |                                               | 注意:删除指纹是同时删除某个用户的两个指纹!                           |

## 📖 数码管显示

主机启动时,全部 LED 笔画亮起几秒钟,此时如有笔画未亮起,说明 LED 有故障,之后滚动显示下列信息:

设备类型:如C∩4208,固件版本:如16.200.0.0,用户编号:如6666,中心 IP:如223.255.9.21,中心端口:如7101,服务器类型:IPR,主机IP:如 192.168.1.100

■ **数码管第1、2位数字:** 显示移动网络信号强度和移动网络类型 移动网络信号强度: 0~31

网络类型显示: 92 为 2G 网络、93 为 3G 网络, 94 为 4G 网络

- **数码管第3位数字**:显示移动网络连接进度,连接成功后熄灭
  - 用 0~9、A~F 表示,下面是代码的具体含义:
    - 1 = 等待移动网络开机
  - 2 = 等待移动网络关闭
  - 3 = 建立与移动网络通信
  - 4 = 挂机
  - 5 = 等待 SIM 卡准备就绪(止步于此,请确认是否已插 SIM 卡)
  - 6 = 读取信号强度
  - 7 = 检测网络
  - 8 = 等待网络注册(止步于此,确认 SIM 卡是否有效,如欠费)
  - 9 = 清理网络连接
  - A = 设置网络参数
  - B = 设置 APN
  - C = 等待 IP 地址
  - D = 读取 IP 地址
  - E = 请求连接服务器
  - F = 等待服务器连接结果

待机时,显示中心的连接状态,上横线亮为中心1连接故障,中横线亮为中心2连接故障

- 数码管第4位数字:暂时未使用
- 事件报告:滚动显示报警 CID 码或远程控制指令

示例: 8888 18 1401 00 001; 远程控制指令,如 open、close、bypa 网口指示灯, 橙鱼灯闪烁为数据通讯, 经鱼灯高为以大网连接

|       | <u>小り</u> , (五口)/1/1/// |                 |            |       |
|-------|-------------------------|-----------------|------------|-------|
| 数码管状态 | 第1个点                    | 第2个点            | 第3个点       | 第4个点  |
| 亮     | 任意分区布防                  | 无线注册模式          |            |       |
| 灭     | 所有分区撤防                  | 常规状态            | 任意网络中心连接正常 | 没电、故障 |
| 慢闪    | 布防延时期间                  | 青ねる時            | 所有网络中心连接异常 |       |
| 快闪    | 分区1无效。<br>闪2秒:接收事件      | 完起到内床,<br>清除遥控器 |            | 正常运行  |

#### 机箱 LED 灯显示

| LED 灯 | 红灯(布防) | 黄灯(状态)          | 绿灯(电源)   | 8个防区灯 |
|-------|--------|-----------------|----------|-------|
| 亮     | 主机布防   | 所有网络连接及电话通讯故障   | 交流、电池都正常 | 防区未准备 |
| 灭     | 主机撤防   | 所有网络连接及电话通讯正常   |          | 防区准备好 |
| 慢闪    | 布防延时期间 | 任意网络连接及电话通讯异常   | 电池故障     | 防区旁路  |
| 快闪    | 主机报警   | 参见"【*8#】故障查询"说明 | 交流故障     | 防区报警  |
|       |        |                 |          |       |

注意:表中\*项表示暂未定义

## 🕰 系统故障

#### 一、电池低压故障

系统正常工作时,每隔 20 秒钟进行一次电池检测。当系统检测出电池失败或电池电压 低时,将产生该故障;当检测出电池电压恢复时,该故障恢复。

故障条件: 电池电压低于 10V 或未接电池时;

恢复条件: 电池电压升回至 11.0V 时

1、主机开机上电没接电池时,发送"系统电池电压过低"报告

2、在无交流电情况下,单独用电池给主机上电时发送"无交流"报告

#### 二、电话外线故障

- CN0236/P 电话通讯模块正常工作时,每隔 15 秒进行一次电话外线检测。当连续 5 次检测都异常时,将产生电话外线故障:当检测出电话外线恢复时,该故障恢复
- 无 CN0236/P 电话通讯模块, 但设置了电话号码, 则检测电话外线故障, 但不报告中心, 仅现场显示
- 无 CN0236/P 电话通讯模块,同时也没有设置电话号码,则不检测电话外线故障

#### 三、错误操作次数限制

- 在3分钟时间内,如果在某个键盘(读卡)上输入密码、刷卡操作,连续操作错误超过 在"错误密码锁定次数"中设定的次数时,将锁定所有键盘(读卡)3分钟,并向中心发送报告。键盘(读卡)被锁定时,任意按键、刷卡都将发出一声长音。键盘解锁后,如 果首次输入密码、刷卡操作再次出错的话,将立即重新进入键盘锁定状态
- 在4分钟时间内,如果在某个键盘上进行按压指纹操作,连续识别指纹失败超过20次时,将锁定该键盘3分钟,并向中心发送报告。键盘被锁定时,任意按压指纹操作都将发出一声长音
- 该功能限制了非法用户恶意尝试操作的次数

## ▲ 性能指标

✓ 变压器: 输入电压 220VAC, 输出电压: 14~18VAC@20VA, 50Hz
 输出电流: 12VDC@1000mA

工作电流:待机时: 主机最大 13.5VDC@150mA,

键盘最大 13.5VDC@110mA

### 报警时: 主机最大 13.5VDC@500mA

- ✓ **蓄电池:** 12VDC/7Ah 铅酸蓄电池
  - 工作电压: 仅电池供电时大于 9.5VDC
- ✓ 工作环境: 室内 环境湿度: 20% ~ 90%(无凝结)
- ✓ 工作温度: -10℃~50℃
- ✓ 外壳尺寸: 265mm \* 265mm \* 80mm

▲ 附录1:事件报告码

| 事件描述       | CID | 识别码                                                                                             | 电话报告选项  | 备注                                                                                                    |
|------------|-----|-------------------------------------------------------------------------------------------------|---------|----------------------------------------------------------------------------------------------------|
| 个人救护报警     | 100 | 分区:01~08(最小分区)<br>总线1设备:001~010                                                                 | 报警/报警恢复 | 键盘长按【0】键紧急报警                                                                                                |
| 个人救护报警     | 101 | 防区: 021~036                                                                                     | 报警/报警恢复 | 遥控器紧急报警                                                                                                    |
| 医疗救助报警     | 104 | 防区: 001~016                                                                                     | 报警      | 防区看护功能                                                                                                    |
| 火警警报       | 110 | 防区: 001~016                                                                                     | 报警/报警恢复 | 24 小时类型防区                                                                                                   |
| 烟感探头       | 111 | 防区: 001~016                                                                                     | 报警/报警恢复 | 24 小时类型防区                                                                                                   |
| 热感探头       | 114 | 防区: 001~016                                                                                     | 报警/报警恢复 | 24 小时类型防区                                                                                                   |
| 火警手动报警     | 115 | 防区: 001~016                                                                                     | 报警/报警恢复 | 24 小时类型防区                                                                                                   |
| 火焰探头       | 117 | 防区: 001~016                                                                                     | 报警/报警恢复 | 24 小时类型防区                                                                                                   |
| 劫盗         | 120 | 防区: 001~016                                                                                     | 报警/报警恢复 | 紧急防区报警                                                                                                    |
| 挟持报警       | 121 | 用户: 008                                                                                         | 报警/报警恢复 | 用户 33 挟持密码撤防                                                                                                |
| 窃盗         | 130 | 防区: 001~016                                                                                     | 报警/报警恢复 | 防区报警                                                                                                    |
| 防拆报警       | 137 | 主板防拆:固定分区 01<br>无线防拆:分区 01~08<br>系统:000                                                         | 报警/报警恢复 | <ul> <li>● 主板防拆报警,分区1用户编号</li> <li>● 无线探头后防拆,分区用户编号</li> </ul>                                              |
| 一般报警       | 140 | 防区: 001~016<br>分区: 01~08                                                                        | 报警      | 联防主机防区报警                                                                                                    |
| 探头被拆动      | 144 | 防区: 001~016                                                                                     | 报警/报警恢复 | 防区防拆报警、无线探头防拆                                                                                               |
| 扩充器被拆      | 145 | 报警:分区 01~08<br>总线1设备:001~010                                                                    | 报警/报警恢复 | 键盘防拆报警                                                                                                    |
| 自定义无交流报警   | 165 | 系统: 000                                                                                         | 报警/报警恢复 | 无直流输入,跟随分区1用户编号                                                                                             |
| 自定义紧急1     | 170 | 防区: 001~016                                                                                     | 报警/报警恢复 | 24 小时类型防区                                                                                                   |
| 自定义紧急2     | 171 | 防区: 001~016                                                                                     | 报警/报警恢复 | 24 小时类型防区                                                                                                   |
| 手动测试       | 190 | 防区: 001~016                                                                                     | 报警/报警恢复 | 防区测试(如烟感按钮报警)                                                                                               |
| 巡更         | 209 | 系统: 000                                                                                         | 其他警情    | 遥控器巡更,跟随分区1用户编号                                                                                             |
| 无交流        | 301 | 系统: 000                                                                                         | 系统状态    | 无直流输入,跟随分区1用户编号                                                                                             |
| 系统电池电压过低   | 302 | 系统: 000                                                                                         | 系统状态    | 电池电低过低,跟随分区1用户编号                                                                                            |
| 主机编程被改动    | 306 | 防区: 001~005<br>001: 键盘编程/设置<br>002: 浏览器、CN8010<br>003: IPR 配置<br>004: 0TG 配置<br>005: 主板注册遥控器    | 系统状态    | <ul> <li>主机参数被修改成功后发送报告</li> <li>在10分钟计时时间内只报告一次,主机重启后计时器清零,且<br/>所有未发送事件不再发送</li> <li>跟随分区1用户编号</li> </ul> |
| 交流电压过高     | 314 | 系统: 000                                                                                         | 系统状态    | 持续 30 秒交流电压高于 15.0V 报告                                                                                      |
| 交流电压过低     | 315 | 系统: 000                                                                                         | 系统状态    | 持续 30 秒交流电压低于 11.5V 报告                                                                                      |
| 警报/继电器     | 320 | 防区: 001(输出1)                                                                                    | 系统状态    | 输出故障,跟随分区1用户编号                                                                                              |
| 扩充器故障      | 333 | 总线1设备:001~010                                                                                   | 系统状态    | 键盘、网络模块、无线拓展模块等                                                                                             |
| 扩展模块低电池    | 338 | 防区:第一个防区                                                                                        | 系统状态    | 扩展模块电池电压低                                                                                                   |
| 扩展模块防拆     | 341 | 防区: 第一个防区                                                                                       | 系统状态    | 扩展模块防拆报警                                                                                                    |
| 通讯故障       | 350 | 4 个电话中心通讯故障<br>防区: 011~014(中心 1)<br>防区: 021~024(中心 2)<br>防区: 031~034(中心 3)<br>防区: 041~044(中心 4) | 系统状态    | 报告的防区号第1位固定为0,<br>第2位为中心编号(1~4),<br>第3位为错误码,具体说明如下:<br>1 = 拨号错起时<br>2 = 低频握手音超时<br>3 = 高频握手音超时<br>4 = 应答音超时 |
| 电话线1故障     | 351 | 系统: 000                                                                                         | 系统状态    | 电话外线故障,跟随分区1用户编号                                                                                            |
| 长距离无线发射器故障 | 353 | 防区: 001~016                                                                                     | 系统状态    | 持续 15 小时未收到无线设备信号                                                                                           |
| 有线网络故障     | 358 |                                                                                                 |         | 有线网络故障事件,仅一个中心主、<br>备接口选择不同的网络模式时报告                                                                         |
| 无线网络故障     | 359 |                                                                                                 |         | 无线网络故障事件,仅一个中心主、<br>备接口选择不同的网络模式时报告                                                                         |

| 事件描述      | CID | 识别码                                                                                                    | 电话报告选项  | 备注                                                                                                    |
|-----------|-----|----------------------------------------------------------------------------------------------------|---------|----------------------------------------------------------------------------------------------------|
| 防区触发超时    | 37B | 防区: 001~016                                                                                             | 其他警情    | 防区触发超时                                                                                                    |
| 感应器故障     | 380 | 防区: 001~016                                                                                             | 系统状态    | 防区未准备强制布防                                                                                                  |
| 无线感应器电池过低 | 384 | 防区: 001~016                                                                                             | 系统状态    | 无线设备电池电压低                                                                                                  |
| 主机关闭      | 3C1 | 系统: 000                                                                                                 | 系统状态    | <ul> <li>● 用锁定密码远程外出布防操作</li> <li>● 跟随分区1用户编号</li> </ul>                                                   |
| 主机开启      | 3C2 | 系统: 000                                                                                                 | 系统状态    | <ul> <li>● 用锁定密码远程撤防操作</li> <li>● 跟随分区1用户编号</li> </ul>                                                     |
| 中心连接故障    | 3C9 | 防区: 001~004 对应<br>中心: 1~4                                                                               | 系统状态    | 中心连接断开事件                                                                                                   |
| 布防/撤防     | 401 | 用户: 001~007<br>挟持: 008(仅撤防)<br>刷卡: 009~020<br>卡+密码: 001~008<br>遥控器: 021~036<br>指纹: 101~116<br>分区: 01~08 | 布撤防     | 外出布防、撤防                                                                                                    |
| 自动布防/撤防   | 403 | 用户: 000<br>分区: 01~08                                                                                    | 布撤防     | 自动布防、撤防                                                                                                    |
| 遥控布防/撤防   | 407 | 用户: 001~007<br>挟持: 008(仅撤防)<br>分区: 01~08                                                                | 布撤防     | 远程遥控布防、撤防                                                                                                  |
| 开关锁布防、撤防  | 409 | 系统: 000<br>分区: 01~08                                                                                    | 布撤防     | <ol> <li>1、"布撤防开关"布撤防操作</li> <li>2、"布撤防按钮"布撤防操作</li> </ol>                                                 |
| 强迫出入      | 423 | 用户: 001~007<br>刷卡: 009~020<br>卡+密码: 001~008<br>遥控器: 021~036<br>指纹: 101~116<br>分区: 01~08                 | 其他警情    | 防区未准备时,进行强制布防操作                                                                                            |
| 留守布防/撤防   | 441 | 用户: 001~007<br>挟持: 008(仅撤防)<br>遥控器: 021~036<br>分区: 01~08                                                | 布撤防     | 留守布防、撤防                                                                                                    |
| 操作员在现场    | 458 | 系统: 000<br>分区: 01~08                                                                                    | 其他警情    | <ul> <li>● 撤防报警【报警输出复位】操作</li> <li>● 撤防报警,手机 0TG 解除报警</li> </ul>                                           |
| 错误密码进入    | 461 | 总线地址<br>刷卡/用户: 001~008<br>指纹: 011~018                                                                   | 其他警情    | <ul> <li>输入密码、刷卡操作,错误次数<br/>超过限制(按设定次数)</li> <li>按压指纹操作,识别失败次数超<br/>过限制(20次)</li> <li>跟随分区1用户编号</li> </ul> |
| 紧急报警复位    | 465 | 用户: 001~007<br>挟持: 008<br>ID 卡: 009~020<br>遥控器: 021~036<br>指纹: 101~116<br>分区: 01~08                     | 其他警情    | <ul> <li>解除报警,报警输出复位</li> <li>主板防拆报警复位,跟随分区1</li> </ul>                                                    |
| 防区旁路      | 570 | 防区: 001~016<br>分区: 01~08                                                                                | 旁路/旁路恢复 | 公共防区跟随所属全部分区                                                                                               |
| 手动测试      | 601 | 用户: 001~007<br>挟持: 008<br>安装员: 000                                                                      | 手动测试    | 手动测试,跟随分区1用户编号                                                                                             |
| 定期测试      | 602 | 系统: 000                                                                                                 | 定期测试    | 自动定期测试,跟随分区1用户编号                                                                                           |
| 事件日志复位    | 621 | 安装员: 000                                                                                                | 其他警情    | 0TG 配置程序安装员清除事件记录                                                                                          |

# 🕰 附录 2: 内置语音

| 语音描述                       | 详细说明                |
|----------------------------|---------------------|
| 分区 x 撤防                    | 分区撤防成功              |
| 分区 x 留守布防延时                | 分区留守布防退出延时期间        |
| 分区 x 外出布防延时请尽快离开           | 分区外出布防退出延时期间        |
| 分区 x 留守布防成功                | 分区留守布防成功            |
| 分区 x 外出布防成功                | 分区外出布防成功            |
| 分区 x 未准备                   | 分区未准备               |
| 分区 x 解除报警                  | 分区解除报警              |
| 防区 x 进入延时请尽快离开或撤防          | 布防状态下,防区触发启用进入延时期间  |
| 防区 x 报警                    | 防区报警                |
| 防区 x 旁路成功                  | 防区旁路成功              |
| 防区 x 旁路失败                  | 防区旁路失败              |
| 防区 x 旁路恢复                  | 防区旁路恢复成功            |
| 密码未注册                      | 密码未设置,是无效密码         |
| 操作成功                       | 用户密码及用户指纹操作成功(菜单操作) |
| 操作失败                       | 用户密码及用户指纹操作失败(菜单操作) |
| ID 卡未注册                    | ID 卡未定义,是无效 ID 卡    |
| 注册用户 x 指纹 x                | 注册用户指纹时,提示进入注册模式    |
| 用户 x 指纹 x 注册成功             | 注册用户指纹时,注册成功        |
| 有效指纹                       | 注册用户指纹时,读取指纹有效      |
| 无效指纹                       | 注册用户指纹时,读取指纹无效      |
| 识别成功                       | 布撤防操作时,读取指纹有效       |
| 识别失败                       | 布撤防操作时,读取指纹无效       |
| 用户 xxxx(用户编号)分区 x 防区 x 报警  | 防区报警时,个人电话语音提示音     |
| 用户 xxxx (用户编号) 分区 x 外出布防成功 | 外出布防时,个人电话语音提示音     |
| 用户 xxxx(用户编号)分区 x 留守布防成功   | 留守布防时,个人电话语音提示音     |
| 用户 xxxx (用户编号) 分区 x 撤防成功   | 撤防时,个人电话语音提示音       |
| 用户 xxxx(用户编号)测试            | 手动测试时,个人电话语音提示音     |

## ▲ 附录 3: 哪些参数修改后主机必须重启生效

## 1、中心设置

- 网络通信协议
- 地址(备份地址)
- 端口号(备份端口号)
- 接口(备份接口)
- 通道数据加密(备份通道数据加密)
- 用户编号(分区)

## 2、移动网络设置

- APN 接入点
- APN 登录名
- APN 密码
- 移动网络类型

### 3、有线网络设置

- 静态 IP 地址
- 静态网关
- 静态子网掩码
- 静态 DNS
- 网页端口

## 4、设备接口

- 接线模式
- 防区类型
- 键盘防区

## 5、网页登录密码

- 当前密码
- 新密码
- 重新输入新密码

## ▲ 附录 4: 电话通讯模块

主机配合 CN0236/P 电话通讯模块可以实现电话拨号功能

## 一、结构描述

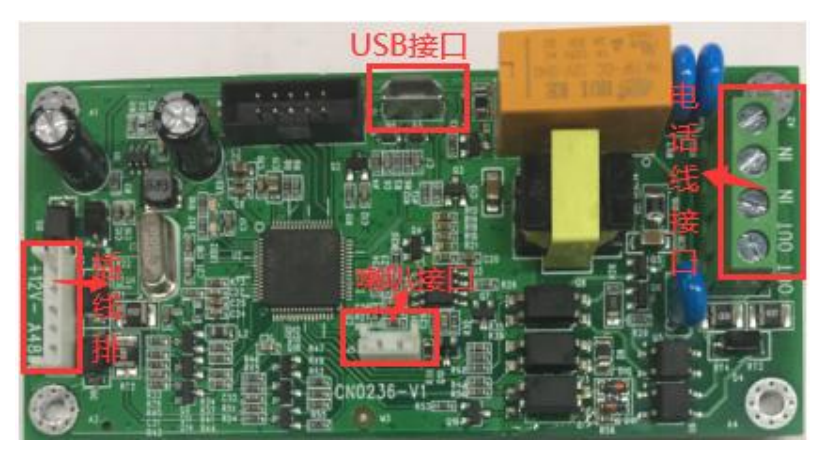

| 标识             | 名称          | 说明                                 |
|----------------|-------------|------------------------------------|
| 12V+           | 12VDC 正极    | 排插线12V+、12V-、485A、485B和网络报警主机12V+、 |
| 12V-           | 12VDC 负极    | 12V-、485A、485B 对应连接                |
| 485A, 485B     | RS485 A, B  | 注意:模块和主机之间的连接线长度不能超过1米             |
| IN, IN         | 电话外线输入      | 用于接入电话外线                           |
| OUT, OUT       | 电话线输出       | 用于接入电话机等通讯设备                       |
| 注意:连接报警主机的电话外线 |             | 线,必须先进主机接入 IN 端子,用户电话机等其他通         |
| 讯设备可以接         | 接入 OUT 端子,避 | 免影响主机拨号功能                          |
| J5             | 喇叭接口        | 用于连接喇叭,可作为电话拨号监听功能                 |

## 二、LED 灯状态

| 状态 | 绿灯       | 红灯         |
|----|----------|------------|
| 亮  | 与主机连接正常  | 电话外线故障     |
| 灭  | 模块故障或未通电 | 电话外线正常     |
| 慢闪 |          | 收到主机中心电话号码 |
| 快闪 | 与主机连接故障  | 收到主机电话拨号事件 |

## 三、总线地址

模块的总线地址固定为09

## 四、CID 发送流程

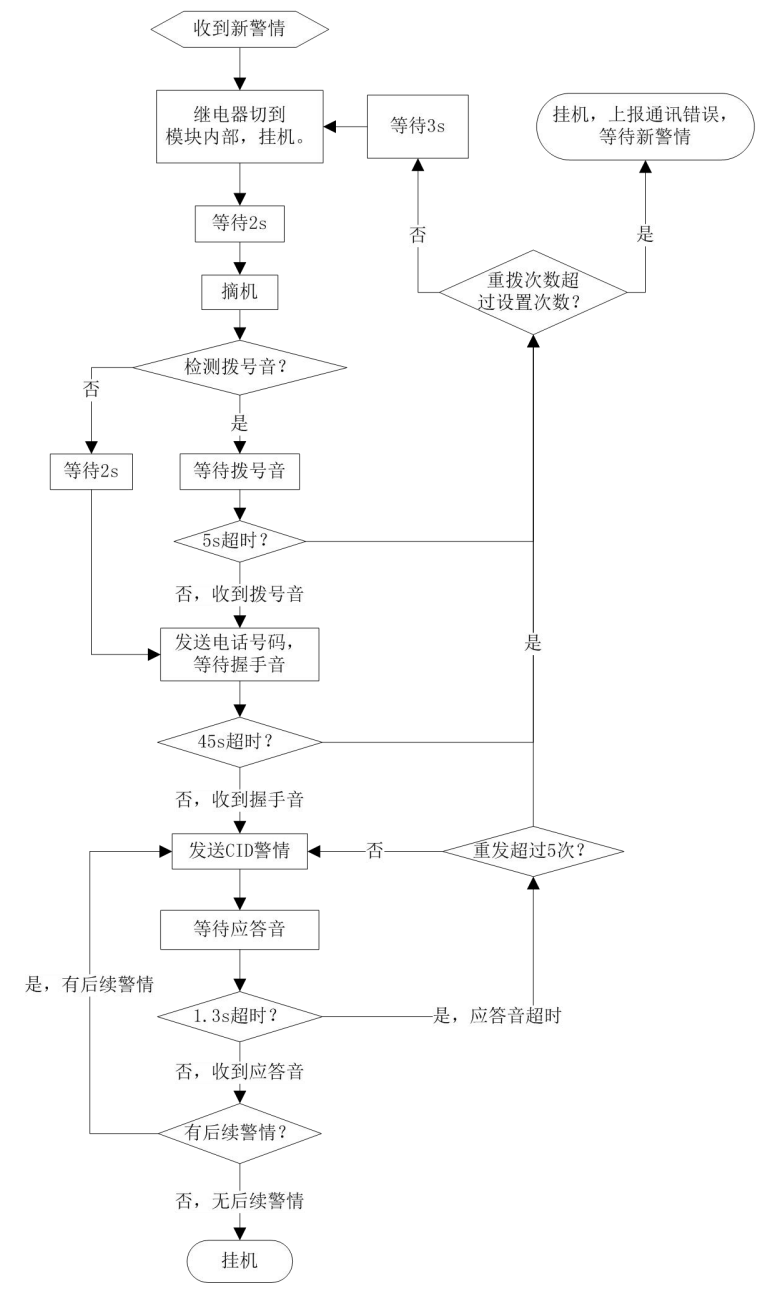

# 五、个人电话播放事件语音

|          | 主机产生新事件拨打个人电话并播放语音,接听电话后,固定播放1分钟当                 |
|----------|---------------------------------------------------|
|          | 前语音后将自动挂断,并重新拨号且播放下一条语音。默认语音如下:                   |
| CNIO996  | ▶ 用户 xxxx(用户编号后 4 位)分区 x(1~8)布防                   |
| CN0230   | ▶ 用户 xxxx(用户编号后 4 位)分区 x(1~8)撤防                   |
|          | ▶ 用户 xxxx(用户编号后4位)分区 x(1~8)防区 xx(1~16)报警          |
|          | ▶ 用户 xxxx(用户编号后 4 位)测试                            |
|          | 主机产生新事件拨打个人电话并播放语音,接听电话后,按"0"键确认当                 |
|          | 前语音并继续播放下一条语音(在最后一条语音时按0键将直接挂机),或按"#"             |
|          | 键直接挂机。如果多条事件连续发生时,若未按"0"或"#"键,则播放完当前              |
|          | 语音后将自动挂机,并重新拨号且播放下一条语音                            |
|          | ● 如果设置了有效的"用户名称语音",则播放"用户名称语音"。否则播放默              |
|          | 认语音"用户 xxxx(用户编号后 4 位)"                           |
|          | ● 如果设置了有效的"事件类别联动语音",则播放"事件类别联动语音"后播              |
|          | 放"按0键确认,按#键挂断"。否则播放默认语音:                          |
|          | ▶ 分区 x(1~8)布防,按0键确认,按#键挂断                         |
| CN0236-P | ▶ 分区 x(1~8)撤防,按0键确认,按#键挂断                         |
|          | ▶ 分区 x(1~8)防区 xx(1~16)报警,按0键确认,按#键挂断              |
|          | ▶ 测试,按0键确认,按#键挂断                                  |
|          | 注意: 同一个事件类别如果联动了多条语音, 只播放第一条联动语音                  |
|          | ● 如果"用户名称语音"和"事件类别联动语音"都没设置,则播放默认语音:              |
|          | ▶ 用户 xxxx(用户编号后 4 位)分区 x(1~8)布防,按 0 键确认,按#键挂断     |
|          | ▶ 用户 xxxx(用户编号后 4 位)分区 x(1~8)撤防,按 0 键确认,按#键挂断     |
|          | ▶ 用户 xxxx(用户编号后 4 位)分区 x(1~8)防区 xx(1~16)报警,按0键确认, |
|          | 按#键挂断                                             |
|          | ▶ 用户 xxxx(用户编号后 4 位)测试,按 0 键确认,按#键挂断              |

## 六、事件语音(仅 CN0236-P 支持)

仅使用 OTG 配置程序,在"自定义语音"可以自定义 32 段语音,在"事件联动自定 义语音"可设置用户名称语音及 32 个事件类别联动语音。

### 1、自定义语音

|       | 1、自定义语音                                 |
|-------|-----------------------------------------|
|       | ▶ 进入【自定义语音】菜单,选择并点击需要自定义语音的序号(1~32)     |
|       | ▶ 在弹出的"选择自定义语音(1~32)"窗口中,从"语音列表"中勾选     |
|       | 需要的语音(仅允许选择一个未被选用的语音)                   |
|       | ▶ 或者反选己被选择的语音,取消自定义语音                   |
|       | ▶ 点击 "确定" 按钮,完成自定义语音                    |
|       | 2、录制语音(注意:录制的语音时长不能超过240秒)              |
|       | ▶ 进入【自定义语音】菜单,点击自定义语音的序号(1~32)          |
|       | ▶ 在弹出的"选择自定义语音(1~32)"窗口中,点击"录音"按钮       |
|       | ▶ 输入"录音文件"的名称,再点击"确定"按钮,开始录制语音          |
|       | ▶ 点击"停止"按钮保存录制的语音,或者点击"取消"按钮取消          |
|       | ▶ 保存的录制语音会自动存入"语音列表",并同时添加为自定义语音        |
|       | 3、如何将语音文件导入到"语音列表"中?                    |
|       | ● 支持的语音文件格式为 MP3 和 WAV,文件播放时长不能超过 240 秒 |
|       | ● 将语音文件拷贝到手机上, 然后点击该语音文件。如果成功, 则语音      |
| 白宁义语辛 | 文件会自动导入到"语音列表"中                         |
| 日定入旧日 | ● 将分享的语音文件(以 QQ 接收文件为例)导入到"语音列表"中:在     |
|       | 接收文件目录下(一般在文件管理器的\\tencent\QQfile_recv, |
|       | 或用搜索功能查找)找到需要导入的语音文件,点击后自动导入            |
|       | 注意:导入语音文件时,必须将 OTG 配置程序退出,否则会导入不成功      |
|       | 4、管理语音文件                                |
|       | 向左滑动自定义语音,可以分享、播放、设备播放(通过主机喇叭播放)、       |
|       | 重命名、删除该语音文件                             |
|       | 注意:重命名、删除语音文件,将同时对自定义语音和"语音列表"中         |
|       | 的语音文件进行重命名和删除操作,删除操作请谨慎进行!              |
|       | 5、写入自定义语音到主机                            |
|       | 所有自定义语音(1~32)都完成后,点击"写入自定义声音"按钮,将已      |
|       | 经定义好的自定义语音写入主机中                         |
|       | 注意:不支持读取主机内的自定义语音,但允许通过"设备播放"来播         |
|       | 放语音(选择对应语音序号播放)。自定义语音不一定和主机内的语音相        |
|       | 同,在写入语音之前,必须确认自定义语音为需要的语音,写入方式为         |
|       | 全覆盖模式(替换主机中的全部自定义语音)                    |

## 2、事件联动自定义语音

| 用户名称语音 | 默认为无。可选择 32 段自定义语音作为"用户名称语音"        |
|--------|-------------------------------------|
| 序号     | 事件类别联动语音的序号,可设置 32 个事件类别联动语音        |
|        | ▶ 未启用:不启用事件类别联动语音,使用默认系统语音          |
| 事件类别   | ▶ 分区布防: 启用分区布防联动语音,使用"事件类别联动语音"     |
|        | ▶ 分区撤防: 启用分区撤防联动语音,使用"事件类别联动语音"     |
|        | ▶ 防区报警: 启用防区报警联动语音,使用"事件类别联动语音"     |
|        | ▶ 任意防区报警: 启用任意防区报警联动语音,使用"事件类别联动语音" |
|        | ▶ 手动测试: 启用手动测试联动语音,使用"事件类别联动语音"     |
|        | <u>建议:先把所有的防区报警设置好,再设置任意防区报警</u>    |
|        | 输入分区或防区号,有效值0-255。默认为0表示不启用事件类别联动语音 |
| 分区/防区  | ▶ 事件类别为分区布防:则仅指定的分区布防时有效            |
|        | ▶ 事件类别为分区撤防:则仅指定的分区撤防时有效            |
|        | ▶ 事件类别为防区报警:则仅指定的防区报警时有效            |
| 自定义语音  | 默认为无。可选择 32 段自定义语音作为"事件类别联动语音"      |

## ▲ 附录 5: 无线拓展模块

主机配合 CN0082 无线拓展模块可以扩展无线防区。该模块也可将无线信号转为继电器输出,提供第三方报警主机防区输入

- 仅主机的有效防区才允许注册无线设备
- <u>无线设备只能通过 CN0082 无线拓展模块注册到主机</u>

### 1、结构及说明

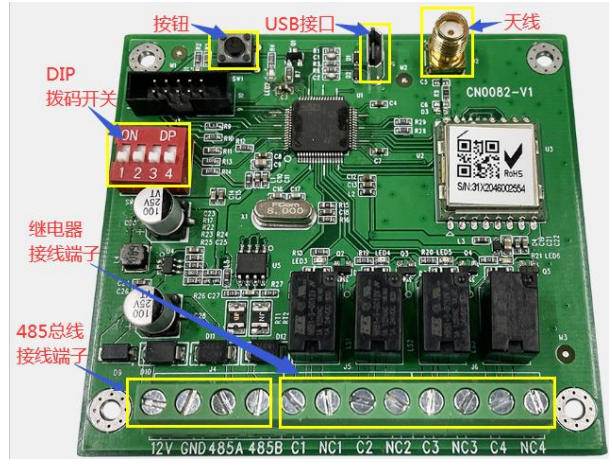

| 标识   | 名称                    | 说明                                        |  |  |  |  |
|------|-----------------------|-------------------------------------------|--|--|--|--|
| 12V  | 12VDC 端子 +            |                                           |  |  |  |  |
| GND  | 12VDC 端子 -            | 连接丛文报警主机键盘总线接口                            |  |  |  |  |
| 485A | RS485 A               |                                           |  |  |  |  |
| 485B | RS485 B               |                                           |  |  |  |  |
| C1   |                       | ● 每路继电器输出对应一个红灯,继电器动作时对应的红灯亮              |  |  |  |  |
| NC1  |                       | ● 昌夕士持 99 人工研究 通过 070 配置租皮仍置上級市限於山        |  |  |  |  |
| C2   | 4路继电器输出               | ● 取多又持 32个无线反备, 迪过 01G 配直柱 户 反直 与 继电 都 湘出 |  |  |  |  |
| NC2  | (权独立使田                | 的联动绑定关系。可实现一对一、多对一的输出联动,即多个无              |  |  |  |  |
| C3   |                       | 线设备允许同时联动一个继电器输出。适用于超过4个无线设备              |  |  |  |  |
| NC3  | 时,允许联动)<br> <br> <br> | 的使用场景                                     |  |  |  |  |
| C4   |                       | ● 法会老 //6                                 |  |  |  |  |
| NC4  |                       | ● 同参考《0、联幼湘古》 即分说明                        |  |  |  |  |
| SW1  | 恢复出厂按钮                | 按住按钮,当红灯由闪烁到亮起时松开(大约5秒钟),恢复出厂值            |  |  |  |  |
| SW2  | DIP 拨码开关              | 设置工作模式或者总线地址                              |  |  |  |  |
| J1   | USB 接口                | 连接安卓手机 OTG 程序进行固件升级及参数设置                  |  |  |  |  |
| J2   | 天线接口                  | 连接天线,吸盘天线要吸附在铁箱上或其它面积较大的金属上               |  |  |  |  |
| LED1 | 红灯                    | 闪烁:接收到无线信号                                |  |  |  |  |
| LED2 | 绿灯                    | 常亮: 与丛文主机连接正常或独立使用, 闪烁: 与主机连接异常           |  |  |  |  |

#### 2、总线地址设置

| DIP<br>拨码开关 | 1 | OFF | ON  | 0FF | ON  | 0FF | ON  | OFF | ON  |                       |
|-------------|---|-----|-----|-----|-----|-----|-----|-----|-----|-----------------------|
|             | 2 | OFF | 0FF | ON  | ON  | 0FF | OFF | ON  | ON  |                       |
|             | 3 | 0FF | 0FF | 0FF | 0FF | ON  | ON  | ON  | ON  | 注意: 独立使用时<br>不用设置总线地址 |
|             | 4 | OFF | 0FF | OFF | OFF | 0FF | OFF | OFF | OFF |                       |
| 总线地:        | 址 | 1   | 2   | 3   | 4   | 5   | 6   | 7   | 8   |                       |

3、工作模式:通过 DIP 拨码开关 4 设置

OFF = 配合丛文主机使用,接收所有注册到主机的无线设备信号

ON = 独立使用, 仅接收注册到模块里的无线设备信号, 并联动继电器输出

4、测试模式: 当 DIP 拨码开关 1~4 全部设置为 ON 时,进入测试模式

- ▶ 进入测试模式后,所有继电器打开。通过拨码开关拨为 0N 或 0FF 来打开或者关闭继电器输出
- ▶ 测试模式持续时间仅为 30 秒, 30 秒后会自动退出测试模式
- 注意:1、测试模式下,模块仅提供测试功能

2、特别地, DIP 拨码开关 1~4 全部一直处于 ON 状态, 则一直为测试模式

#### 5、监测模式:通过 OTG 配置程序,点击"无线设备监测",进入监测模式

- ▶ 触发无线设备时,将显示无线设备的相关信息
  - ✓ 设备 ID: 格式为 xxx-xx-xxx
  - ✔ 设备类型:比如遥控器、门磁、紧急按钮、中继器
  - ✔ 信号强度: 范围为-1dBm~-140dBm
  - ✔ 电池电量百分比: 0%~100%
  - ✔ 消息序号:相同序号为同一次触发,序号不同表示不同次的触发
  - ✔ 应答:当前接收到的数据是否是主机应答数据
  - ✓ 重发:当前数据被 Lora 设备重发的次数。每次重发数据,中继次数会清零
  - ✓ 中继: 当前数据被中继器转发的次数
- ▶ 点击"<sup>C</sup>"刷新,可以清除所有监测的无线设备信息
- ▶ 退出监测界面,即可结束监测模式,并自动清除所有监测的无线设备信息

#### 6、无线设备注册

无线设备包括无线探测器(CN0562 无线门磁、CN0552 无线紧急按钮、AJ-761 无 线烟感探测器等)、CN0554/CN0553 无线遥控器、CN0542 无线中继器的有线输入信号

### 6.1、配合丛文主机使用时,必须将无线设备注册到主机

# ≻ 无线探测器、无线中继器的有线输入信号在主机"防区"里注册 ◆ 通过勾选【无线】选项注册

✓选择需要注册的防区,勾选【无线】选项,保存后启用注册模式

- ✓ 触发无线设备或者触发防拆开关发射无线信号,进行自动注册。如果显示无线设备信息,表示注册成功,否则注册失败。如果注册失败,可重复此步骤直至注册成功
- ✓ 注册成功后, 会自动退出注册模式

#### ◇ 不勾选【无线】选项,可以删除已注册无线设备

如果对应防区的【无线】选项不勾选,保存后将会自动删除该无线设备(包括其设备信息)。需要再次重新注册无线设备,才能重新启用该无线防区

#### ▶ 无线遥控器在主机"用户凭证"里登记

按下遥控器任意键,数码管显示遥控器 TID,再通过 OTG 或者浏览器在"用户凭证"中"遥控器"里直接输入遥控器 TID,保存即可

#### ▶ 其他注意事项

◆一台报警主机每条总线允许同时接入最多8个无线拓展模块

- ◆ 注册无线设备时, 需要避免其他无线设备的干扰
- ◇每个防区只能注册一个无线探测器或无线中继器的一个有线输入信号
- ◆无线中继器的防区:由注册的起始防区开始,依次占用连续顺序的8个防区
- ◆ 无线防区如果离线,再次触发无线设备可激活
- ◇只能与本公司生产的无线探测器、无线中继器配套使用
- 6.2、独立使用时,必须将无线设备注册到模块(通过 OTG 配置程序进行)

#### > 通过选择【联动输出】选项注册和删除

- ✓ 选择需要注册无线设备的序号,再设置【联动输出】为"输出 x",写入 后启用注册模式
- ✓ 触发无线设备或者触发防拆开关发射无线信号,进行自动注册。如果显示 无线设备信息,表示注册成功,否则注册失败。如果注册失败,可重复此 步骤直至注册成功
- ✓ 注册成功后, 会自动退出注册模式
- ✓ 如果设置【联动输出】为"不启用",写入后将会自动删除该无线设备(包括其设备信息)。需要再次重新注册无线设备,才能重新启用
- > 其他注意事项
  - ◆ 注册无线设备时,需要避免其他无线设备的干扰
  - ◆每个无线设备的序号只能注册一个无线探测器或无线 中继器的一个有线输入信号或无线遥控器的一个按钮
  - ◆无线中继器的防区:由注册的起始防区开始,依次占 用连续顺序的8个防区
  - ◆无线遥控器的防区:由注册的起始防区开始,依次占用连续顺序的4个防区,【撤防】、【留守布防】、【布防】、【紧急报警】键分别对应第1~4个防区

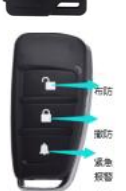

on 🐽

紧急招望

- ◆无线设备如果离线,再次触发无线设备可激活
- ◇只能与本公司生产的无线探测器、中继器、遥控器配套使用

7、联动输出(仅独立使用时)

| 序号             | 输出时间                                                                                                    | 联动输出                                      | 防拆联动                                     | 低电联动                | 离线联动     |  |  |  |
|----------------|----------------------------------------------------------------------------------------------------|-------------------------------------------|------------------------------------------|---------------------|----------|--|--|--|
| 1~32           | 默认:3秒                                                                                                    | 默认:不启用                                    | 默认:不启用                                   | 默认:不启用              | 默认:不启用   |  |  |  |
| 最多支持 32 ⁄      | 最多支持 32 个无线设备与 4 个继电器输出的联动绑定关系,可实现一对一、多对一的输出联动,即多个无线设                                                                                                    |                                           |                                          |                     |          |  |  |  |
| 备允许同时联动一个继电器输出 |                                                                                                    |                                           |                                          |                     |          |  |  |  |
| 输出             | 设置 4 个输出的输出时间。默认为 3 秒。有效值范围为 2~255 秒                                                                                                    |                                           |                                          |                     |          |  |  |  |
| 联动输出           | <ul> <li>默认为"不启用",表示不使用该无线设备(设备删除),且关闭联动输出功能</li> <li>● 一旦选择"输出 x"并写入,且之前没有被注册过无线设备,则进入注册模式</li> <li>● 选择联动输出时,可选择联动哪个(选项数字1~4)输出</li> <li>● 无线设备触发时,不同设备类型联动输出的方式也不一样</li> <li>● 无线误急按钮、无线遥控器、无线门磁/无线水浸上的按钮:触发时打开输出,在设定的【输出时间】后自动关闭输出</li> <li>&gt; 无线门磁或其上的有线输入信号、无线水浸、无线中继器的有线输入信号:触发时打开输出,恢复时关闭输出</li> <li>&gt; 无线烟感探测器:触发时打开输出,5分钟超时或者恢复时关闭输出</li> <li>注意:设置为"不启用",写入后会自动删除已注册的无线设备,并关闭联动输出</li> </ul> |                                           |                                          |                     |          |  |  |  |
| 防拆联动           | 默认不联动输出                                                                                                    | 1。勾选后,则无线设                                | :备防拆时打开输出,                               | 防拆恢复时关闭输出           |          |  |  |  |
| 低电联动           | 默认不联动输出                                                                                                    | 1。勾选后,则无线设                                | :备低电时打开输出,                               | 低电恢复时关闭输出           |          |  |  |  |
| 离线联动           | 默认不联动输出                                                                                                    | 1。勾选后,则无线设                                | :备离线时打开输出,                               | 在线时关闭输出             |          |  |  |  |
| 无线设备<br>信息     | <ul> <li>无线设备信,<br/>COWN-xxx-xx</li> <li>连接状态:</li> </ul>                                                                                                    | 息:用于显示已经注册<br>(~xxx)及无线信号强/<br>用于显示无线设备的] | 册成功的无线设备信息<br>度(范围为−1dBm~-140<br>离线或在线状态 | 1, 包括设备类型、无<br>dBm) | 线 ID(格式为 |  |  |  |

## ▲ 附录 6: Lora 多功能中继器

CN0542 多功能中继器可接收和转发无线探测器的无线信号,适合安装在无线探测器因地形复杂被影响发射的场所,通过信号转发的方式增加无线探测器与主机之间的无线传输距离。同时支持 8 路有线探测器开关量输入信号的转发

## 一、结构及说明

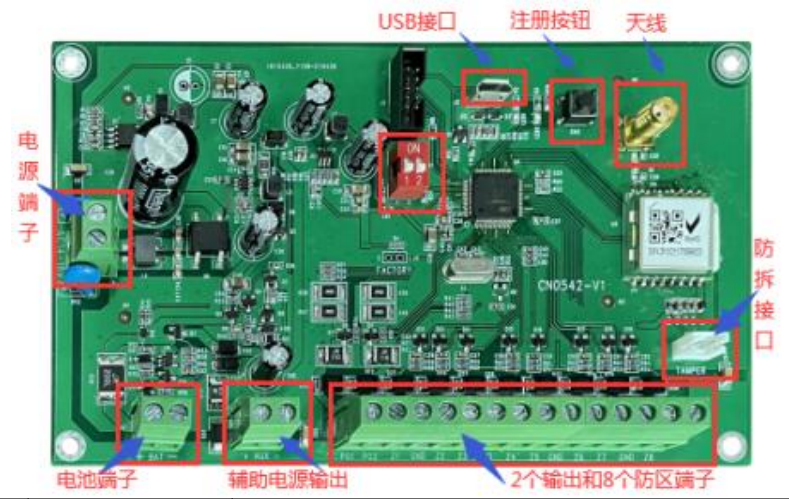

| 标识         | 名称                                   | 说明                                               |  |  |  |  |  |
|------------|--------------------------------------|--------------------------------------------------|--|--|--|--|--|
| AC14~18V   | 交流电源输入端                              | 外接交流电源输入端,为模块电源的端接点                              |  |  |  |  |  |
| BAT+       | 蓄电池正极                                | 1、蓄电池连接端子,连线时要注意极性,BAT+接电池正极(+),<br>BAT-按电池负极(-) |  |  |  |  |  |
| BAT-       | 蓄电池负极                                | 2、交流电源供电正常时,可以提供蓄电池充电                            |  |  |  |  |  |
| AUX+       | 辅助电源正极                               | 12VDC 辅助电源输出。用于提供防区探测器、报警设备等电源,                  |  |  |  |  |  |
| AUX-       | 辅助电源负极                               | 最大电流为 1A                                         |  |  |  |  |  |
| P01        | 可编程输出1                               | 暂未定义。输出工作模式可选。限制电流 500mA                         |  |  |  |  |  |
| P02        | 可编程输出2                               | 用于接警号、指示灯等负极                                     |  |  |  |  |  |
| Z1~Z8, GND | 防区 1~ 防区 8                           | 接有线探测器, 2.2K 线末电阻回路, 短路、开路报警                     |  |  |  |  |  |
| J1         | USB 接口                               | 连接安卓手机 OTG 程序进行固件升级                              |  |  |  |  |  |
| J2         | 天线接口                                 | 连接天线,吸盘天线要吸附在铁箱上或其它面积较大的金属上                      |  |  |  |  |  |
| SW1        | 拨码开关                                 | 开关1设置工作模式,开关2暂未定义                                |  |  |  |  |  |
| SW2        | 按钮                                   | 用于无线防区注册                                         |  |  |  |  |  |
|            | 熄灭:待机                                |                                                  |  |  |  |  |  |
| LED1 红灯    | 亮起:发射自身的无线信号(包括有线探测器开关量输入、防拆开关、注册按钮、 |                                                  |  |  |  |  |  |
|            | 后备电池信号)或者发射其他转发的无线信号                 |                                                  |  |  |  |  |  |
|            | 快闪: 收到主机应答(仅发射自身的无线信号时)              |                                                  |  |  |  |  |  |
| LED2 绿灯    | 常亮:同时转发无线探测器和自身的无线信号                 |                                                  |  |  |  |  |  |
|            | 慢闪: 仅转发无线探测器信号                       |                                                  |  |  |  |  |  |
|            | 快闪:接收到其他转发的无线信号                      |                                                  |  |  |  |  |  |

### 二、使用说明

- 1、工作模式:通过 DIP 拨码开关1 设置
  - 1)、0N= 同时转发无线探测器和自身的无线信号(包括有线探测器开关量输入、防拆开 关、注册按钮、后备电池信号)。
    - ◇ 注意事项
      - 注册和使用时,开关1必须拨到 0N 的位置
      - 必须将中继器注册到丛文主机的至少一个无线防区上,否则可能影响无线探测 器的转发,同时才会发送"电池低电、防拆报警"报告
      - 将需要使用的有线探测器开关量输入注册到丛文主机的无线防区,每个输入对 应一个主机防区
      - 中继器的防拆固定使用已注册的起始防区,必须勾洗起始防区的"防拆"洗项 才有效, 且为24小时类型
      - "电池低电"、"防拆报警"报告固定跟随已注册的起始防区

#### ◇ 有线探测器开关量输入注册方法: 通过勾选【无线】选项注册

- ✓ 选择需要注册的防区(最多允许同时选择8个防区),勾选【无线】选项,保 存后启用注册模式 注意:由注册的起始防区开始,依次占用连续顺序的8个防区,如果8个防区
- 中已有其他无线设备注册,则中继器对应防区不会被注册,需往后依次顺延 ✓ 对中继器上电、按下注册按钮或者触发防拆开关,也可以触发有线探测器开 关量输入来发射无线信号,进行自动注册。如果显示无线设备信息,表示注 册成功,否则注册失败。如果注册失败,可重复此步骤直至注册成功。注册 成功后, 会自动退出注册模式
- ◇ 不勾选【无线】选项,可以删除已注册无线防区

如果对应防区的【无线】洗项不勾洗,保存后将会自动删除该无线防区(包 括其设备信息)。需要再次重新注册,才能重新启用该无线防区

注意: 当中继器注册为多个防区时, 如果删除的是起始防区, 则中继器上的 有线探测器开关量输入和已经注册的防区的对应关系将发生变化,下一个防区将 变为起始防区,依次顺延。如果必须删除起始防区,则建议采用以下的方法解决:

- 将所有已注册的防区全部删除, 再全部重新注册
- 如果只是暂停使用起始防区,可将起始防区的防区类型设置为"不启用"

#### 2)、0FF=仅转发无线探测器信号,中继器不需要进行注册,通电即可使用

#### 2、监测模式:通过 OTG 配置程序,点击"无线设备监测",进入监测模式

- ◇ 触发无线设备时,将显示无线设备的相关信息
  - ✓ 设备 ID: 格式为 xxx-xx-xxx
  - ✔ 设备类型:比如遥控器、门磁、紧急按钮、中继器
  - ✓ 信号强度: 范围为-1dBm~-140dBm
  - ✓ 电池电量百分比: 0%~100%
  - ✔ 消息序号:相同序号为同一次触发,序号不同表示不同次的触发
  - ✓ 应答:当前接收到的数据是否是主机应答数据
  - ✓ 重发:当前数据被 Lora 设备重发的次数。每次重发数据,中继次数会清零
  - ✓ 中继:当前数据被中继器转发的次数
- ◆ 点击"C"刷新,可以清除所有监测的无线设备信息
- ◇ 退出监测界面,即可结束监测模式,并自动清除所有监测的无线设备信息